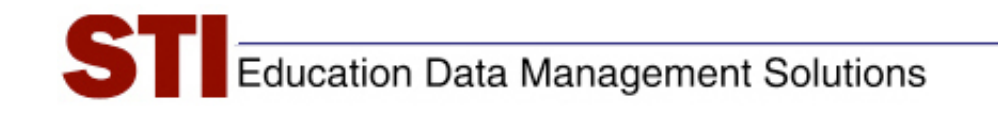

**STIAssessment** 

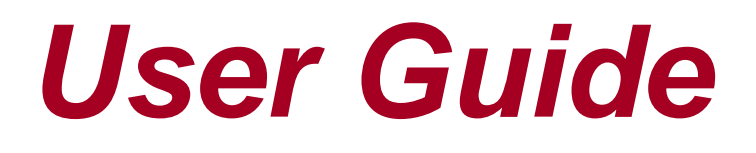

# Table of Contents

| About this Document                                | 3  |
|----------------------------------------------------|----|
| Login Procedure                                    | 4  |
| Resource Center                                    | 4  |
| Communication Module                               | 5  |
| Inbox: Reading and Replying to Messages            | 5  |
| Compose: Creating a Message                        | 5  |
| Sent Mail: Reviewing and Deleting Old Messages     | 6  |
| Assessment Module                                  | 6  |
| Items                                              | 7  |
| Folders                                            | 7  |
| Multiple-Choice Items                              |    |
| Create: Assembling Assessments                     |    |
| Build                                              |    |
| Auto Generate                                      |    |
| Offline Scoring                                    |    |
| Manage                                             |    |
| Kinds of Assessments                               |    |
| Managing My Assessments                            |    |
| Managing My Assessments: Regular Type Assessments  |    |
| My Assessments: Offline Type Assessments           |    |
| Managing Shared Assessments                        |    |
| Management Module                                  | 51 |
| Class Management: Teacher and School Administrator |    |
| School/District Management                         |    |
| View Current Users                                 |    |
| Rosters                                            |    |
| Create/Edit Users                                  |    |
| Reports                                            | 59 |
| Analysis                                           | 61 |
| Analysis Reports – Student                         | 61 |
| Analysis Reports – Groups                          |    |
| Analysis Reports – Assessments                     |    |
| Usage                                              |    |
| User Login History                                 |    |
| Teacher Utilization                                |    |
| School Utilization                                 |    |
| Class by Teacher                                   |    |
| Archived Reports                                   |    |

## About this Document

The STIAssessment User Guide is designed to introduce all users to the basic functionalities of STIAssessment.

The following resources will be referenced. These may be downloaded from the STIAssessment Web site:

- *What Every User Should Know about STIAssessment*: An overview of how to build and maintain a successful formative assessment plan with STIAssessment.
- *Job\_Aid Transferring Items v1.2x*: An overview of transferring content from electronic documents to STIAssessment user items.
- *STIAssessment District Administrator Guide*: Provides the District Administrator with an overall understanding of how to manage district-level options; how to manage district assessments; and how to locate reports only available to the District Administrator.

You must be logged in to STIAssessment to access the functions in the STIAssessment User Guide.

## **Login Procedure**

- 1. Access the Internet.
- 2. In the address window type: www.stiassessment.com.
- 3. Select your school district from the pull-down --Select District-- menu.
- 4. Once the program is opened, enter your STI login and password in the upper right corner. (The login and password will be assigned to you on the day of the training).
- 5. For certain school districts, you will also need to select your school from a pull-down list after you click the **Login** button. After selecting your school, click the **Login** button again.

When entering your password and login, remember that it is not case-sensitive, but you may have to press the shift key for special keyboard characters. <u>You must type your login and password EXACTLY</u>; otherwise it will not work.

Once you enter your password and log in, your personalized Home page will appear. You may view/print assessments directly from this window or continue to the main functions of STIAssessment.

## **Resource Center**

There is a wealth of helpful information available in the STIAssessment Resource Center—and it's never more than a click or two away.

Click the gray **Resources** link on the navigation bar to access the Resource Center.

|          |                                              | All Categories | *              |                                   |
|----------|----------------------------------------------|----------------|----------------|-----------------------------------|
|          | Constructed_Response-2007-08-27.zip          | Download       | Documentation  | Constructed Response Assessme     |
| 1        | STI_Assessment_Requirements_v3_0.doc         | Download       | Documentation  | Hardware Requirements             |
|          | STI_Assessment_Compatibility_18Oct05.doc     | Download       | Documentation  | STI Assessment Compatibility      |
|          | STI_Assessment_v2_0_Release_Notes.doc        | Download       | Documentation  | STI Assessment v2.0 Release No    |
|          | v3_Presentation-29Aug07-7p-iw.ppt            | Download       | Documentation  | v3.0 New Features Presentation    |
| <b>I</b> | v3_New_Reports-31Aug2007.doc                 | Download       | Documentation  | v3.0 New Reports                  |
| <b>I</b> | STIA_Visual_Guide-2Dec2007.zip               | Download       | Documentation  | Visual Guide for v3.0 - DRAFT     |
|          | STI_Assessment_Visual_Guide_LF_II.doc        | Download       | Documentation  | Visual Guide to STI Assessment (v |
| 1        | STIAssessment Quick Reference Guide v1 5.pdf | Download       | Documentation  | What Every User Should Know       |
|          | Job_Aid_AssignByGrade.doc                    | Download       | Job Aid        | Assign By Grade                   |
|          |                                              | 123            |                |                                   |
|          | Watch the ST                                 | I Assessment   | Scanning Video |                                   |

## **Communication Module**

The communication module of STIAssessment allows for secure e-mail communication among the users of a district. Messages are transmitted *within STIAssessment only*; they are not part of any school e-mail system or Internet e-mail system.

Click the *Communication* tab to access the communication module.

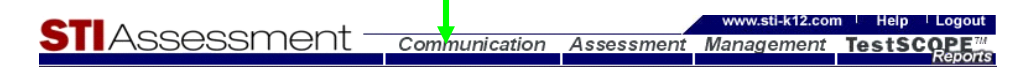

A navigation bar will appear that lists three options: Inbox, Compose, and Sent Mail.

| <b>STI</b> Assessment –                     | Communication |
|---------------------------------------------|---------------|
| Home Resources> Inbox   Compose   Sent Mail |               |

## Inbox: Reading and Replying to Messages

Click the envelope icon in the *Read* column to read a message.

## **Compose: Creating a Message**

From the main **Communication** tab, click the red **Compose** link on the navigation bar. From the *Inbox* or *Sent Mail* page, click the blue **Compose** link.

Select the recipient type from the pull-down menu: **Teacher**, **Student** or **Class**. (Administrators are listed with the teachers.) You will then see a list of all individuals of that recipient type. Check the **Expand List** box to see the list in a large textbox.

Note that a student cannot compose a message to anyone except his or her teachers.

Highlight the names of the individuals to whom you wish to send your message. Press *Ctrl-A* on your keyboard to select <u>all</u> the names in the list. Hold *Ctrl* and mouse-click on names to pick multiple recipients; use *Shift*-click and then click and drag to select a range of names. When you have finished selecting the names of recipients, click the **Add User to E-mail** button. Note that you can repeat the process of adding names as often as necessary.

If you accidentally add a name to your list of recipients, highlight it and then click the **Remove User from E-mail** button to delete it.

Enter the subject and text of your e-mail message. When you are finished composing your message, click the **Send** button to transmit it. As is true of almost all e-mail systems, you cannot "take back" a message once it is sent. Look over your message to make sure it is complete and correct before you send it.

## Sent Mail: Reviewing and Deleting Old Messages

From the main **Communication** tab, click the red **Sent Mail** link on the navigation bar. From the inbox page, click the blue **Sent Mail** link.

Click the envelope icon to read a message.

Check the **Delete** box next to each message you want to remove permanently, then click the **Delete Checked** button. Deleting a message you have sent simply removes it from your **Sent Messages**; it does not remove the message from a recipient's Inbox.

## **Assessment Module**

The Assessment module is the heart of STIAssessment. In the Assessment module, you can

- Create items of your own and manage them using folders.
- Create and manage item components, including pictures, instructions, stimuli (such as passages), and constructed-response rubrics (scoring guidelines).
- Search for and select items in the STIAssessment Item Library.
- Copy items from the Item Library into your item folders so you can tailor them to suit your needs.
- Create, modify and manage assessments.
- Create "Offline Assessments," scoring keys that allow the results of paper-and-pencil assessments to be scanned into STIAssessment to obtain TestSCOPE results.
- Assign assessments for students to take online.

To access the assessment module, click the Assessment tab.

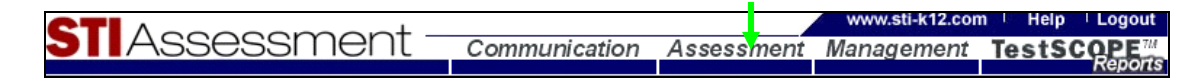

A navigation bar with three choices will appear: Create, Manage and Items.

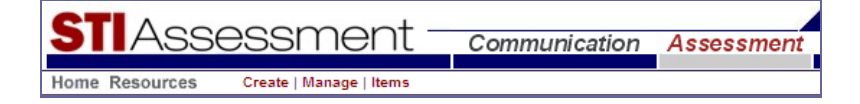

- Note: The recommended method of building an assessment is to:
  - Create folders;
  - Add elements such as items, passages and pictures into the folders; and finally,
  - Create the assessment from the items in the folders.

## Items

The first time that you click on **ltems** during a session, the **ltem Library Conditions of Use** pop-up appears. Please read this information the first time you use the system. To continue, click the radio button next to **YES**, then click the **Submit** button.

The **Items** page will appear.

### **Folders**

Before creating items, you will need to create folders in which to store and organize the items. Take some time to think about what kind of organization system will work best for you. There are several approaches:

- A researcher who needs assessments that are "carved in stone" might give the folders the same name as assessments.
- A curriculum specialist might organize items into folders that correspond to the chapters or sections in an adopted textbook.
- An assessment specialist might create folders for each tested standard and/or objective (or "benchmark," or "indicator"—different terms are used in different states).
- A teacher might create folders based on the different topics being taught in a course.

Clicking the yellow folder icon will take you to the folder management page (to return to the items page from the folders page, click the gray **Back to Item Management** button).

#### Add New Folder

Click the gray **Add New Folder** button.

Type the name for the new folder in the text-entry box. Choose the core subject area and the grade level using the pull-down menus. Click the **Save** button.

#### Edit Folder

To change the name of a folder or its associated grade or subject, click the blue **Edit** link next to the folder's name. Click the blue **Update** link when you have finished editing the folder.

|              | FolderName                     | Grade | Subject        | #<br>Multiple<br>Choice | #<br>Constructed<br>Responses | #<br>Rubric | #<br>Pictures | #<br>Stimuli | #<br>Instructions | Created      | Modified   | Subfolders |
|--------------|--------------------------------|-------|----------------|-------------------------|-------------------------------|-------------|---------------|--------------|-------------------|--------------|------------|------------|
|              | Default Folder                 | N/A   | Other          | 2                       |                               |             |               |              |                   | N/A          | N/A        | N/A        |
| Edit         | Alabama Capital                | 4     | Social Studies |                         |                               |             |               |              | Dele              | e 10-15-2008 | 10-15-2008 | No         |
| Edit         | Alabama History                | 4     | Social Studies | 4                       | 1                             | 1           | 4             | 1            | 2 Dele            | e 12-18-2007 | 12-18-2007 | Yes        |
| Edit         | Alg II Statistics              | 10    | Math           | 9                       |                               |             |               |              | Dele              | e 07-23-2008 | 07-23-2008 | No         |
| Edit         | Biology                        | 9     | Science        | 28                      |                               |             |               |              | Dele              | e 04-12-2007 | 04-12-2007 | Yes        |
| Update Cance | Cell Organ elles test review   | 9 🖌   | Science 💌      |                         |                               |             |               |              | Dele              | e 03-02-2009 | 03-02-2009 | No         |
| Edit         | Computer Literacy Test Gr<br>9 | 9     | English        | 5                       | 1                             | 1           |               |              | Dele              | e 07-09-2007 | 07-09-2007 | No         |

## Sub Folder

Users may create folders within folders. This makes it easier to organize and find items and item components.

Selecting --Select Folder-- from the first or second drop-downs will bring you to the root of that level.

- 1. From the first drop-down select the folder that contains the items you wish to view.
- 2. If there are sub-folders within it, a second drop-down will appear underneath it with a list of those sub-folders.
- 3. If you select a folder from the second drop-down and it contains sub-folders, a third drop-down will appear underneath the second.
- 4. Select the folder you wish to place sub-folders in by clicking on the folder name (in the example here, the *Mythology* folder).

| CTI A                                  |       |                |                         | 12                            |             |               |              |                   | www.s  | ti-k12.com | Help          | Logout                        |
|----------------------------------------|-------|----------------|-------------------------|-------------------------------|-------------|---------------|--------------|-------------------|--------|------------|---------------|-------------------------------|
| SIIAS                                  | SSE   | essme          | ent                     | Comn                          | nunica      | ation         | Asses        | sment N           | lanag  | ement      | TestS         | COPE <sup>TH</sup><br>Reports |
| Home Resource                          | es →  | Assessment     | items   Fol             | ders                          |             |               |              |                   |        |            | User:District | Administrator                 |
| Add New Folde                          | er E  | lack to Item I | Managen                 | nent                          |             |               |              |                   |        |            |               |                               |
| Folder<br>Name                         | Grade | Subject        | #<br>Multiple<br>Choice | #<br>Constructed<br>Responses | #<br>Rubric | #<br>Pictures | #<br>Stimuli | #<br>Instructions |        | Created    | Modified      | Subfolders                    |
| Edit Mythology                         | 10    | Other          | 20                      |                               |             |               |              |                   | Delete | 05-14-2009 | 05-14-2009    | No                            |
| Edit Government                        | 12    | Social Studies |                         | 1                             | 1           |               |              | 1                 | Delete | 04-23-2009 | 04-23-2009    | No                            |
| Edit Reading                           | 7     | English        | 5                       |                               |             |               |              |                   | Delete | 04-06-2009 | 08-05-2009    | Yes                           |
| Cell<br>Edit Organelles<br>test review | 9     | Science        |                         |                               |             |               |              |                   | Delete | 03-02-2009 | 03-02-2009    | No                            |
| Edit Time                              | 1     | Math           | 4                       |                               |             | 3             | 1            |                   | Delete | 02-23-2009 | 02-23-2009    | No                            |
| Edit Alabama<br>Capital                | 4     | Social Studies |                         |                               |             |               |              |                   | Delete | 10-15-2008 | 10-15-2008    | No                            |
| Edit Test Folder                       | 8     | English        | 20                      |                               |             |               |              |                   | Delete | 08-21-2008 | 08-21-2008    | No                            |
| Edit Alg II<br>Statistics              | 10    | Math           | 9                       |                               |             |               |              |                   | Delete | 07-23-2008 | 07-23-2008    | No                            |

| 5. | Click the | ļ |
|----|-----------|---|
|    |           |   |

|             | 55E      | 2211      | IEI IL             | Communicat               | tion A      | ssessme | ent Manag | ement | TestS         |          |
|-------------|----------|-----------|--------------------|--------------------------|-------------|---------|-----------|-------|---------------|----------|
| ome Resourc | es →     | Assessmen | t   Items   Folder | 'S                       |             |         |           |       | User:District | Administ |
|             |          |           |                    |                          |             |         |           |       |               |          |
|             |          |           |                    |                          |             |         |           |       |               |          |
| Add New S   | ubfolder | Ва        | ck to Item Ma      | nagement                 |             |         |           |       |               |          |
| Add New S   | ubfolder | Ba        | ck to Item Ma      | nagement<br>Folders in M | lythology 🔓 | Ð       |           |       |               |          |

- 6. Enter the new sub-folder name, subject, and grade in the textbox and drop-downs that appear.
- 7. Click Save
- 8. A new sub-folder will now be added inside of the folder you first selected.

Add New Subfolder

9. You can create another level of sub-folders inside the existing one you just created by repeating steps 1-5 at this time.

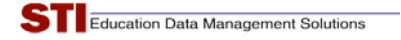

**To navigate up a level:** Click on the 'up a level' graphic *st* the top of the table.

### **Delete Folder**

Click the blue **Delete** link that corresponds to the folder you want to delete. A confirmation screen will appear before deletion is complete. STI strongly recommends that you move any items or item components you want to keep to other folders before deleting the folder.

### Recycle Bin

Click the gray wastepaper basket icon to access the **Recycle Bin**. Use the **-Select Type-** pull-down menu to select a category of assessment item or item element.

|                                                                                                    |                          |                      |           | www.sti-k12.com | n Help Logout               |
|----------------------------------------------------------------------------------------------------|--------------------------|----------------------|-----------|-----------------|-----------------------------|
| JIASSESS                                                                                                    | sment –                  | Communication        | Assessmen | t Management    | TestSCOPE                   |
| Home Resources Asse                                                                                                    | ssment   Items   Recycle | Bin                  |           |                 | User:District Administrator |
| Back to Item Management                                                                                                    |                          |                      |           |                 | 1                           |
| -Select Type-<br>-Select Type-<br>Multiple Choice<br>Constructed Response<br>Pictures<br>Stimuli<br>Instructions<br>Rubrics | Delete Permane           | ntly -Select Folder- | <b>v</b>  | Restore         |                             |

Click the checkboxes next to items to select them. You may then use the gray buttons to either delete these permanently, or restore them to a folder.

| C   |                  | 1     |                                                                                                    |          |                     |              |      | www.sti-k12.com                                                                                         | Help           | Logout      |
|-----|------------------|-------|----------------------------------------------------------------------------------------------------|----------|---------------------|--------------|------|----------------------------------------------------------------------------------------------------|----------------|-------------|
| Э   | I A              | ٩S    | sessment –                                                                                              | Commu    | nicatio             | n A          | sse  | ssment Management <b>T</b> e                                                                            | estSC          | Reports     |
| Hom | e Reso           | urce  | s> Assessment   Items   Recycle Bin                                                                     |          |                     |              |      | Us                                                                                                    | er:District Ad | ministrator |
| Ba  | ck to Ite        | em M  | anagement                                                                                               |          |                     |              |      |                                                                                                    |                |             |
| Mul | ltiple Cł<br>esh | noice | Delete Permanenth                                                                                       | / Engli  | sh 7 Re<br>ct Folde | ading<br>er- | 011  | Restore                                                                                                 |                |             |
|     | ID               | View  | Question Text                                                                                           | Stimulus | Picture             | ID ID        | View | Question Text                                                                                           | Stimulus       | Picture     |
|     | 238517           |       | The person writing this poem is<br>probably trying to convince the<br>reader                            | 206      |                     | 238517       |      | The person writing this poem is<br>probably trying to convince the<br>reader                            | 206            |             |
|     | 238518           |       | What is the author's purpose for writing this passage?                                                  | 234      |                     | 238518       |      | What is the author's purpose for writing this passage?                                                  | 234            |             |
| ~   | 238519           |       | In the second paragraph, what rhetorical<br>device does the writer use to add<br>emphasis and interest? | 234      |                     | 238519       |      | In the second paragraph, what rhetorical<br>device does the writer use to add<br>emphasis and interset? | 234            |             |

## Multiple-Choice Items

This section focuses on the creation and management of multiple-choice (selected-response) items. For detailed instructions on creating constructed-response items, along with item-ancillary elements such as stimuli, pictures, rubrics, and instructions, see the document entitled *STIAssessment – Constructed Response Assessments*, available from the Resource Center.

Click the down arrow on the first pull-down menu to select Multiple Choice.

This will cause a second pull-down menu to appear from which you will select your user name (the other choice is *STI*, which is the Item Library you encountered in **Assessment | Create | Build**). Users may also have access to additional, district-created databases. The following screenshot has been edited to give you an idea of the page's layout.

| -Select Type-        |
|----------------------|
| Multiple Choice      |
| Constructed Response |
| Pictures             |
| Stimuli              |
| Instructions         |
| Favorite Alignments  |

| STIAssessment -                                                                                                    | Communication  | Assessment | Management | TestSCOPE <sup>TM</sup><br>Reports |
|----------------------------------------------------------------------------------------------------|----------------|------------|------------|------------------------------------|
| Home Resources> Assessment   Items   Create                                                                                                    | & Manage       | ·          |            | User:District Administrator        |
| Multiple Choice                                                                                                    | ~              |            |            |                                    |
| Create Multiple Choice         Select Source-           View         Move         District Item Bank,           View         Move         District Item Bank, | k]<br>] r View | ~          |            |                                    |

Selecting your username as the item source will in turn call up a third pull-down menu that lists your folders. Choose the desired folder. Note: You must create folders in order to have them available as choices (*see the section on Folders*).

#### Item View

Select the view option you prefer you prefer to use while working with your items.

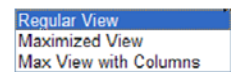

The *Maximized* view expands the details that are available for viewing. This view is also available in a columnar format.

Note: *Parent* and *Ancestor* columns indicate the STI Item Library item number from which these were taken. User-made items will not have these.

## **Creating Multiple Choice Items**

Click the **Create Multiple Choice** button. The multiple-choice item-entry form will appear.

| Item Creation: Multiple Choice                                                                                                    |                                                                                                    |                                                                                                    |
|----------------------------------------------------------------------------------------------------|----------------------------------------------------------------------------------------------------|----------------------------------------------------------------------------------------------------|
| Enter Item Enter Item Information ("Tags                                                                                                    | ")                                                                                                    |                                                                                                    |
| First, use the pull-down menu to choose the<br>red box. Then type each answer choice in it<br>Click the appropriate blue "Attach Picture" li<br>"Correct Answer" checkbox to indicate whic | number of responses for your it<br>s own blue box. Do not type the<br>ink to add a picture to the item's<br>h answer choice is correct. | em. Next, type ycur question (the item's stem) in the<br>answer-choice letter; it will be added automatically.<br>stem and/or answer choices. Finally, click the |
| Click the "Enter Item Information" tab to "tag<br>item and its tags.                                                                                                    | g" your item. Click the "Save & (                                                                                                    | lose" button when you've finished working on your                                                                                                    |
| Item ID:                                                                                                    |                                                                                                    |                                                                                                    |
| Enter Question                                                                                                    | Attach Picture                                                                                                    | Number of Answer Choices 4                                                                                                    |
| Paragraph 🛩 Font 💌 Size 🛩 Colo                                                                                                    | or 😪 Symbols 🛩 🍟 🗄 🖪                                                                                                    | I U abe X <sup>1</sup> X: O "                                                                                                    |
|                                                                                                    | = "   X & K & A                                                                                                    |                                                                                                    |
| A Enter Answer                                                                                                    | Attach Picture                                                                                                    | Correct Answer                                                                                                    |
| Paragraph V Font V Size V Col                                                                                                    | or V Symbols V 2 : B                                                                                                    |                                                                                                    |
| ■ ■ ■   :: :: :: :: :: :: :: :: :: :: :: :: :                                                                                                    | ÷ ; ; ; ; ; ; ; ; ; ; ; ; ; ; ; ; ; ; ;                                                                                                 |                                                                                                    |
|                                                                                                    |                                                                                                    |                                                                                                    |
| 🛃 Desgn 💽 HTML                                                                                                    |                                                                                                    |                                                                                                    |
| B. Enter Answer                                                                                                    | Attach Picture                                                                                                    | Correct Answer                                                                                                    |
| Paragraph V Font V Size V Colo                                                                                                    | or 🗸 Symbols 🗸 🚆 🗄 🖪                                                                                                    | I U abe X' X. 0                                                                                                    |
|                                                                                                    | 🖴 📜 🗴 🕰 🖉 😁 🥵                                                                                                    |                                                                                                    |
|                                                                                                    |                                                                                                    |                                                                                                    |
| 🛃 Desgn 💽 HTML                                                                                                    |                                                                                                    |                                                                                                    |

#### **Enter Item Content Tab**

Type stem and answer choices in the appropriate text-entry boxes. Please see *Job\_Aid Transferring Items v1.2x*, for an overview of transferring content from electronic documents to STIAssessment user items.

- Remember to add punctuation to your stem and answer choices.
- You can adjust font size, color and size (most Microsoft Word functions) in each box and select symbols from the drop-down box.
- You can switch between *Design* and *HTML* panes for each content entry field.
- Check number of answer choices. STIAssessment supports 2-, 3-, 4-, and 5-choice multiple-choice items. The default is four choices; changing the number of choices causes the item-entry form to re-load with the desired number of choices.
- Make sure you double-check a correct answer before you submit the item.
- Click the **Save** button to save your work temporarily.

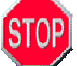

DO NOT type the letters (A, B, C, D, E) before the answer choice in the box.

Click the Enter Item Information (Tags) tab.

| Item Creation: Multiple Choice Inter Item Enter Item Information ("Tags") Use the options in the pull-down menus to "tag" your item. Point your mouse at the name of each field for more information. Cli the blue "Instruction" ink to create new instructions or select from existing instructions. Click the blue "Stimulus" link to create or select a picture, passage, or combination of the two to appear before a set of items. If you know the ID numbers for your desired "Instruction" or "Stimulus", you can simply enter the number in the text box. Click the "View" buttons to see the "Instruction", and "Stimulus", you can simply enter the number in the text box. Click the "View" buttons to see the "Instruction", and "Stimulus", you can simply enter the number in the text box. Click the "View" buttons to see the "Instruction", and "Stimulus", you can simply enter the number in the text box. Click the "View" buttons to see the "Instruction", and "Stimulus", you can simply enter the number in the text box. Click the "View" buttons to see the "Instruction", and "Stimulus", you can simply enter the number in the text box. Click the "View" buttons to see the "Instruction", and "Stimulus" that are associated with this item. Click the "Enter Item" tab to work on your item. Click the "Save & Close" button when you've finished working on your item and its tags. Item ID: Status -Select Status-  Grade -Select Folder -Select Folder -Select Folder -Select Folder -Select InflicutySelect Subject -Select InflicutySelect Subject -Select Subject -Select Subject -Select Subject -Select Subject -Select Subject -Select Subject -Select Subject -Select Subject -Select Subject -Select Folder -Select Subject -Select Subject | http://demo.stasse     item Creation: I     Enter Item Enter     Use the options in the blue "Instruction     or select a picture, desired "Instruction     "Instructions", and     Click the "Enter Iter     its tags.     Item ID:     StatusSele     Subject -Sele     Grade -Sele     Bloom's -Sele     Knowledge -Sele | sement.com/items/AddE<br>Multiple Choice<br>Item Information (""<br>the pull-down menus<br>" link to create new<br>passage, or combini-<br>" or "Stimulus", you<br>Stimulus" that are a<br>m" tab to work on you<br>ect Status | ddtMC.aspx?CloseC<br>Tags")<br>s to "tag" your ite<br>instructions or s<br>lation of the two is<br>can simply ente<br>associated with the<br>our item. Click the<br>v | n. Point your<br>Jeck from exi<br>appear befor<br>the number<br>i is item.<br>; "Save & Clo    | r mouse at t<br>isting instru-<br>ore a set of ii<br>in the text b<br>ose" button n   | the name of e<br>ictions. Click<br>items. If you I<br>sox. Click the<br>when you've f  | each field for<br>the blue "St<br>know the ID<br>"View" butt<br>finished work   | more information.<br>timulus" link to crea<br>numbers for your<br>tons to see the<br>king on your item a             | Dick<br>te   |
|----------------------------------------------------------------------------------------------------|----------------------------------------------------------------------------------------------------|----------------------------------------------------------------------------------------------------|----------------------------------------------------------------------------------------------------|------------------------------------------------------------------------------------------------|---------------------------------------------------------------------------------------|----------------------------------------------------------------------------------------|---------------------------------------------------------------------------------|----------------------------------------------------------------------------------------------------|--------------|
| Item Creation: Multiple Choice         Enter Item       Enter Item Information ("Tags")         Use the options in the pull-down menus to "tag" your item. Point your mouse at the name of each field for more information. Cli the blue "Instruction" in to create new instruction so relect from existing instructions. Click the blue "Stimulus" link to create or select a picture, passage, or combination of the two to appear before a set of items. If you know the ID numbers for your desired "Instruction" or "Stimulus", you can simply enter the number in the text box. Click the "View" buttons to see the "Instructions", and "Stimulus" that are associated with this item.         Click the "Enter Item" tab to work on your item. Click the "Save & Close" button when you've finished working on your item and its tags.         Item ID:         Status       -Select Status         Folder       -Select Folder-         Grade       -Select.         View       Utient         Difficulty Level       Select.         Select.       v         Instructions       View                                                                                                    | Item Creation: I<br>Enter Item Enter<br>Use the options in t<br>the blue "Instruction<br>or select a picture,<br>desired "Instruction",<br>and "<br>Click the "Enter Iter<br>its tags.<br>Item ID:<br>Status -Sele<br>Folder -Sele<br>Grade -Sele<br>Bloom's -Sele<br>Knowledge -Sele                                       | Multiple Choice<br>Item Information (""<br>the pull-down menus<br>"link to create new<br>passage, or combin-<br>or "Stimulus", you<br>"Stimulus" that are a<br>m" tab to work on you<br>ect Status                             | Tags")<br>to "tag" your ite<br>instructions or s<br>hation of the two<br>is can simply ente<br>associated with t<br>our item. Click th<br>v<br>v                      | n. Point your<br>elect from exis<br>appear befo<br>the number i<br>iis item.<br>"Save & Clo    | r mouse at t<br>disting instru-<br>ore a set of in<br>in the text b<br>ose" button o  | the name of e<br>ictions. Click<br>items. If you I<br>yox. Click the<br>when you've f  | each field for<br>the blue "St<br>know the ID<br>"View" butt<br>finished work   | more information,<br>timulus" link to crea<br>numbers for your<br>tons to see the<br>king on your item a             | Dlick<br>Ite |
| Enter Item Enter Item Information ("Tags")         Use the options in the pull-down menus to "tag" your item. Point your mouse at the name of each field for more information. Cli the blue "Instruction" ink to create new instructuon or select from existing instructions. Click the blue "Stimulus" link to create or select a picture, passage, or combination of the two to appear before a set of items. If you know the ID numbers for your desired "Instructions", and "Stimulus" you can simply enter the number in the text box. Click the "View" buttons to see the "Instructions", and "Stimulus" that are associated with this item.         Click the "Enter Item" tab to work on your item. Click the "Save & Close" button when you've finished working on your item and its tags.         Item ID:         Status       -Select Status         Folder       -Select Folder-         Grade       -Select.         View       Utiew         Difficulty Level       -Select Difficulty-                                                                                                    | Enter Item Enter<br>Use the options in t<br>the blue "Instruction<br>or select a picture,<br>desired "Instruction"<br>"Instructions", and "<br>Click the "Enter Iter<br>its tags.<br>Item ID:<br>Status -Sele<br>Folder -Sele<br>Grade -Sele<br>Bloom's -Sele<br>Knowledge -Sele                                            | Item Information ("")<br>the pull-down menus<br>"link to create new<br>passage, or combini<br>" or "Stimulus", you<br>"Stimulus" that are a<br>m" tab to work on yo<br>ect Status                                              | Tags")<br>to "tag" your it it<br>instructions or s<br>hation of the two<br>is can simply ente<br>associated with t<br>oour item. Click th                             | n. Point your<br>lect from exi<br>appear befo<br>the number i<br>iis item.<br>"Save & Clo      | ir mouse at t<br>disting instru-<br>ore a set of if<br>in the text b<br>ose" button n | the name of e<br>ictions. Click<br>items. If you h<br>yox. Click the<br>when you've f  | each field for<br>the blue "St<br>know the ID<br>e "View" butt<br>finished work | more information.<br>timulus" link to crea<br>numbers for your<br>tons to see the<br>king on your item a             | Click<br>ite |
| Enter Item Information ("Tags")         Use the options in the pull-down menus to "tag" your item. Point your mouse at the name of each field for more information. Click the blue "Stimulus" link to create or select a picture, passage, or combination of the two to appear before a set of items. If you know the ID numbers for your desired "Instructions", and "Stimulus" that are associated with this item.         Click the "Enter Item" tab to work on your item. Click the "Save & Close" button when you've finished working on your item and its tags.         Its tags.         Status       -Select Status-         Folder       -Select Folder-         Grade       -Select.         Uminuty Event       -Select.         Difficulty Level       -Select.         Select.          Difficulty Level       -Select.         Status       -Select.         Stimulus       View                                                                                                    | Enter Item Enter<br>Use the options in t<br>the blue "Instruction<br>or select a picture,<br>desired "Instruction"<br>"Instructions", and "<br>Click the "Enter Iter<br>its tags.<br>Item ID:<br>Status -Sele<br>Folder -Sele<br>Grade -Sele<br>Bloom's -Sele<br>Knowledge -Sele                                            | Item Information (""<br>the pull-down menus<br>passage, or combin:<br>" or "Stimulus", you<br>"Stimulus" that are a<br>m" tab to work on you<br>ect Status                                                                     | Tags")<br>s to "tag" your it is<br>r instructions or is<br>ation of the two<br>i can simply ente<br>associated with t<br>our item. Click th                           | m. Point your<br>elect from exi<br>) appear befo<br>the number i<br>iis item.<br>! "Save & Clo | ir mouse at t<br>kisting instru<br>ore a set of i<br>in the text b<br>ose" button n   | the name of e<br>loctions. Click<br>items. If you h<br>yox. Click the<br>when you've f | each field for<br>the blue "St<br>know the ID<br>e "View" butt<br>finished work | more information.<br>timulus <sup>2</sup> link to cree<br>numbers for your<br>tons to see the<br>king on your item a | Click<br>ate |
| Use the options in the pull-down menus to "tag" your item. Point your mouse at the name of each field for more information. Cli<br>the blue "Instruction" link to create new instructions or select from existing instructions. Click the blue "Stimulus" ink to create<br>or select a picture, passage, or combination of the two to appear before a set of items. If you know the D numbers for your<br>desired "Instruction" or "Stimulus", you can simply enter the number in the text box. Click the "View" buttons to see the<br>"Instructions", and "Stimulus" that are associated with this item.<br>Click the "Enter Item" tab to work on your item. Click the "Save & Close" button when you've finished working on your item and<br>its tags.<br>Item ID:<br>StatusSelect Status<br>SubjectSelect Folder-<br>Grade -Select-<br>Bloom's -Select-<br>Mnowledge -Select-<br>Difficulty Level<br>-Select Difficulty-<br>StatusSelect Status<br>Subject<br>StatusSelect Status<br>Subject<br>StatusSelect Status<br>Subject<br>StatusSelect Difficulty-<br>StatusSelect View<br>Stimulus<br>View                                                                                                    | Use the options in t<br>the blue "Instruction<br>or select a picture,<br>desired "Instruction", and "<br>Click the "Enter Iter<br>its tags.<br>Item ID:<br>Status -Sele<br>Folder -Sele<br>Grade -Sele<br>Bloom's -Sele<br>Knowledge -Sele                                                                                  | the pull-down menus<br>" link to create new<br>passage, or combin:<br>" or "Stimulus", you<br>"Stimulus" that are a<br>m" tab to work on you<br>ect Status                                                                     | s to "tag" your ite<br>instructions or s<br>attion of the two<br>is can simply enter<br>associated with the<br>our item. Click the<br>our item. Click the<br>v        | n. Point your<br>elect from exi<br>o appear befo<br>the number i<br>is item.<br>: "Save & Clo  | ir mouse at t<br>kisting instru<br>ore a set of i<br>in the text b<br>ose" button o   | the name of e<br>ictions. Click<br>items. If you h<br>yox. Click the<br>when you've f  | each field for<br>the blue "St<br>know the ID<br>"View" butt<br>finished work   | more information.<br>timulus <sup>9</sup> link to crea<br>numbers for your<br>tons to see the<br>king on your item a | Click<br>ate |
| Click the "Enter Item" tab to work on your item. Click the "Save & Close" button when you've finished working on your item and<br>its tags. Item ID: StatusSelect Status                                                                                                    | Click the "Enter Iter<br>its tags.<br>Item ID:<br>StatusSele<br>Subject -Sele<br>Grade -Sele<br>Bloom's -Sele<br>Knowledge -Sele                                                                                                    | m" tab to work on yo<br>ect Status<br>ect Subject-<br>ect Folder-                                                                                                    | our item. Click th                                                                                                    | e "Save & Clo                                                                                  | ose" button i                                                                         | when you've f                                                                          | finished work                                                                   | king on your item a                                                                                                  | nd           |
| StatusSelect Status                                                                                                    | StatusSele<br>Subject -Sele<br>Folder -Sele<br>Grade -Sele<br>Bloom's -Sele<br>Knowledge -Sele                                                                                                    | ect Status<br>ect Subject-<br>ect Folder-                                                                                                    | ~ ~                                                                                                    |                                                                                                |                                                                                       |                                                                                        |                                                                                 |                                                                                                    |              |
| Subject -Select Subject-                                                                                                    | Subject -Sele<br>Folder -Sele<br>Grade -Sele<br>Bloom's -Sele<br>Knowledge -Sele                                                                                                    | ect Subject-<br>ect Folder-                                                                                                    | ~                                                                                                    |                                                                                                |                                                                                       |                                                                                        |                                                                                 |                                                                                                    |              |
| Stubjett     Velect Studjett       Folder     -Select Folder-       Grade     -Select Grade-       Bloom's     -Select -       Select -        Difficulty Level     -Select Difficulty-       Instructions     View       Stimulus     View                                                                                                    | Folder -Sele<br>Grade -Sele<br>Bloom's -Sele<br>Knowledge -Sele                                                                                                    | ect Folder-                                                                                                    | ~                                                                                                    |                                                                                                |                                                                                       |                                                                                        |                                                                                 |                                                                                                    |              |
| -Select Folder-       Grade       -Select Grade-       Select-       Select-       Difficulty Level       -Select Difficulty-       Instructions       View                                                                                                    | Grade -Sele<br>Bloom's -Sele<br>Knowledge -Sele                                                                                                    | ect Folder-                                                                                                    | ~                                                                                                    |                                                                                                |                                                                                       |                                                                                        |                                                                                 |                                                                                                    |              |
| Grade     -Select Grade-       Bloom's     -Select-       Knowledge     -Select -       Difficulty Level     -Select Difficulty-       Instructions     View       Stimulus     View                                                                                                    | Grade -Sele<br>Bloom's -Sele<br>Knowledge -Sele                                                                                                    |                                                                                                    | (and a                                                                                                    |                                                                                                |                                                                                       |                                                                                        |                                                                                 |                                                                                                    |              |
| Bloom's     -Select.       Knowledge     -Select.       Officulty Level     -Select Difficulty.       Instructions     View       Stimulus     View                                                                                                    | Bloom's -Sele<br>Knowledge -Sele                                                                                                    | ect Grade-                                                                                                    |                                                                                                    |                                                                                                |                                                                                       |                                                                                        |                                                                                 |                                                                                                    |              |
| Knowledge -Select-                                                                                                    | Knowledge -Sele                                                                                                    | ect-                                                                                                    |                                                                                                    | ~                                                                                              |                                                                                       |                                                                                        |                                                                                 |                                                                                                    |              |
| Difficulty Level     -Select Difficulty-       Instructions     View       Stimulus     View                                                                                                    |                                                                                                    | ect-                                                                                                    |                                                                                                    | ~                                                                                              |                                                                                       |                                                                                        |                                                                                 |                                                                                                    |              |
| Instructions View Stimulus View                                                                                                    | Difficulty Level -Sele                                                                                                    | ect Difficulty- 🛩                                                                                                    |                                                                                                    |                                                                                                |                                                                                       |                                                                                        |                                                                                 |                                                                                                    |              |
| Stimulus View                                                                                                    | Instructions                                                                                                    |                                                                                                    | Vie                                                                                                    | ·                                                                                              |                                                                                       |                                                                                        |                                                                                 |                                                                                                    |              |
|                                                                                                    | Stimulus                                                                                                    |                                                                                                    | Vie                                                                                                    |                                                                                                |                                                                                       |                                                                                        |                                                                                 |                                                                                                    |              |
|                                                                                                    |                                                                                                    |                                                                                                    |                                                                                                    |                                                                                                |                                                                                       |                                                                                        |                                                                                 |                                                                                                    | _            |

#### Tags (Item Attributes)

- **Status:** This choice is restricted to District Administrators (DA's) and district-level assessment-item writers (*DACurs*). Items with a *Public* status appear in the district item bank and may be seen and used by everyone in the district. *Reserved* items, on the other hand, are restricted to use by the author.
- **Subject:** Select from the four core courses, *Cross-curricular* and *Other*.
- Folder: This is usually already filled in based on your initial choices from the pull-down menus.
- **Grade:** The grade level applicable to the item.
- Bloom's: Cognitive level of the item, based on Bloom's Taxonomy of the Cognitive Domain. The choices reflect the gerunds used in "New Bloom's." (Anderson, L. W., & Krathwohl, D. R. (eds.) (2001)).
- **Knowledge:** Knowledge levels, based on depth of knowledge (Webb, 1997) and matrix-based "New Bloom's"
- **Difficulty Level:** Select *Easy, Average* or *Hard* as the Difficulty Level.
- **Instructions:** This textbox contains the *identification number* for the instructions. To create new instructions or browse existing instructions, click the blue **Instructions** link.
- **Stimulus:** This textbox contains the *identification number* for the stimulus. To create a new stimulus or browse existing stimuli, click the blue **Stimulus** link.

When your multiple-choice item is complete, click the **Save and Close** button. Press the blue **Refresh** link to view the item you have added.-

### STI Item Library

Users may copy STI Library items to their folders; this is the recommended usage of STI Library items (see the document *What Every Users Should Know about STIAssessment*, available from the STIAssessment Resource Center). To find appropriate items for modification to fit your assessment needs, you can search the Item Library based on aligned state standards sets, along with Bloom's, Knowledge, both or neither.

| ST                               |            | 00000                                                                                                    | mont                                                                    |                                                          |                                     |                                              | www.sti-k12.com                                          | Help                  | Logou         |
|----------------------------------|------------|----------------------------------------------------------------------------------------------------|-------------------------------------------------------------------------|----------------------------------------------------------|-------------------------------------|----------------------------------------------|----------------------------------------------------------|-----------------------|---------------|
| 91                               | P          | 122625                                                                                                    |                                                                         | Communic                                                 | ation                               | Assessment                                   | Management                                               | TestSC                | Report        |
| Home                             | Resou      | irces Assess                                                                                                    | sment   Items                                                           |                                                          |                                     |                                              |                                                          | User: Tan             | imy Dunca     |
| <i>Multi</i><br>Type:<br>Multipl | ple le Cho | Choice                                                                                                    | Source:                                                                 | ~                                                        |                                     |                                              |                                                          |                       | ) 💽           |
| manip                            |            |                                                                                                    |                                                                         |                                                          |                                     |                                              |                                                          |                       |               |
|                                  |            |                                                                                                    |                                                                         |                                                          |                                     |                                              |                                                          |                       |               |
| Docum                            | ent Typ    | e Kansas                                                                                                    | Standards                                                               |                                                          |                                     |                                              | ~                                                        |                       |               |
| /ear                             |            | 2003                                                                                                    |                                                                         |                                                          |                                     |                                              | ~                                                        |                       |               |
| Subject                          |            | English I                                                                                                    | Language Arts                                                           |                                                          |                                     |                                              | ~                                                        |                       |               |
| Grade                            |            | 6                                                                                                    |                                                                         |                                                          |                                     |                                              | ~                                                        |                       |               |
| Strand                           |            | Literature                                                                                                    | e                                                                       |                                                          |                                     |                                              | ~                                                        |                       |               |
| Blooms                           | 6          | -Select-                                                                                                    |                                                                         | ~                                                        | •                                   |                                              |                                                          |                       |               |
| Knowle                           | dge        | -Select-                                                                                                    |                                                                         | ~                                                        |                                     |                                              |                                                          |                       |               |
|                                  |            |                                                                                                    |                                                                         |                                                          |                                     |                                              |                                                          |                       |               |
| or                               |            |                                                                                                    | Search By Ite                                                           | em ID                                                    |                                     |                                              |                                                          |                       |               |
| or                               |            |                                                                                                    | Search By Stin                                                          | nulus ID                                                 |                                     |                                              |                                                          |                       |               |
| STLID                            | State      | Description                                                                                                    |                                                                         |                                                          |                                     |                                              |                                                          | Cou                   | nt            |
| 777812                           | 1D<br>2    | Literature                                                                                                    |                                                                         |                                                          |                                     |                                              |                                                          | 1.000                 |               |
| 77813                            | 2          | The student respo                                                                                                    | onds to a variety of tr                                                 | ext.                                                     |                                     |                                              |                                                          |                       |               |
| 777814                           | 2.1        | Literary Concepts                                                                                                    | : The student uses life                                                 | terary concepts to inte                                  | erpret and res                      | spond to text.                               |                                                          |                       |               |
| 777815                           | 2.1.1      | *The student designation of the student designation of the student designat | cribes aspects of ma<br>lains how those aspe<br>on of the major conflic | jor and minor characte<br>acts influence characte<br>ct. | ers (e.g., thei<br>ters' interactio | physical traits, pers<br>ns with other chara | conality traits, feelings, a<br>cters and elements of th | ctions,<br>e plot, 37 | View<br>Items |
| 777816                           | 2.1.2      | *The student iden<br>explains the import                                                                                                    | tifies and describes t<br>rtance of the setting (                       | the setting (e.g., enviro<br>to the story or literary t  | onment, time (<br>text.             | of day or year, histor                       | rical period, situation, pla                             | ce) and 21            | View          |
| 77817                            | 2.1.3      | *The student iden<br>and explains how                                                                                                    | tifies major and minor<br>one event gives rise                          | r events related to the e                                | conflict in a s                     | story (e.g., problem o                       | er conflict, climax, resolu                              | tion) 32              | View          |
| 777818                           | 2.1.4      | The student identi<br>supports with imp                                                                                                    | ifies aspects of them<br>blied and/or explicit in                       | e (e.g. moral, lesson, n<br>formation from the text      | meaning, mes                        | sage, author's ideas                         | about the subject) and                                   | 11                    | View          |

Clicking on the blue View Items link will open a grid of items you can select for copying into the user folder of your choice. These items will automatically be aligned to the standards under which you found them. You may also search for items by STI Item ID's and by Stimulus ID's. Items selected in this manner will NOT be aligned to state standards in their respective user folders; they must be aligned as described in the following section.

#### Item Alignment in User Folders

Items may be aligned to multiple standards in user folders. However, in accordance with standard assessment protocols, an item on an assessment may be aligned to <u>only *one*</u> standard.

Items in user folders may be aligned to standards in several different ways.

#### To align a single item:

• Click its red minus or green plus icon in the *Alignment* column of the item index. (A red minus means the item has no alignments).

-OR-

• Click the checkbox next to the item in the item index, then click the gray Align button

#### To align several items at the same time:

Check off each item, then click the gray Align button.

The item-alignment window will load after an align button or icon is clicked. Two tabs appear, offering a choice of **Align by Favorites** or **Find Alignments**.

| Close                      |                                                |             |                                                                                                    |       |
|----------------------------|------------------------------------------------|-------------|----------------------------------------------------------------------------------------------------|-------|
|                            |                                                |             |                                                                                                    |       |
| Liign By I                 | Favorites                                      | Find Ali    | pments                                                                                                    |       |
| Documer                    | nt Type                                        | Alaban      | a Course of Study                                                                                                    |       |
| Year                       |                                                | 2005        |                                                                                                    |       |
| Subject                    |                                                | Scienc      | o 🖌                                                                                                    |       |
| Grade                      |                                                | 7           | M                                                                                                    |       |
| Domain                     |                                                | Life Sc     | ence 👻                                                                                                    |       |
|                            |                                                |             |                                                                                                    |       |
| Grade                      | STI<br>ID                                      | State       | Description                                                                                                    | .Alig |
| 7                          | \$20774                                        |             | Life Science                                                                                                    |       |
| 7                          | 828777                                         | 1           | Describe characteristics common to living things, including growth and development, reproduction, cellular organization, use of energy, exchange of gases, and response to the environment.                                                                                                    |       |
| 7                          | \$20778                                        | •           | Identifying homeostasis as the process by which an organism responds to its internal or external environment                                                                                                    |       |
|                            | 120779                                         |             | Predicting how an organism's behavior impacts the environment                                                                                                    |       |
| 7                          | a second                                       |             | Adentifying unicellular organisms, including bacteria and protists, by their methods of locomotion, reproduction, ingestion, encretion,<br>and effects on other organisms                                                                                                    |       |
| 7<br>7                     | \$20788                                        |             |                                                                                                    | 0     |
| 7<br>7<br>7                | 820780                                         |             | Adentifying the structure of a virus                                                                                                    |       |
| 7<br>7<br>7<br>7           | #20780<br>#20781<br>#20782                     | 2           | Alentifying the structure of a virus<br>Alentify functions of organelies found in eukaryotic cells, including the nucleus, cell membrane, cell well, mitochondria, chloroplasts,<br>and vecorbas                                                                                                    |       |
| 7<br>7<br>7<br>7           | 820780<br>825781<br>820782<br>820782           | -<br>2<br>- | Admitiging the structure of a virus<br>Admitig function of organelite found in eukaryotic cette, including the nucleus, cell membrane, cell well, mitochondria, chloroplaste,<br>and viscolide.<br>Admitiging components of the cell blecry                                                          |       |
| 7<br>7<br>7<br>7<br>7<br>7 | 820780<br>820781<br>820782<br>820783<br>820784 | 2           | Admitifying the structure of a virus<br>Admitify function of organelies found in eukaryotic cells, including the nucleus, cell membrane, cell well, mitochondria, chloroplasts,<br>and vacuoles.<br>Admitifying cells as prokaryotic or eukaryotic<br>Admitifying cells as prokaryotic or eukaryotic |       |

#### Find Alignments Tab

Starting from the topmost pull-down menu, specify the standards document that you want to use. Your initial choices affect subsequent choices, so one or more of the fields may load automatically. A table of your state educational standards will appear. Click the box next to the element to which the item is to be aligned. Then click the Align Question(s) button.

| ign by Favorites Find Alignme                                                                                                    | nts                                                                                     |  |
|----------------------------------------------------------------------------------------------------|-----------------------------------------------------------------------------------------|--|
| ocument Type -Select Doct                                                                                                    | ument-                                                                                  |  |
| ear                                                                                                    | ×                                                                                       |  |
| ubject                                                                                                    | ×                                                                                       |  |
| eber                                                                                                    | ×                                                                                       |  |
| landard                                                                                                    |                                                                                         |  |
| rrent Alignments for Th                                                                                                    | is Question(s)                                                                          |  |
|                                                                                                    |                                                                                         |  |
| tem ID : 239479                                                                                                    | Subject : NONE                                                                          |  |
| tem ID : 239479<br>Stimulus ID :                                                                                                    | Subject : NONE<br>Folder : Cells                                                        |  |
| tem ID : 239479<br>Stimulus ID :<br>nstruction ID :<br>Nonne : None                                                                                                    | Subject : NONE<br>Folder : Cells<br>Creator : administ<br>Parant ID -                   |  |
| tem ID : 239479<br>Stimulus ID :<br>nstruction ID :<br>3loom's : None<br>forwledge : Not Specified                                                                                             | Subject : NONE<br>Folder : Cells<br>Creator : adminisd<br>Parent ID :<br>Ancestor ID :  |  |
| tem ID : 239479<br>Stimulus ID :<br>nstruction ID :<br>Sloom's : None<br>Growledge : Not Specified<br>Xifficulty : Easy                                                                        | Subject : NONE<br>Folder : Cells<br>Creator : administ<br>Parent ID :<br>Ancestor ID :  |  |
| tem ID : 239479<br>Simulus ID :<br>simuction ID :<br>Hoom's : None<br>Inowledge : Not Specified<br>MitCutty : Easy<br>irade : 3                                                                | Subject : NONE<br>Folder : Cells<br>Creator : administd<br>Parent ID :<br>Ancestor ID : |  |
| tem ID : 239479<br>Simulus ID :<br>nstruction ID :<br>Noom's : None<br>inowledge : Not Specified<br>Mifculty : Easy<br>irade : 3                                                               | Subject : NONE<br>Folder : Cells<br>Creator : admissid<br>Parent ID :<br>Ancestor ID :  |  |
| tem ID : 239479<br>stimulus ID :<br>nstruction ID :<br>loom's : None<br>nowledge : Not Specified<br>Mifficulty : Easy<br>irade : 3                                                             | Subject : NONE<br>Folder : Cells<br>Creater : adminisd<br>Parent ID :<br>Ancestor ID :  |  |
| tem ID : 239479<br>Stimulus ID :<br>nstruction ID :<br>3loom's : None<br>forwledge : Not Specified<br>Mificulty : Easy<br>Srede : 3                                                            | Subject : NONE<br>Folder : Cells<br>Creator : administd<br>Parent ID :<br>Ancestor ID : |  |
| tem ID : 239479<br>Stimulus ID :<br>stimulus ID :<br>stormin : None<br>forwielede : Not Specified<br>Difficulty : Easy<br>stade : 3<br>nat is the smallest unit of a living                    | Subject : NONE<br>Folder : Cells<br>Creator : administd<br>Parent ID :<br>Ancestor ID : |  |
| Item ID : 239479<br>Stimulus ID :<br>Instruction ID :<br>Bloom's : None<br>Knowledge : Not Specified<br>Difficulty : Easy<br>Grade : 3<br>hat is the smallest unit of a living<br>cell<br>wrus | Subject : NONE<br>Folder : Cells<br>Creator : administ<br>Parent ID :<br>Ancestor ID :  |  |

You can remove alignments by clicking their corresponding Remove This Alignment buttons.

#### Favorite Alignments Tab

Users may create a list of favorite standards alignments in order to quicken both the search for frequently used alignments and to speed up the alignment process.

- Click the **Assessment** tab, then click **Items** in the navigation bar. In the "select type" drop-down box, choose Favorite Alignments.
- A control with two tabs, My Favorite Alignments and Add Favorite Alignments appears. The first tab will show your favorite alignments. The second tab is where you will choose your alignments to add to the favorites list in the first tab.
- To add favorite alignments, click the Add Alignment Favorites tab.
- Select Document Type, Year, Subject, Grade and Domain.
- Click the Add button by each standard you want in the favorites list. The most recent standard you select will appear in red.
- Click the My Alignment Favorites tab to view your favorites. To filter the view by core subject, click the drop-down box.
- Alignment favorites may be deleted or added at any time.

#### Using the Alignment Favorites List You Have Created

The feature may be applied wherever aligning is needed, including the aligning of offline assessments.

For example, to realign item 252230 in the example below, select the item by checking the box and either click the symbol under *Alignment* or click the **Align** button.

| ML           | ıltiple                             | Ch     | pice                                                                       |                                                     |          |          |        |          |
|--------------|-------------------------------------|--------|----------------------------------------------------------------------------|-----------------------------------------------------|----------|----------|--------|----------|
| Type         |                                     |        | Source: F                                                                  | older:                                              |          |          |        |          |
| Mu           | Itiple Ch                           | oice   | Duncan, Tammy Y                                                            | ELA Gr 5 Vocabulary                                 | *        |          |        |          |
| 1 Qu<br>Refr | Freate M<br>estion(s<br>esh<br>/iew | ) Sele | cted<br>< <first <previous="" pre<br="">ove Delete Align Regular V</first> | v 10 <b>1 Of 1</b> Next 10 >Next >><br><i>V</i> iew | Last     |          |        |          |
|              | ID                                  |        | Text                                                                       | Alignment                                           | Stimulus | Status   | Parent | Ancestor |
|              | 252230                              | Edit   | The word verify in this passage means                                      | 0                                                   | 201      | Reserved | 201    | 201      |
|              | 252231                              | Edit   | In this passage, the word scene means                                      | 0                                                   | 19       | Reserved | 207    | 207      |
|              | 252232                              | Edit   | In this passage, the word illuminate means to                              | 0                                                   | 19       | Reserved | 210    | 210      |

The alignment page will have two tabs, allowing you to align by Favorites or to align by standards search.

| Close<br>Align By<br>Subje | Close Align By Favorites Find Alignments Subject(s): All |             |                                                                                                    |       |  |  |  |  |
|----------------------------|----------------------------------------------------------|-------------|----------------------------------------------------------------------------------------------------|-------|--|--|--|--|
| Grad                       | e STI<br>ID                                              | State<br>ID | Description                                                                                                    | Align |  |  |  |  |
| к                          | 774398                                                   | 1.1.A1      | The student solves real-world problems using equivalent representations and concrete objects to compare and order whole numbers from through 10 (2.4.A1a) (S).                                     | 0     |  |  |  |  |
| к                          | 774399                                                   | 1.1.K1      | The student establishes a one-to-one correspondence with whole numbers from 0 through 20 using concrete objects and identifies, states, and writes the appropriate cardinal number (2.4.K1a) (\$). |       |  |  |  |  |
| к                          | 777300                                                   | 1           | Reading                                                                                                    |       |  |  |  |  |
| 5                          | 777684                                                   | 1.1         | Alphabetics: The student uses skills in alphabetics to construct meaning from text.                                                                                                    |       |  |  |  |  |
| 5                          | 777685                                                   | 1.2         | Fluency: The student reads fluently.                                                                                                    |       |  |  |  |  |
| 5                          | 777689                                                   | 1.2.4       | The student uses a variety of word-recognition strategies (e.g., practicing words in isolation, practicing reading words in text,<br>orthographic patterns) to read fluently.                      |       |  |  |  |  |
| 5                          | 777691                                                   | 1.3         | Vocabulary: The student expands vocabulary.                                                                                                    |       |  |  |  |  |
| 8                          | 778060                                                   | 4.1         | Effective Practices: The student uses effective research practices.                                                                                                    |       |  |  |  |  |

## Item Table Sorting

Almost all tables in STIAssessment may be sorted or <u>reverse-sorted</u> by clicking the column heads.

## **Example:** Reverse Sorting by Item Number:

| -    | TLA                                                                                          | 190                                                          | sessment - comm                                                                                                    | unication Accord         | nont                            | www.st                                                                                                    | i-k12.com                                                                                    | Help                                                                  | CORE                                                        |
|------|----------------------------------------------------------------------------------------------|--------------------------------------------------------------|----------------------------------------------------------------------------------------------------|--------------------------|---------------------------------|----------------------------------------------------------------------------------------------------|----------------------------------------------------------------------------------------------|-----------------------------------------------------------------------|-------------------------------------------------------------|
| 0.07 | e Reso                                                                                       | urces                                                        | Assessment Litems   Create & Manage                                                                                                    | unication Assessi        | nent                            | Wanage                                                                                                    | ment                                                                                         | User                                                                  | Repoi                                                       |
|      | 10 11030                                                                                     | arees                                                        | Prosessment I news I break a manage                                                                                                    |                          |                                 |                                                                                                    |                                                                                              |                                                                       | chilling both                                               |
| ΛL   | Itiple                                                                                       | Ch                                                           | oice                                                                                                    |                          |                                 |                                                                                                    |                                                                                              |                                                                       | 7                                                           |
| ype  | 9:                                                                                           |                                                              | Source:                                                                                                    | Folder:                  |                                 |                                                                                                    |                                                                                              |                                                                       |                                                             |
| Лu   | Itiple Ch                                                                                    | noice                                                        | 🖌 Duncan, Tammy                                                                                                    | ELA Gr 5 Vocabulary      |                                 | *                                                                                                    |                                                                                              |                                                                       |                                                             |
|      |                                                                                              |                                                              |                                                                                                    |                          |                                 |                                                                                                    |                                                                                              |                                                                       |                                                             |
| (    | Create M                                                                                     | 1ultipl                                                      | e Choice                                                                                                    |                          |                                 |                                                                                                    |                                                                                              |                                                                       |                                                             |
|      |                                                                                              |                                                              |                                                                                                    |                          |                                 |                                                                                                    |                                                                                              |                                                                       |                                                             |
| fr   | esh                                                                                          |                                                              |                                                                                                    |                          |                                 |                                                                                                    |                                                                                              |                                                                       |                                                             |
|      |                                                                                              |                                                              | < <first <previous="" f<="" td=""><td>rev 10 1 Of 1 Next 10 &gt;N</td><td>vext &gt;&gt;</td><td>Last</td><td></td><td></td><td></td></first>                                                                                                    | rev 10 1 Of 1 Next 10 >N | vext >>                         | Last                                                                                                    |                                                                                              |                                                                       |                                                             |
| 1    | liew                                                                                         | М                                                            | ove Delete Align Regula                                                                                                    | r View 💌                 |                                 |                                                                                                    |                                                                                              |                                                                       |                                                             |
| _    |                                                                                              | _                                                            | 12000                                                                                                    | 1.1.1.1                  | CARL AND CO.                    | 0.000                                                                                                    | Caratur                                                                                      | 0                                                                     | A                                                           |
|      | ID                                                                                           |                                                              | lext                                                                                                    | Align                    | ment                            | Sumulus                                                                                                    | Status                                                                                       | Parent                                                                | Ancesto                                                     |
|      | ID<br>252239                                                                                 | Edit                                                         | lext<br>In this passage, the word injuries means                                                                                                    | Align                    | oment<br>€                      | Sumulus<br>322                                                                                                    | Reserved                                                                                     | 256                                                                   | 256                                                         |
|      | ID<br>252239<br>252238                                                                       | Edit<br>Edit                                                 | Fext<br>In this passage, the word injuries means<br>In this passage, the word hive means                                                                                                    |                          |                                 | 322<br>114                                                                                                    | Reserved<br>Reserved                                                                         | 256<br>250                                                            | 256<br>250                                                  |
|      | ID<br>252239<br>252238<br>252237                                                             | Edit<br>Edit<br>Edit                                         | Text<br>In this passage, the word injuries means<br>In this passage, the word hive means<br>In this passage, the word cream means                                                                                                    | Align<br>(               |                                 | Sumulus<br>322<br>114<br>29                                                                                                    | Reserved<br>Reserved<br>Reserved                                                             | 256<br>250<br>248                                                     | 256<br>250<br>248                                           |
|      | ID<br>252239<br>252238<br>252237<br>252236                                                   | Edit<br>Edit<br>Edit<br>Edit                                 | Text<br>In this passage, the word injuries means<br>In this passage, the word hive means<br>In this passage, the word cream means<br>In this passage, the word anniversary means                                                                                                    | Align<br>(               |                                 | 50mulus<br>322<br>114<br>29<br>27                                                                                                | Reserved<br>Reserved<br>Reserved<br>Reserved                                                 | 256<br>250<br>248<br>239                                              | 256<br>250<br>248<br>239                                    |
|      | ID<br>252239<br>252238<br>252237<br>252236<br>252235                                         | Edit<br>Edit<br>Edit<br>Edit<br>Edit                         | Text<br>In this passage, the word injuries means<br>In this passage, the word hive means<br>In this passage, the word cream means<br>In this passage, the word anniversary means<br>The word drought means                                                                                                    |                          | oment<br>O<br>O<br>O<br>O       | 322<br>114<br>29<br>27<br>317                                                                                                    | Reserved<br>Reserved<br>Reserved<br>Reserved<br>Reserved                                     | 256<br>250<br>248<br>239<br>231                                       | 256<br>250<br>248<br>239<br>231                             |
|      | ID<br>252239<br>252238<br>252237<br>252236<br>252235<br>252234                               | Edit<br>Edit<br>Edit<br>Edit<br>Edit<br>Edit                 | Text<br>In this passage, the word injuries means<br>In this passage, the word hive means<br>In this passage, the word cream means<br>In this passage, the word anniversary means<br>The word drought means<br>The word orbit in this story means                                                                                                    |                          | 0<br>0<br>0<br>0<br>0<br>0      | Standius<br>322<br>114<br>29<br>27<br>27<br>317<br>24                                                                            | Reserved<br>Reserved<br>Reserved<br>Reserved<br>Reserved                                     | Parent<br>256<br>250<br>248<br>239<br>231<br>229                      | 256<br>250<br>248<br>239<br>231<br>229                      |
|      | ID<br>252239<br>252238<br>252237<br>252236<br>252235<br>252234<br>252233                     | Edit<br>Edit<br>Edit<br>Edit<br>Edit<br>Edit                 | Text<br>In this passage, the word injuries means<br>In this passage, the word hive means<br>In this passage, the word cream means<br>In this passage, the word anniversary means<br>The word drought means<br>The word orbit in this story means<br>In this story, the word pollutants means                                                                                             |                          | 0<br>0<br>0<br>0<br>0<br>0<br>0 | Samulus           322           114           29           27           317           24           27                            | Reserved<br>Reserved<br>Reserved<br>Reserved<br>Reserved<br>Reserved<br>Reserved             | Parent<br>256<br>250<br>248<br>239<br>231<br>229<br>214               | 256<br>250<br>248<br>239<br>231<br>229<br>214               |
|      | ID<br>252239<br>252238<br>252237<br>252236<br>252235<br>252234<br>252233<br>252233           | Edit<br>Edit<br>Edit<br>Edit<br>Edit<br>Edit<br>Edit<br>Edit | Text<br>In this passage, the word injuries means<br>In this passage, the word hive means<br>In this passage, the word cream means<br>In this passage, the word anniversary means<br>The word drought means<br>The word orbit in this story means<br>In this story, the word pollutants means<br>In this passage, the word illuminate means to                                            |                          |                                 | 200 C C C C C C C C C C C C C C C C C C                                                                                          | Reserved<br>Reserved<br>Reserved<br>Reserved<br>Reserved<br>Reserved<br>Reserved<br>Reserved | 256<br>250<br>248<br>239<br>231<br>229<br>214<br>210                  | 256<br>250<br>248<br>239<br>231<br>229<br>214<br>210        |
|      | ID<br>252239<br>252238<br>252237<br>252236<br>252235<br>252234<br>252233<br>252232<br>252232 | Edit<br>Edit<br>Edit<br>Edit<br>Edit<br>Edit<br>Edit<br>Edit | Pexr<br>In this passage, the word injuries means<br>In this passage, the word hive means<br>In this passage, the word cream means<br>In this passage, the word anniversary means<br>The word drought means<br>The word orbit in this story means<br>In this passage, the word pollutants means<br>In this passage, the word illuminate means to<br>In this passage, the word scene means |                          |                                 | Stimulus           322           114           29           27           317           24           20           19           19 | Reserved<br>Reserved<br>Reserved<br>Reserved<br>Reserved<br>Reserved<br>Reserved<br>Reserved | Parent<br>256<br>250<br>248<br>239<br>231<br>229<br>214<br>210<br>207 | 256<br>250<br>248<br>239<br>231<br>229<br>214<br>210<br>207 |

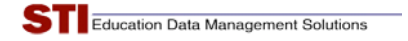

#### Move Items

Items may be moved from folder to folder to assist you in organizing content. Select the items you want to move by clicking the boxes, then click the gray **Move** button.

| -                | TLA                                                               | 15                         | sessment -                                                                                                    | Communication 4                          | Assassment                    | Manage                          | ment                           | Tests                 | COPE                   |
|------------------|-------------------------------------------------------------------|----------------------------|----------------------------------------------------------------------------------------------------|------------------------------------------|-------------------------------|---------------------------------|--------------------------------|-----------------------|------------------------|
| lam              | Page                                                              |                            |                                                                                                    |                                          | 13303311011                   | Manage                          | men                            | llesta                | Repo                   |
|                  | 6 11000                                                           | urouo                      | () () () () () () () () () () () () () (                                                                                                    |                                          |                               |                                 |                                |                       |                        |
| Ли               | ıltiple                                                           | Ch                         | oice                                                                                                    |                                          |                               |                                 |                                |                       |                        |
| ype              | £                                                                 |                            | Source:                                                                                                    | Folder:                                  |                               |                                 |                                |                       |                        |
| Mul              | Itiple Ch                                                         | noice                      | Duncan, Tammy                                                                                                    | ELA Gr 5 Voca                            | bulary 1.3                    | ~                               |                                |                       |                        |
|                  |                                                                   |                            |                                                                                                    | -Select Folder-                          | 8                             | ~                               |                                |                       |                        |
| Qu<br>Qu         | Create M<br>estion(s<br>esh                                       | 1ultipl<br>3) Sele         | e Choice                                                                                                    |                                          |                               |                                 |                                |                       |                        |
| Qu<br>Qu<br>efre | Create M<br>estion(s<br>esh                                       | 1ultipl<br>3) Sele         | e Choice<br>acted<br>< <first <p<="" th=""><th>revious Prev 10 12 Of 2</th><th>Next 10 &gt;Next &gt;</th><th>&gt;Last</th><th></th><th></th><th></th></first>                                                                                                    | revious Prev 10 12 Of 2                  | Next 10 >Next >               | >Last                           |                                |                       |                        |
| Qu<br>efre       | Create M<br>estion(s<br>esh<br>/iew                               | 1ultipl<br>3) Sele         | e Choice<br>ected<br>< <first <p<br="">ove Delete Align</first>                                                                                                    | revious Prev 10 1 2 Of 2<br>Regular View | Next 10 >Next >               | >Last                           | Creation                       | Brownet               |                        |
|                  | reate H<br>restion(s<br>esh<br>/iew                               | 1ultipl<br>s) Sele         | e Choice<br>ected<br>< <first <p<br="">ove Delete Align<br/>Text</first>                                                                                                    | revious Prev 10 1 2 Of 2                 | Next 10 >Next >               | >Last<br>Stimulus               | Status                         | Parent                | Ancest                 |
| Qu<br>efro       | Create I<br>lestion(s<br>esh<br>/iew<br>ID<br>252240              | 1ultipl<br>s) Sele         | e Choice<br>ected<br>< <first <p<br="">ove Delete Align<br/>Text<br/>In this passage, the meaning of eye</first>                                                                                                    | Regular View                             | Next 10 >Next >               | >Last<br>Stimulus<br>415        | Status<br>Reserved             | Parent<br>337         | Ancesto<br>337         |
| Qu<br>efro       | Create I<br>estion(s<br>esh<br>//iew<br>//iew<br>252240<br>252241 | 1ultipl<br>s) Sele<br>Edit | e Choice<br>ected<br>ected<br>ect | Regular View                             | Next 10 >Next >  Alignment  O | >Last<br>Stimulus<br>415<br>301 | Status<br>Reserved<br>Reserved | Parent<br>337<br>1681 | Ancesto<br>337<br>1681 |

Select the destination folder, which may be a parent folder, subfolder as depicted, or another folder. Click the button **Move MC(s)** to complete the move.

| Move to                      |       |
|------------------------------|-------|
| ELA Gr 5 Vocabulary 1.3      | *     |
| -Select Folder-              | ~     |
| -Select Folder-              |       |
| ELA Gr 5 1.3.5 Figurative La | nguaç |
| 252240                       |       |
| 252241                       |       |
| 252242                       |       |
| Move MC(s)                   | ancel |

A confirmation notice will appear.

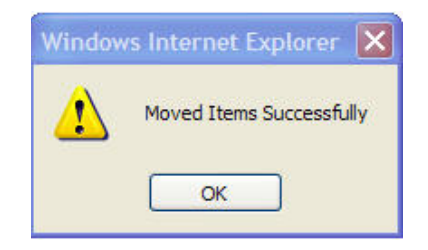

## **Create: Assembling Assessments**

You can choose whether to **Build** an assessment using your custom items and/or the STI Item Library; to **Auto Generate** an assessment from the STI Item Library; or to use **Offline Scoring**.

| As noted             | previously, the recommended method of building an assessment is to:                                          |
|----------------------|----------------------------------------------------------------------------------------------------|
|                      | Jreate folders;<br>Add elements such as items, passages and pictures into the folders: and finally,          |
| 0                    | Create the assessment from the items in the folders.                                                         |
| However<br>certain c | , it is possible to develop assessments directly from the STI Item Library $\underline{if}$ riteria are met. |
| Build an             | d Auto Generate may be used to create assessments directly from the STI                                      |
| Item Lib             | rary where the intent is to create tests that                                                                |
| a)                   | are designed to be taken by students solely online;                                                          |
| b)                   | are one-time tests; and                                                                                      |
|                      |                                                                                                    |

Clicking the red **Create** link on the assessment navigation bar brings up the assessment-creation page. On the left-hand side of the screen is a menu with three choices: **Build**, **Auto Generate** and **Offline Scoring**.

| STIAssessr              | nent communication As                                    | www.sti-k12.com Help Logout |
|-------------------------|----------------------------------------------------------|-----------------------------|
| Home Resources Assessme | nt   Create                                              | User: Tammy Duncan          |
| Menu                    |                                                          |                             |
| Build                   | Welcome to Assessment Creation!                          |                             |
| Auto Generate           | STI Assessment gives you three different or              | otions for creating an      |
| Offline Scoring         | assessment. Select an option by clicking its button.     |                             |
|                         | Point your cursor at each choice in the men<br>about it. | u to learn more             |

## Build

**Build** allows you to create an assessment with items from the STIAssessment Item Library, your personal folders, or both.

1. Click *Build* on the assessment-creation menu. Type the name of the assessment in the box. Check the box if the assessment is intended as a district assessment (this option is available to District Administrators and their assistants (*DACur*) only). Then click the **Create** button.

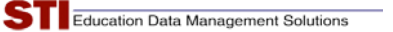

2. Select your Subject area and enter your assessment name.

| <b>STI</b> Assessment –                                                                               | Communication | Assessment       | www.sti-k12.co<br>Management | m Help<br>TestSC                                                                                                    | Logout<br>COPE <sup>TM</sup><br>Reports |
|----------------------------------------------------------------------------------------------------|---------------|------------------|------------------------------|----------------------------------------------------------------------------------------------------|-----------------------------------------|
| Home Resources Assessment   Create   Build Build Assessment - Select Subject -  Enter Assessment Name | Create        | District Assessm | ient                         | UserAla<br>Build A<br>Select S<br>Select S<br>English Lau<br>Math<br>Science<br>Social Stuc<br>Cross-curri<br>Other | ssessment                               |
|                                                                                                    |               |                  |                              |                                                                                                    |                                         |

3. Next, choose the type of item you want to add to your assessment, then indicate the source of that item.

| STIA       | ssessment                                      | _ ( |
|------------|------------------------------------------------|-----|
| Home Resou | rces> Assessment   Create   Bu                 | ild |
| Item Type: | -Select Item Type-                             | ~   |
|            | -Select Item Type-                             | 1   |
|            | All<br>Constructed Response<br>Multiple Choice |     |

4. *For one-time quizzes*, multiple-choice items from STI Library can be selected by item ID number, stimulus ID number or state standard.

| STIA                                        | SS  | sess          | ment                                                                                                    | Cor                                                                                                    | nmunication         | Assessment | Management | Help                  | Logout |
|---------------------------------------------|-----|---------------|----------------------------------------------------------------------------------------------------|----------------------------------------------------------------------------------------------------|---------------------|------------|------------|-----------------------|--------|
| Home Resources> Assessment   Create   Build |     |               | ld                                                                                                    | The second second second second second second second second second second second second second second second s |                     |            | User:Tan   | Reports<br>nmy Durcan |        |
| NOTE: You can                               | sea | rch for items | s by standard ite                                                                                              | m ID nemi                                                                                                    | ber, or stimulus IC | number.    |            |                       |        |
| Item Type:                                  | M   | ultipie Choi  | ce                                                                                                    | ~                                                                                                    |                     |            |            |                       |        |
| Source:                                     | ST  | ١             |                                                                                                    | *                                                                                                    |                     |            |            |                       |        |
| Document Typ                                | e   | -Select D     | ocument-                                                                                                    |                                                                                                    |                     |            | ~          |                       |        |
| Year                                        |     |               |                                                                                                    |                                                                                                    |                     |            | ~          |                       |        |
| Subject                                     |     |               |                                                                                                    |                                                                                                    |                     |            | ~          |                       |        |
| Grade                                       |     |               |                                                                                                    |                                                                                                    |                     |            | ~          |                       |        |
| Standard                                    |     |               |                                                                                                    |                                                                                                    |                     |            | ~          |                       |        |
| or                                          |     |               | Search By                                                                                                    | Item ID                                                                                                    |                     |            |            |                       |        |
| or                                          |     |               | Search By St                                                                                                   | imulus ID                                                                                                    |                     |            |            |                       |        |
|                                             |     |               | And and a second second second second second second second second second second second second second second se |                                                                                                    |                     |            |            |                       |        |

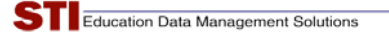

5. Use the pull-down menus in turn to select a standard.

|               | www.sti-k12.com                                                                                                    | elp      | Logout           |
|---------------|----------------------------------------------------------------------------------------------------|----------|------------------|
| <b>JI</b> A   | SSESSINERIC Communication Assessment Management Test                                                                                                    | tSCC     | NP E™<br>Reports |
| Home Resou    | rces Assessment   Create   Build Use                                                                                                    | er: Tamm | y Duncan         |
| NOTE: You car | i search for items by standard, item ID number, or stimulus ID number.                                                                                                    |          |                  |
| Item Type:    | Multiple Choice                                                                                                    |          |                  |
| Source:       | STI                                                                                                    |          |                  |
|               |                                                                                                    |          |                  |
| Document Typ  | e Kansas Standards                                                                                                    |          |                  |
| Year          | 2003                                                                                                    |          |                  |
| Subject       | English Language Arts                                                                                                    |          |                  |
| Grade         | 5                                                                                                    |          |                  |
| Strand        | Reading                                                                                                    |          |                  |
| Bloom's       | -Select-                                                                                                    |          |                  |
| Knowledge     | -Select-                                                                                                    |          |                  |
| or            | Search By Item ID                                                                                                    |          |                  |
|               | Carach Bu Stimulus ID                                                                                                    |          |                  |
| or            | Search by Sumulus ID                                                                                                    |          |                  |
|               |                                                                                                    |          |                  |
|               |                                                                                                    |          |                  |
| STLID State   | Description                                                                                                    | Count    | •                |
| 777682 1      | Reading                                                                                                    |          |                  |
| 777683 1      | The student reads and comprehends text across the curriculum.                                                                                                    |          | View             |
| 777684 1.1    | Alphabetics: The student uses skills in alphabetics to construct meaning from text.                                                                                                    | 24       | Items            |
| 777685 1.2    | Fluency: The student reads fluently.                                                                                                    |          |                  |
| 777686 1.2.1  | The student uses knowledge of conventions (e.g. question marks, exclamation points, commas, apostrophes, asterisks,<br>amoersands) and text features to read fluently at instructional and independent reading levels. |          |                  |
| 777687 1.2.2  | the student reads expressively with appropriate pace, phrasing, intonation, and rhythm of speech.                                                                                                    |          |                  |
| 777688 1.2.3  | The student uses knowledge of sentence structure to read fluently at instructional or independent reading levels.                                                                                                    |          | 15               |
| 777689 1.2.4  | The student uses a variety of word-recognition strategies (e.g., practicing words in isolation, practicing reading words in text,<br>orthographic patterns) to read fluently.                                          | 1        | View<br>Items    |
| 777690 1.2.5  | The student adjusts reading rate to support comprehension when reading narrative, expository, technical, and persuasive texts.                                                                                         |          |                  |
| 777691 1.3    | Vocabulary: The student expands vocabulary.                                                                                                    |          |                  |
| 777692 1.3.1  | "The student determines the meaning of words or phrases by using context clues (e.g., definitions, restatements, examples, descriptions) from sentences or paragraphs.                                                 | 63       | Items            |
| 777693 1.3.2  | The student uses synonyms, antonyms, homophones, and homographs to determine the meaning of words.                                                                                                    | 66       | View<br>Items    |
| 777694 1.3.3  | **The student chooses reference materials (e.g., dictionaries, encyclopedias, glossaries, thesauri, on-line reference materials)<br>appropriate to the task.                                                           | 7        | View<br>Items    |

6. You can further narrow the item search by selecting a level from Bloom's taxonomy of the cognitive domain and/or Knowledge levels.

Notice that each element (i.e., standard, objective, indicator, benchmark, bullet—different states use different terms) in the standards has an STI ID number as well as the number that appears in the state's official standards document. Every entry in every standards document for every state in STIAssessment has its own unique number.

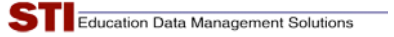

7. Click the blue **View Items** link to see the items.

| or                                                                                                    | arch By Item ID                                                                                           |                                               |                      |
|----------------------------------------------------------------------------------------------------|----------------------------------------------------------------------------------------------------|-----------------------------------------------|----------------------|
| or                                                                                                    | ch By Stimulus ID                                                                                         |                                               |                      |
| Refresh         < <first< td=""> <previous< td="">       Prev 10       1 2 3 4         Show All Standards         StrilD       State         ID       Description         777692       1.3.1       The student determines it examples, descriptions) fr</previous<></first<> | 5 6 7 Of 7 Next 10 >Next >>Last<br>he meaning of words or phrases by using<br>om sentences or paragraphs. | context clues (e.g., definitions, restatement | ts, 63 View<br>Items |
| Select All                                                                                                    |                                                                                                    |                                               |                      |
| Item ID : 2151<br>Stimulus ID : 180<br>Instruction ID :<br>Bloom's : Comprehension<br>Knowledge : Conceptual/DOK2<br>Difficulty : Easy<br>Grade : 7                                                                                                    | Subject : English<br>Creator : STI<br>Parent ID :<br>Ancestor ID :                                        | Other by-<br>standards<br>searches            |                      |
| What is a chariot?                                                                                                    |                                                                                                    |                                               |                      |
| <ul> <li>a car with an oversized engine</li> <li>a ship that sails in the sky</li> <li>a small carriage pulled by horse</li> <li>another name for a bicycle</li> </ul>                                                                                                    | 25                                                                                                    |                                               |                      |
| Select Item                                                                                                    |                                                                                                    |                                               |                      |
| Item ID : 2789<br>Stimulus ID : 226<br>Instruction ID :                                                                                                    | Subject : English<br>Creator : STI<br>Parent ID :                                                         | Other by-<br>standards<br>searches            |                      |

- 8. View the items by scrolling down the page. Use the blue page numbers and other navigational links to move from page to page. Check the **Select Item** box for each item you want to add to the assessment. (If you add too many, you can delete them later.) Check the **Select All** box at the upper left-hand corner of the item table to select all the items on a page.
- 9. If items in the Item Library are being used on a district assessment, the District Administrator can choose to block these items from being used or viewed. When an item has been blocked, an explanatory message will appear, as shown in the following screenshot.

| Select All                                                                                                    |
|----------------------------------------------------------------------------------------------------|
| Question ID : 203540<br>Blooms : Comprehension<br>PictureID :<br>Passage ID :<br>Instruction ID :<br>Currently Used: Yes |
| Question:                                                                                                    |
| What is the product of 9 and 8?                                                                                          |
| <ul> <li>1</li> <li>17</li> <li>71</li> <li>72</li> </ul>                                                                |
| Cannot Select item - Item in use on District Assessment                                                                  |

When you have finished with a group of items and are ready to move to another objective in the same standard, you can return to the top of the page, click the **Show All Standards** button, and select **View Items** for another objective. You can also use the pull-down menus to switch to another standard.

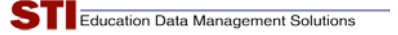

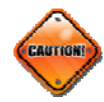

Do not use the back button on your web browser's navigation bar while creating or building an assessment. <u>You will lose data</u>.

|   | 🖉 CreateTest - Windows Internet Explorer                                                             |
|---|----------------------------------------------------------------------------------------------------|
| V | Intp://www.stiassessment.com/tests/addqtotest.aspx?testid=224126                                     |
|   | <u>E</u> lle <u>E</u> dit <u>Vi</u> ew F <u>a</u> vorites <u>T</u> ools <u>H</u> elp                 |
|   | 🕹 STIAssessment v3.0 - Home - Mozilla Firefox                                                        |
|   | <u>E</u> ile <u>E</u> dit <u>V</u> iew Hi <u>s</u> tory <u>B</u> ookmarks <u>T</u> ools <u>H</u> elp |
| V | 🔶 🔹 📄 🐨 💽 http://www.stiassessment.com/default.aspx                                                  |

10. To add the items you've selected to an assessment (in the screenshot below, four items have been selected) click the **Add Item(s) to Test** button.

| Home Resource   | es> Assessment   Create   Bu     | ild                                 | User:Tammy Dunc |
|-----------------|----------------------------------|-------------------------------------|-----------------|
| NOTE: You can s | earch for items by standard, ite | m ID number, or stimulus ID number. |                 |
| Item Type:      | Multiple Choice                  | ×                                   |                 |
| Source:         | STI                              |                                     |                 |
| Document Type   | Kansas Standards                 |                                     | *               |
| Year            | 2003                             |                                     | ~               |
| Subject         | English Language Arts            |                                     | ~               |
| Grade           | 5                                |                                     | ~               |
| Strand          | Reading                          |                                     | ~               |
| Bloom's         | -Select-                         | ~                                   |                 |
| Knowledge       | -Select-                         | ~                                   |                 |
| or              | Search By                        | Item ID                             |                 |
| or              | Search By St                     | timulus ID                          |                 |

11. A confirmation screen will appear.

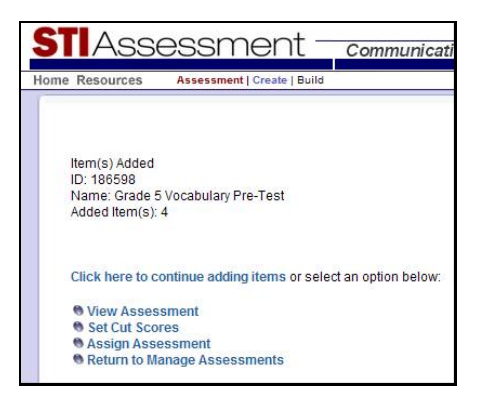

12. To help prevent the loss of your painstakingly selected items, a warning popup will appear periodically.

| Ad<br>7 Item                                                                                                    | Add Item(s) to Test         Clear All Selected Item(s)           7 Item(s) Selected         Clear All Selected Item(s) |                                                                                                    |       |               |  |  |  |
|----------------------------------------------------------------------------------------------------|----------------------------------------------------------------------------------------------------|----------------------------------------------------------------------------------------------------|-------|---------------|--|--|--|
| Refres                                                                                                    | h                                                                                                    |                                                                                                    |       |               |  |  |  |
| < <firs< th=""><th>t <pr< th=""><th>evious Prev 10 1 Of 1 Next 10 &gt;Next &gt;&gt;Last</th><th></th><th></th></pr<></th></firs<> | t <pr< th=""><th>evious Prev 10 1 Of 1 Next 10 &gt;Next &gt;&gt;Last</th><th></th><th></th></pr<>                      | evious Prev 10 1 Of 1 Next 10 >Next >>Last                                                                                                    |       |               |  |  |  |
|                                                                                                    | -                                                                                                    |                                                                                                    |       |               |  |  |  |
| STLID                                                                                                    | State<br>ID                                                                                                    | Description                                                                                                    | Count |               |  |  |  |
| 751526                                                                                                    | 1                                                                                                    | Apply strategies, including the billion of the strategies of the strategies of the s | 38    | View<br>Items |  |  |  |
| 751527                                                                                                    | *                                                                                                    | Identifying supportine (2) AutoSave wants to save your selected items to the test. Continue?                                                                                                    | 230   | View<br>Items |  |  |  |
| 751528                                                                                                    | *                                                                                                    | Using context clues                                                                                                    | 89    | View<br>Items |  |  |  |
| 751529                                                                                                    | *                                                                                                    | Identifying sequence                                                                                                    | 26    | View<br>Items |  |  |  |
| 751530                                                                                                    | *                                                                                                    | Making generalizations                                                                                                    | 7     | View<br>Items |  |  |  |

13. Clicking the **OK** button adds the items to the assessment, but does not go to the confirmation screen. Don't worry—you can't add the same item to an assessment more than once, as the following screenshot shows.

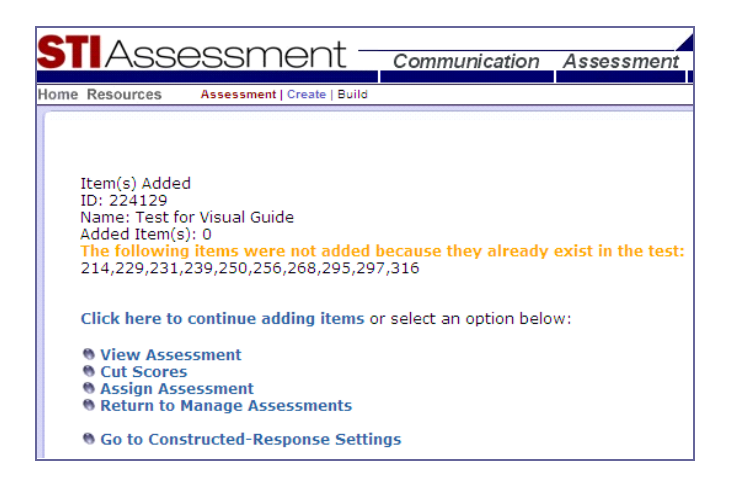

The blue links provide access to functions that are commonly accessed at this point. The blue **Return to Manage Assessments** link takes you to the Manage Assessment page, which has a menu for all Assessment functions.

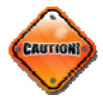

*Remember not to click the back button on the browser navigation bar if you forget to add an item or want to change something.* 

### Auto Generate

**Auto Generate** is a quick way of creating an assessment <u>based on a single standard</u>. First choose the standards you want to assesses, then specify the number of items you want for each standard, objective, or sub-objective. Then give the assessment a name and let the system generate an assessment for you. This is a good way to generate a pop quiz or a focused diagnostic on a specific standard or benchmark.

- 1. Using the pull-down menu, select the standards document you wish to use, the year associated with the document, the subject, grade level and standard.
  - a. Based on your initial choices, some of the later attributes will fill in automatically.
  - b. Depending on the state and standards document, the year on the document may be the year the document was released, the year it was adopted, or the first school year it was to become active.
- 2. If you wish, you may narrow the selection of items by specifying a level in Bloom's Taxonomy. Select (**Not Specified**) if you want to be able to select from all available items.

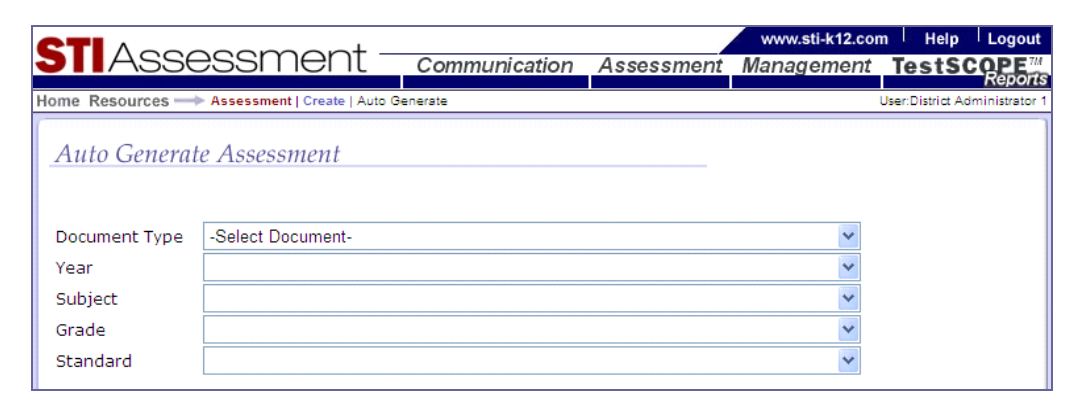

3. In the boxes, type the number of items you want from each category. Type a name for your assessment in the textbox below the table. If the assessment is a district assessment, check the box (this option is available at the *DACur* level and above).

| STIAS        | SSESSMENT Communication Assessment Management                                                                                                    | .com Help L<br>nt <b>TestSCO</b> | ogout       |
|--------------|----------------------------------------------------------------------------------------------------|----------------------------------|-------------|
| Home Resourc | es> Assessment   Create   Auto Generate                                                                                                    | User:District Admini             | histrator 1 |
| Auto Ger     | ierate Assessment                                                                                                    |                                  |             |
| STLID State  | Description                                                                                                    | Count                            |             |
| 751526 1     | Apply strategies, including making complex predictions, interpreting characters' behaviors, and<br>comparing and contrasting, to comprehend sixth-grade literary/recreational materials.<br>(Examples: complex predictions—order of events, potential conflicts) | 38                               |             |
| 751527 *     | Identifying supporting details                                                                                                    | 230                              |             |
| 751528 *     | Using context clues                                                                                                    | 89                               |             |
| 751529 *     | Identifying sequence of events                                                                                                    | 26                               |             |
| 751530 *     | Making generalizations                                                                                                    | 7                                |             |
| Enter Assess | ment Name Create District Assessment                                                                                                    |                                  |             |

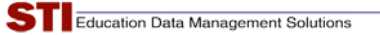

4. When you have finished providing the specifications for your assessment, click the **Create** button. A confirmation screen will appear.

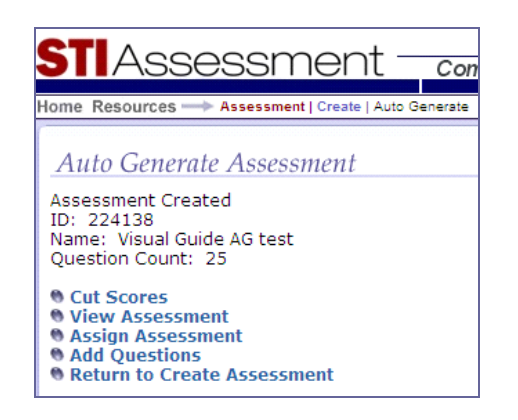

### **Offline Scoring**

**Offline Scoring** enables you to scan scoring sheets and view reports on the assessment without actually entering its items into STIAssessment. However, this handy shortcut will not allow you to modify assessment items in any way or change the number or sequence of items on the assessment.

1. In the text-entry boxes, enter the number of items on the assessment (1-80) and the name of the assessment.

| STIAsse                                                                                                    | ssment –                      | Communication           | Assessment  | www.sti-k12.com<br>Management | Help Logout        |
|----------------------------------------------------------------------------------------------------|-------------------------------|-------------------------|-------------|-------------------------------|--------------------|
| Home Resources> #                                                                                               | Assessment   Create   Offline | Scoring                 |             |                               | User: Tammy Duncan |
| Offline Scoring                                                                                                 |                               |                         |             |                               |                    |
| Test Basics > Item Types                                                                                        | > Answers > Alignments        | > Create Assessment > C | onfirmation |                               |                    |
|                                                                                                    |                               |                         |             |                               |                    |
| Number Of Items                                                                                                 |                               | 010                     |             |                               |                    |
| Subject                                                                                                    | Gr 6 Pytnagprean The          | HOLS                    |             |                               |                    |
| Jubject                                                                                                    | Wath                          |                         |             |                               |                    |
| Continue                                                                                                    | Cancel                        |                         |             |                               |                    |
| 1999 - 1994 - 1994 - 1994 - 1994 - 1994 - 1994 - 1994 - 1994 - 1994 - 1994 - 1994 - 1994 - 1994 - 1994 - 1994 - | <i>\$</i> 2                   |                         |             |                               |                    |

As you proceed with creating an offline assessment, your progress will be noted in bold font.

2. Click the gray **Continue** button to proceed to the next screen.

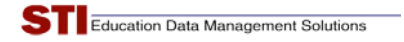

3. For each item, choose the range of answer choices. For example, a four-choice multiple-choice item would have the answer choices A-D. (*see inset*)

| the second second second second second second second second second second second second second second second se                                                             | Issessment   Create   Offline Scoring                                                                                                    | User, Tammy                                                                                        | Duncan                                                        |
|----------------------------------------------------------------------------------------------------|----------------------------------------------------------------------------------------------------|----------------------------------------------------------------------------------------------------|---------------------------------------------------------------|
| Offline Scorine                                                                                                    |                                                                                                    |                                                                                                    |                                                               |
| Offinic Scoring                                                                                                    |                                                                                                    |                                                                                                    |                                                               |
| Assessment Balince - Nen                                                                                                    | ) Types = Answers = Alignments = Create Assessment =                                                                                                    |                                                                                                    |                                                               |
| Use the pull-down menu to<br>For a multiple-choice item<br>answer choices would hav<br>An item with four answer o<br>for each item on the next s<br>Assessment Name: Gr 8 f | > select the item type. For a constructed-response item,<br>select a range of answer choices. For example, an item<br>is a range of A-E; that is, the five choices would be labelli-<br>holces would have a range of A-D. You will select the cor<br>creen. Pythagorean Theorem OLS | choose "CR Item."<br>(with five<br>led A, B, C, D, and E.<br>rect answers<br>Assessment Name: Gr 8 | Pythagorean Theorem OL S                                      |
| Hom B                                                                                                    | Annual Chairean                                                                                                    | ltem #                                                                                             | Answer Choi                                                   |
| tem 1                                                                                                    | A-D ×                                                                                                    | Item 1                                                                                             | A - D 💌                                                       |
| tem 2                                                                                                    | A-D Y                                                                                                    | Item 2                                                                                             | A - D 💙                                                       |
|                                                                                                    | A-D ×                                                                                                    | Item 3                                                                                             | A - D 💙                                                       |
| tem 3                                                                                                    |                                                                                                    | Item 4                                                                                             | A - D 🛩                                                       |
| tem 3                                                                                                    | A-1/                                                                                                    |                                                                                                    | A D                                                           |
| tem 3<br>tem 4                                                                                                    | A.D. W                                                                                                    | Item 5                                                                                             | A-D Y                                                         |
| tem 4<br>tem 5                                                                                                    | A - D ×                                                                                                    | item 5<br>Item 6                                                                                   | A-B                                                           |
| tem 3<br>tem 4<br>tem 5<br>tem 6                                                                                                    | A - D ×                                                                                                    | Rem 5<br>Rem 6<br>Rem 7                                                                            | A - D<br>A - B<br>A - C<br>A - D                              |
| tem 3<br>tem 4<br>tem 5<br>tem 6<br>tem 7                                                                                                    | A - D ×<br>A - D ×                                                                                                    | Rem S<br>Rem 6<br>Rem 7<br>Rem 8                                                                   | A - D<br>A - B<br>A - C<br>A - C<br>A - C<br>A - E            |
| tem 3<br>tem 4<br>tem 5<br>tem 6<br>tem 7<br>tem 8                                                                                                    | A - D ×<br>A - D ×<br>A - D ×                                                                                                    | Rem S<br>Rem 6<br>Rem 7<br>Rem 8<br>Rem 9                                                          | A - D<br>A - B<br>A - C<br>A - D<br>A - E<br>CR Item<br>A - D |
| tem 3<br>tem 4<br>tem 5<br>tem 6<br>tem 7<br>tem 8<br>tem 8                                                                                                    | A - D ×<br>A - D ×<br>A - D ×<br>A - D ×<br>A - D ×                                                                                                    | Rem S<br>Rem 6<br>Rem 7<br>Rem 8<br>Rem 9<br>Rem 10                                                | A - D<br>A - B<br>A - C<br>A - D<br>A - E<br>CR Item<br>A - D |

- 4. Click the gray **Continue** button to proceed. On the next screen, the user will select the correct answer for each item.
- 5. Use the radio buttons to indicate the correct answer for each item. Click **Continue** to proceed.

|                                                 | - tao                     |                          |                     | www.sti-k12.com | n Help Logout                      |
|-------------------------------------------------|---------------------------|--------------------------|---------------------|-----------------|------------------------------------|
| JIASSESS                                        | sment                     | Communication            | Assessment          | Management      | TestSCOPE <sup>TM</sup><br>Reports |
| Home Resources> Asses                           | ssment   Create   Offline | Scoring                  |                     |                 | User: Tammy Duncan                 |
| Offline Scoring<br>Assessment Basics > Item Typ | pes > Answers > Aligr     | nments > Create Assessm  | ient > Confirmation |                 |                                    |
| Item #                                          | Answer                    |                          |                     |                 |                                    |
| ltem 1                                          | OA OB OC C                | D                        |                     |                 |                                    |
| Item 2                                          | ⊙ A ○ B ○ C ⊂             | D                        |                     |                 |                                    |
| Item 3                                          | OA ⊙B OC C                | D                        |                     |                 |                                    |
| ltem 4                                          | ОА ОВ ОС 🤅                | D                        |                     |                 |                                    |
| Item 5                                          | ⊙ A O B O C C             | D                        |                     |                 |                                    |
| ltem 6                                          | OA OB OC @                | D                        |                     |                 |                                    |
| Item 7                                          | OA ⊙B OC C                | D                        |                     |                 |                                    |
| Item 8                                          | OA OB ⊙C €                | D                        |                     |                 |                                    |
| Item 9                                          | OA ⊙B OC C                | D                        |                     |                 |                                    |
| Item 10                                         | OA OB OC C                | D                        |                     |                 |                                    |
| Continue Cancel                                 | ©                         | 2009 Software Technology | r, Inc.             |                 |                                    |

6. Optional: Align items with state standards. If an alignment icon is clicked or group align boxes are checked, the next screen will display the alignments page as described earlier in this document.

| 211               | ASSESS             | ment <u>commu</u>                | nication Assessme                     | nt Management | TestSCOPE Report  |
|-------------------|--------------------|----------------------------------|---------------------------------------|---------------|-------------------|
| Home Res          | ources> Asses      | sment   Create   Offline Scoring |                                       |               | User: Tammy Dunca |
| Offline           | Scorina            |                                  |                                       |               |                   |
| Offine            | scoring            |                                  | h h h h h h h h h h h h h h h h h h h |               |                   |
| ssessmen          | Basics > Item Type | es > Answers > Alignments > Crea | ite Assessment > Confirmati           |               |                   |
|                   |                    |                                  |                                       |               |                   |
|                   |                    |                                  |                                       |               |                   |
| ssessment         | Name: Gr 8 Pytha   | gorean Theorem OLS               |                                       |               |                   |
| Defreck           | Alignmente         | Alian Group of Itoms             |                                       |               |                   |
| Reifest           | Alignments         | Aligh Group of items             |                                       |               |                   |
| ltem #            | Item ID            | Align Item                       | Alignment                             | Group Align   |                   |
| ltem 1            | 252254             | Align                            | •                                     |               |                   |
| ltem 2            | 252255             | Align                            | •                                     |               |                   |
| Item 3            | 252256             | Align                            | •                                     |               |                   |
| Item 4            | 252257             | Align                            | •                                     |               |                   |
| item 5            | 252258             | Align                            | •                                     |               |                   |
| Item 6            | 252259             | Align                            | •                                     |               |                   |
| tem 7             | 252260             | Align                            | •                                     |               |                   |
| tem 8             | 252261             | Align                            | •                                     |               |                   |
| nom o             | 252262             | Align                            | •                                     |               |                   |
| Item 9            |                    | A Dama                           | •                                     |               |                   |
| ltem 9<br>Item 10 | 252263             | Align                            | <u> </u>                              |               |                   |

7. Align by favorites or by searching for alignments. Note that an offline item is displayed as <blank>, with the words *Offline Scoring Item* in lieu of item content.

| lose                                                                                                    |                                                                                                    |   |
|----------------------------------------------------------------------------------------------------|----------------------------------------------------------------------------------------------------|---|
| lign By Favorites Find Alignment                                                                                                    | s                                                                                                    |   |
| Occument Type -Select Docum                                                                                                    | nent-                                                                                                    |   |
| /ear                                                                                                    | ~                                                                                                    |   |
| Subject                                                                                                    | ~                                                                                                    |   |
| Grade                                                                                                    | ~                                                                                                    |   |
| Standard                                                                                                    |                                                                                                    |   |
|                                                                                                    |                                                                                                    |   |
| urrent Alignments for This                                                                                                    | item(s)                                                                                                    |   |
| urrent Alignments for This                                                                                                    | ltem(s)                                                                                                    |   |
| urrent Alignments for This                                                                                                    | ltem(s)<br>Subject : Math                                                                                                   | - |
| Irrent Alignments for This<br>Item ID : 252243<br>Stimulus ID :                                                                                                    | l <b>tem(s)</b><br>Subject : Math<br>Folder : Gr 8 Pythagorean<br>Thorcen Ol S                                              | 1 |
| Item ID : 252243<br>Stimulus ID :<br>Instruction ID :<br>Boom's : None                                                                                                    | ltem(s)<br>Subject : Math<br>Folder : Gr 8 Pythagorean<br>Theorem OLS<br>Creator : duncant                                  | 1 |
| Item ID : 252243<br>Stimulus ID :<br>Instruction ID :<br>Bloom's : None<br>Knowledge : Not Specified                                                                                                    | Item(s)<br>Subject : Math<br>Folder : Gr 8 Pythagorean<br>Theorem OLS<br>Creator : duncant<br>Parent ID :                   |   |
| Item ID : 252243<br>Stimulus ID :<br>Instruction ID :<br>Bloom's : None<br>Knowledge : Not Specified<br>Difficulty : None                                                                                 | Item(s)<br>Subject : Math<br>Folder : Gr 8 Pythagorean<br>Theorem OLS<br>Creator : cluncant<br>Parent ID :<br>Ancestor ID : |   |
| Item ID : 252243<br>Stimulus ID :<br>Instruction ID :<br>Bloom's : None<br>Knowledge : Not Specified<br>Difficulty : None<br>Grade : 0                                                                    | Item(s)<br>Subject : Math<br>Folder : Gr 8 Pythagorean<br>Theorem OLS<br>Creator : cluncant<br>Parent ID :<br>Ancestor ID : |   |
| Item ID : 252243<br>Stimulus ID :<br>Instruction ID :<br>Bloom's : None<br>Knowledge : Not Specified<br>Difficulty : None<br>Grade : 0                                                                    | Litem(s)<br>Subject : Math<br>Folder : Gr 8 Pythagorean<br>Theorem OLS<br>Creator : duncant<br>Parent ID :<br>Ancestor ID : |   |
| Item ID : 252243<br>Stimulus ID :<br>Instruction ID :<br>Bloom's : None<br>Knowledge : Not Specified<br>Difficulty : None<br>Grade : 0                                                                    | Litem(s)<br>Subject : Math<br>Folder : Gr 8 Pythagorean<br>Theorem OLS<br>Creator : duncant<br>Parent ID :<br>Ancestor ID : |   |
| Item ID : 252243<br>Stimulus ID :<br>Instruction ID :<br>Bloom's : None<br>Knowledge : Not Specified<br>Difficulty : None<br>Grade : 0<br>fine scoring item                                               | Litem(s)<br>Subject : Math<br>Folder : Gr 8 Pythagorean<br>Theorem OLS<br>Creator : duncant<br>Parent ID :<br>Ancestor ID : |   |
| Item ID : 252243<br>Stimulus ID :<br>Instruction ID :<br>Bloom's : None<br>Knowledge : Not Specified<br>Difficulty : None<br>Grade : 0<br>filine scoring item<br>This is response A<br>This is response A | Litem(s)<br>Subject : Math<br>Folder : Gr 8 Pythagorean<br>Theorem OLS<br>Creator : duncant<br>Parent ID :<br>Ancestor ID : |   |

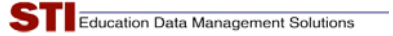

8. Click the checkbox next to the desired standard, then click the gray Align Question(s) button.

| http://de         | emo.stiass | sessment.   | com/items/AlignItemsOS.aspx?QID=252243                                                                                      |   |            |          |                       |
|-------------------|------------|-------------|----------------------------------------------------------------------------------------------------|---|------------|----------|-----------------------|
| m Alig            | nmen       | t           |                                                                                                    |   |            |          |                       |
| Close<br>Align By | Favorite   | is Find     | Alignments                                                                                                    |   |            |          |                       |
| Docume            | ent Type   | Kan         | isas Standards                                                                                                    |   |            |          |                       |
| Year              |            | 200         | 3                                                                                                    |   |            |          |                       |
| Subject           |            | Mat         | hematics 🛛                                                                                                    |   |            |          |                       |
| Grade             |            | 8           | ×                                                                                                    |   |            |          | _                     |
| Strand            |            | Geo         | ametry 💌                                                                                                    | 8 | 776196     | 3.4.K1d  | determine the length  |
| Grade             | STI<br>ID  | State<br>ID |                                                                                                    | 8 | 776197     | 3.4.Kte  | solve simple systems  |
| 8                 | 776132     | 3           | Geometry                                                                                                    | 0 | 770400     | 24.162   | The student uses a gi |
| 8                 | 776133     | 3           | The student uses geometric concepts and procedures in a varie                                                               | 0 | 776198     | 3.4.1.2  | the ordered pairs usi |
| 8                 | 776134     | 2.1         | The student recognizes geometric figures and compares their p                                                               | 0 | 776400     | 24.102   | The student examine   |
| 8                 | 776125     | 21.AI       | The student solves real-world problems by (2.4.A1a):                                                                        | • | 116133     | 3.4.113  | and pencil, concrete  |
| 8                 | 776136     | 2.1.Afa     | using the properties of corresponding parts of similar and cos<br>measurements.                                             |   |            |          |                       |
| 8                 | 776137     | 3.1.A1b     | applying the Pythagorean Theorem, e.g., indirect measurement                                                                |   | Alian Ouou | tion(c)  | 1                     |
| 8                 | 776138     | 2.1.K1      | The student recognizes and compares properties of two- and a<br>appropriate terminology, and appropriate technology (2.4.K) |   | Aligh Ques | scion(s) |                       |
| 8                 | 776.039    | 21.82       | The student discusses properties of triangles and nuadrilaters                                                              |   |            |          |                       |

9. Confirmation text will appear onscreen.

| Align Questio     | n(s)                                                      |
|-------------------|-----------------------------------------------------------|
| Current Alignme   | ents for This Item(s)                                     |
|                   |                                                           |
| DocType           | Kansas Standards                                          |
| fear              | Adoption 2003                                             |
| Subject           | Mathematics                                               |
| srade             | -8<br>-2 1 1 1 1                                          |
| Description       | applying the Pythacorean Theorem, e.g., indirect measures |
| Remove This Align | nment                                                     |
|                   |                                                           |

10. After items are aligned, or if the user chooses to skip the alignment step, click the **Finish Alignment** button. The next step is to specify whether the assessment is a district assessment. If it is, click the checkbox. Click the gray **Create Assessment** button to finish creating the offline assessment.

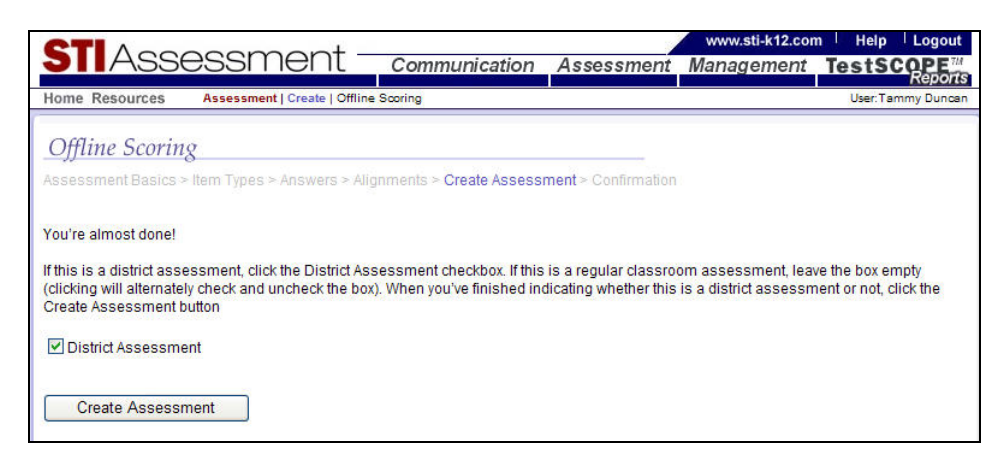

#### 11. A confirmation screen will appear.

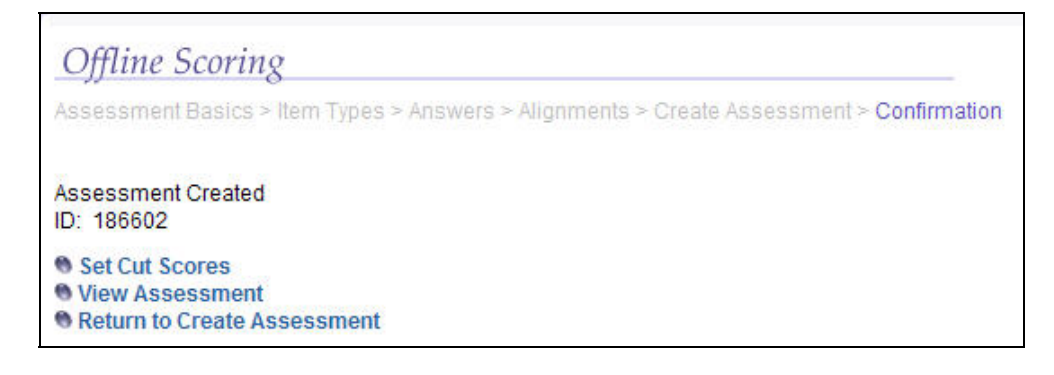

## Manage

This is where you can view, edit, assign and perform other functions with the assessments you have created. Instructions for using this section may be toggled to show or hide.

|                                                                                                    |                                                                   |                                    | www.sti-k12.com      | n   Help | Logout     |
|----------------------------------------------------------------------------------------------------|-------------------------------------------------------------------|------------------------------------|----------------------|----------|------------|
| Assessment —                                                                                                    | Communication A                                                   | ssessment                          | Management           | TestS    | Report     |
| Home Resources> Assessment   Manage                                                                                                    |                                                                   |                                    |                      | User:T   | ammy Dunca |
| dide Instructions 🕅                                                                                                    |                                                                   |                                    |                      |          |            |
| Iv Assessments                                                                                                    |                                                                   |                                    |                      |          |            |
| 1. Select the Source of the assessment. For region                                                                                                    | nal tests, select the name of                                     | our region.                        |                      |          |            |
| 2. Select the Type of assessment.                                                                                                    |                                                                   |                                    |                      |          |            |
| <ol><li>Select the option you need.</li></ol>                                                                                                    |                                                                   |                                    |                      |          |            |
| A Select the Source of the assessment. For region     Select the Type of assessment.     Select your option. Remember that you must co     There will be no option to copy regional assessment     My Assessments Shared Assessments | nal tests, select the name of<br>py shared assessments beforents. | your region.<br>pre you can use th | iem.                 |          |            |
| Source:                                                                                                    | Assessment Type:                                                  | !                                  | Manage Assessment    | Option:  |            |
| -Select Source-                                                                                                    | - Select Assessmen                                                | t Type - 👻                         | - Select your option | -        | ~          |
| Delete Assessment Results                                                                                                    | 600 - CO                                                          |                                    |                      |          |            |
|                                                                                                    |                                                                   |                                    |                      |          |            |

## Kinds of Assessments

Tabs allow you to specify the kind of assessment you want to manage.

- My Assessments: assessments the user, the user's district, or a state or regional identity has created.
- Shared Assessments: assessments that have been shared with the user.

## Managing My Assessments

Select the tab labeled My Assessments.

| ASS                       | sessment -          |
|---------------------------|---------------------|
| ome Resources -           | Assessment   Manage |
| how Instruction           | s                   |
|                           |                     |
|                           |                     |
| 1y Assessments            | Shared Assessments  |
| My Assessments<br>Source: | Shared Assessments  |

Three drop boxes allow you to select various combinations of assessments to manage:

- Source (The first two always appear, the third may appear.): You must select the source for the assessment type selection box to activate.
- Your name (or position, if District Administrator): Assessments that you have created
- **Your district:** Assessments created by your district that are available to you. Teachers are not able to access district assessments until the District Administrator publishes them.
- Regional or state entity such as Achievement Services
- Assessment Type You must select the assessment type for the manage assessment option selection box to activate.
- Regular Assessments
- o Offline Assessments

#### Manage Assessment Option

Options that appear will be determined by the combination of source and assessment type which you select. The following depicts the full range of combinations available from the selection boxes.

| ome Resources> Assessment   Manage                                  | Communication Assessme                                               | ent Management TestSCOP<br>User:Tammy D                                                                                                    |
|---------------------------------------------------------------------|----------------------------------------------------------------------|----------------------------------------------------------------------------------------------------|
| how Instructions ⊠                                                  |                                                                      |                                                                                                    |
| My Assessments Shared Assessments                                   |                                                                      |                                                                                                    |
| Source:<br>-Select Source-<br>Duncan, Tammy<br>Presidential for STI | Assessment Type:<br>- Select Assessment Type -<br>Regular<br>Offline | Manage Assessment Option:<br>- Select your option -<br>View/Print<br>Set Cut Scores<br>Assign<br>Un-Assign<br>Copy or Copy & Reorder Test<br>Add Item |
|                                                                     | •                                                                    | Remove Item<br>Share<br>ReName<br>Delete<br>Merge<br>Constructed Response Settings<br>Score Constructed Response                                      |

Teachers have limited options when managing district assessments: view/print, assign, un-assign, and score constructed response:

| STIAssessment -                                                                             | Communication              | Assessment | www.sti-k12.com<br>Management                                                | Help      | Logout<br>COPE <sup>M</sup><br>Reports |
|---------------------------------------------------------------------------------------------|----------------------------|------------|------------------------------------------------------------------------------|-----------|----------------------------------------|
| Home Resources> Assessment   Manage                                                         |                            |            | in da                                                                        | User:     | Michael Ackard                         |
| Show Instructions 😒<br>My Assessments Shared Assessments<br>Source:<br>Presidential for STI | Assessment Type<br>Regular | e:         | Manage Assessmen<br>- Select your option                                     | t Option: | ~                                      |
|                                                                                             |                            |            | Select your option<br>View/Print<br>Assign<br>Un-Assign<br>Score Constructed | Response  |                                        |

## Managing My Assessments: Regular Type Assessments

This section summarizes the My Assessment management functions of the regular type.

To perform a manage assessment function:

- Select yourself as the *Source* and *Regular* as the *Assessment Type*.
- Select the desired *Manage Assessment Option* from the pull-down menu. This will cause an index table of assessments to appear.

| STIAssessment -                   | Communication    | www.sti-k12.com   Help  <br>Assessment Management TestSC                                                                                                    |        |
|-----------------------------------|------------------|----------------------------------------------------------------------------------------------------|--------|
| Iome Resources Assessment Manage  |                  | User.Tam                                                                                                    | my Dun |
| Show Instructions 🗵               |                  |                                                                                                    |        |
| My Assessments Shared Assessments |                  |                                                                                                    |        |
| Source:                           | Assessment Type: | Manage Assessment Option:                                                                                                    |        |
| Duncan, Tammy                     | Regular          | <ul> <li>Select your option -</li> </ul>                                                                                                    | ~      |
| Delete Assessment Results         |                  | ViewPrint<br>Set Cut Scores<br>Assign<br>Un-Assign<br>Copy or Copy & Reorder Test<br>Add Item<br>Remove Item<br>Share<br>ReName<br>Delete<br>Merge<br>Constructed Response Settings |        |

• Click the **blue** function link next to the name of the desired assessment.

#### View/Print (view or print existing assessment)

**View/Print** allows you to view your assessment items and details, and to prepare a .PDF version of it for archiving or printing the assessment.

Select **View/Print** from the pull-down menu. Then select the assessment you wish to view by clicking its blue **View/Print** link. (Note that clicking the column headings in the table will allow you to sort the assessments in different ways.)

|                |                         | +         |                      | la la la la la la la la la la la la la l | www.sti-k12.com   | n   Help   | Logout     |
|----------------|-------------------------|-----------|----------------------|------------------------------------------|-------------------|------------|------------|
| JIAS           | Sessmen                 | it c      | Communication        | Assessment                               | t Management      | TestS      | Report     |
| lome Resource  | 3S> Assessment   Manage |           |                      |                                          |                   | User:T     | ammy Dunca |
| Show Instructi | ons 🗵                   |           |                      |                                          |                   |            |            |
| ALC: NO        | Actor and               |           |                      |                                          |                   |            |            |
| My Assessment  | ts Shared Assessments   |           |                      |                                          |                   |            |            |
| Source:        |                         |           | Assessment Type:     | 8                                        | Manage Assessment | t Option:  |            |
| Duncan, Tamr   | my                      | *         | Regular              | ~                                        | View/Print        |            | ~          |
| Delete Assess  | ment Results            |           |                      |                                          |                   |            |            |
| View/Print     |                         |           |                      |                                          |                   |            |            |
|                | Assessment ID           | Asses     | ement Description    |                                          | Date              |            |            |
| View/Print     | 185983                  | Social S  | studies Inquiry Test |                                          | 7/21/2009 1/      | 0:08:27 AM | -          |
| View/Print     | 185977                  | Simple of | circuitry            |                                          | 7/10/2009 1       | 2:00:00 AM |            |
| View/Print     | 185759                  | Test Ma   | th GB                |                                          | 2/24/2009 11      | 2:00:00 AM |            |

The screen shot on the following page shows an actual quiz in its entirety.

When viewing an actual assessment, the amount you can see on any given screen depends on the settings on your computer monitor. This particular assessment consists of a stimulus (in this case, an illustrated reading passage), two multiple-choice items, and two constructed-response items. All the items in this example are associated with a single stimulus, forming a "cluster." However, it is possible to have an assessment consisting of multiple clusters and independent items, or entirely of independent items.

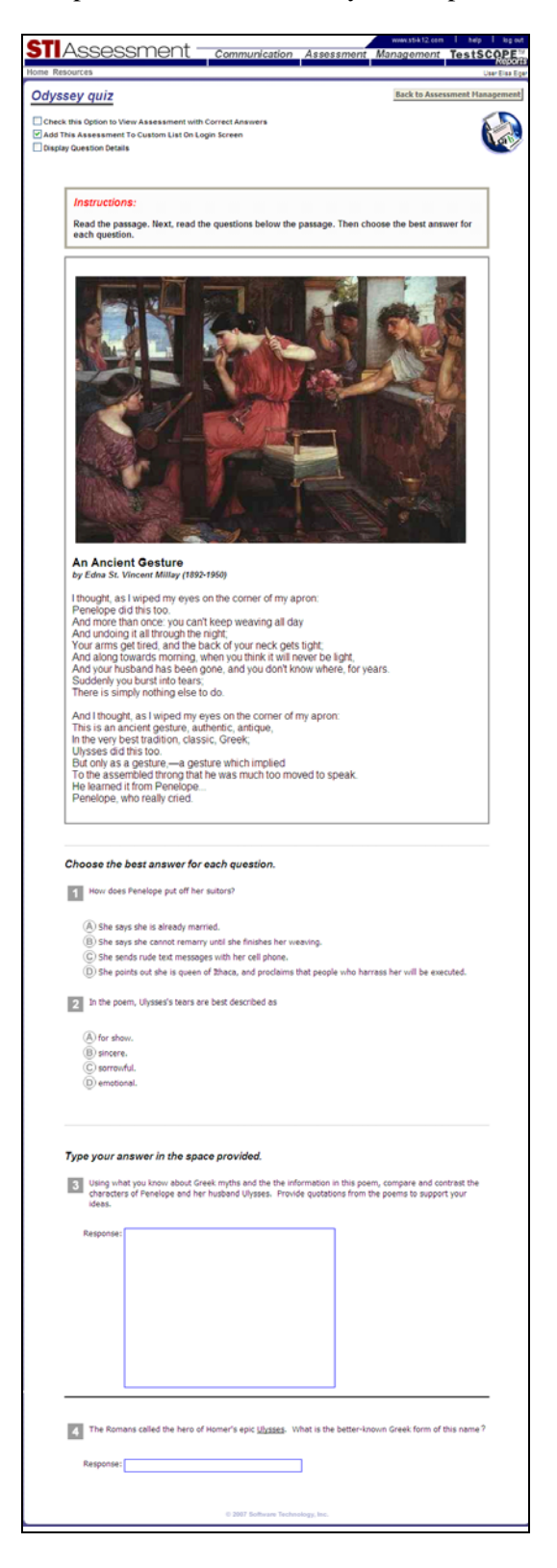

At the top of an assessment, there are three checkbox options, a button, and a printer icon.

| Social Studies Inquiry Test                                                                                                    | Back to Assessment Management |
|----------------------------------------------------------------------------------------------------|-------------------------------|
| <ul> <li>View this assessment with correct answers.</li> <li>Add this assessment to Custom List on login screen.</li> <li>Display item details.</li> </ul> | (ab)                          |

- **Correct Answers:** Checking this box causes the correct answer choices to appear in green, as shown in the screenshot that follows.
- Custom List: Checking this box adds the assessment to the custom list in the *My STI Assessments* column on the left-hand side of your homepage. You may switch among *10 Most Recent*, *All* and *Custom* views by using the radio buttons.
- **Display Details:** Checking this box causes each item's attributes to appear above the item, as shown in the screenshot that follows.
- **Back to Assessment Management:** This button takes you back to the *Manage Assessment* page.
- **Printer Icon:** Clicking this button takes you to the *Test-to-PDF* page, which allows you to fine-tune and print your assessment.

The following screenshot shows the effects of checking the **Correct Answers** and **Display Details** boxes. Notice how clicking the blue state-standard number results in a popup with the text of the standard.

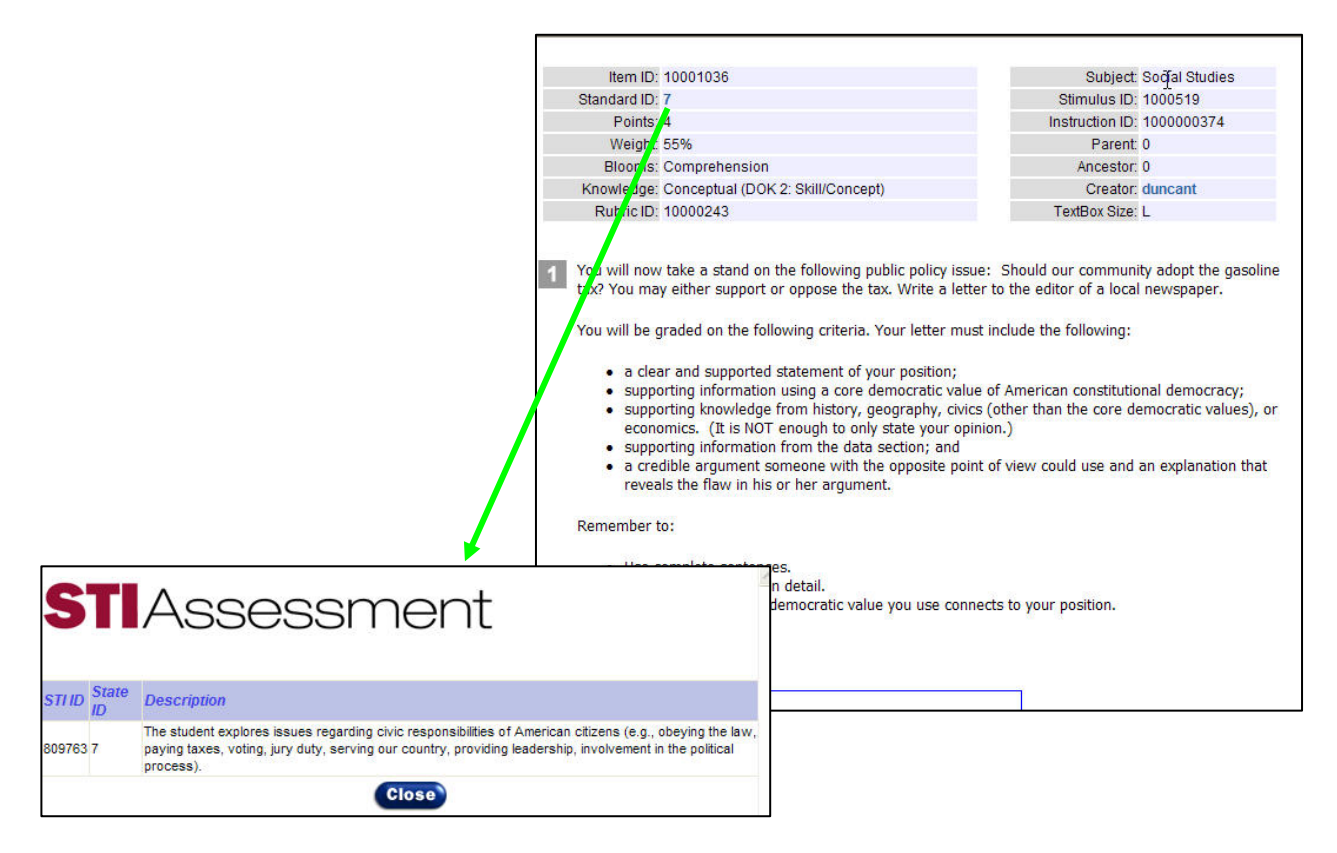

*Tip:* Take the time to check each item's answer, points, weighting (assessments with constructed-response items only), Bloom's level, associated stimulus, associated instructions, and alignment. Once an assessment has been assigned (online) or pre-slugged (paper-and-pencil), item attributes cannot be changed.

The *Test-to-PDF* page allows you to generate an assessment for printing. There are recommended settings (which are the default settings), but you may also adjust the settings and generate as many PDF's as you like until you obtain one that you want to use. Remember to give the final PDF a descriptive name and save it to your computer.

| 6                                 |                                              |                                         | <u>×</u>                                        |
|-----------------------------------|----------------------------------------------|-----------------------------------------|-------------------------------------------------|
| 8                                 |                                              |                                         |                                                 |
|                                   |                                              |                                         | >                                               |
|                                   | Justification: 💿 L                           | .eft ○Center ○Rigi                      | nt                                              |
| Assessment Font a                 | and Layout Options                           |                                         |                                                 |
| Assessment Font                   |                                              | Arial                                   | *                                               |
| Stimulus Text Size                | 3                                            | 12 🕶 pt                                 | 19                                              |
| Item Border Style                 |                                              | Width:                                  | Color (% Black)                                 |
| Instructions Text S               | lize                                         | 12 💙 pt                                 |                                                 |
| Item Stem Text Siz                | ze                                           | 12 🕶 pt                                 |                                                 |
| Item Answer Choi                  | ces Text Size                                | 12 🕶 pt                                 |                                                 |
| Line Spacing Betw                 | veen Choices                                 | 1 🕶                                     |                                                 |
| Line Spacing Betw                 | veen Items                                   | 1 🕶                                     |                                                 |
| NOTE: Text size<br>Science conter | of graphics cannot b<br>it, but some Reading | e changed. This m<br>passages also cont | ainly affects Math and<br>ain graphic elements. |

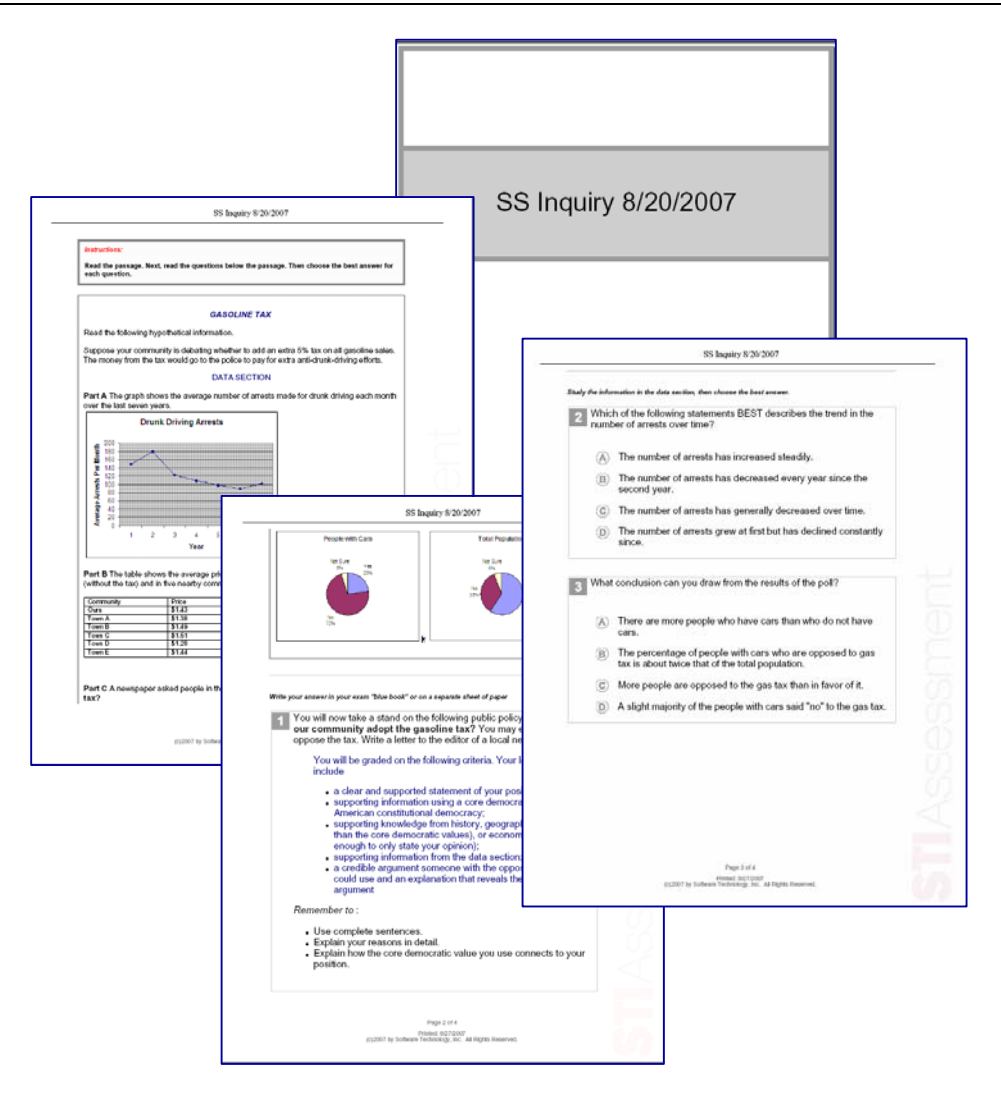

Even if you administer assessments online, you may still want to generate a PDF of an assessment for your records. This is especially true if you might edit the items in your folders between testings. In STIAssessment, items do not "live" in assessments; they live in the STIAssessment Item Library or in user folders. Changing an item "where it lives" alters it for past as well as future assessments. This doesn't affect the *results* of past testings, but it can lead to some confusion if you use the item-viewing functions on assessment reports. The PDF allows you to see exactly what the items looked like when you administered an assessment—provided, of course, that you didn't edit the items between generating the PDF and administering the assessment!

See the document *What Every Users Should Know about STIAssessment*, available from the STIAssessment Resource Center.
#### Set Cut Scores (set cut scores for individual assessments)

The District Administrator has control over the names of performance levels and their associated cut scores (based on overall assessment score), which are set at the beginning of the year. District Administrators may refer to the job aid entitled *STIAssessment - District Administrator Guide*, which may be downloaded from the Resource Center.

Click on the Set Levels link next to the assessment you wish to set the cut scores for.

| ome Resources                    | Assessment   Manage |                                                                   | User:Caufield Mc                |
|----------------------------------|---------------------|-------------------------------------------------------------------|---------------------------------|
| now Instructions 🗵               |                     |                                                                   |                                 |
| ly Assessments Sh                | nared Assessments   |                                                                   |                                 |
| Source:                          |                     | Assessment Type:                                                  | Manage Assessment Option:       |
| McCants, Caufield                | ~                   | Regular 🗸                                                         | Set Cut Scores                  |
| Set Cut Scores                   | Assessment ID       | Assessment Description                                            | Date                            |
| Set Cut Scores                   | 186687              | Alignment Test 082409                                             | 08/24/2009                      |
|                                  |                     |                                                                   | 1222232112                      |
| Set Cut Scores                   | 186766              | Citizenship Quiz 3rd week                                         | 08/24/2009                      |
| Set Cut Scores<br>Set Cut Scores | 186766<br>186605    | Citizenship Quiz 3rd week<br>Gr 9 Civics TestRacial and Gender Ec | 08/24/2009<br>uality 08/17/2009 |

You will now have the chance to select which Mode you wish to apply. Depending on which modes the DA has allowed, you will see all or only the *Quick* mode option.

| Per-Standard Performance Levels & Cut Scores                                                                                                    |
|----------------------------------------------------------------------------------------------------|
| Show Instructions 🗵                                                                                                    |
| <b>Quick Cut Scores</b><br>This option allows you to select the settings that have been pre-set by your district administrator. They<br>automatically change if performance-level settings in your district have to change, and you don't ever have<br>to worry about them. Click the blue link to see the Quick Cut Score settings for your district.                                                                                                    |
| Custom Cut Scores<br>This option allows you to select your own cut scores for your test. Your custom cut scores apply to all of the<br>standards in your test. This makes Custom Cut Scores faster to use than Classic Cut Scores, but does not<br>give you the same level of control. IMPORTANT: If the number of performance levels in the schema used in<br>your district changes, then the cut-score settings for every test with Custom Cut Scores must be reset<br>manually.                                                                                    |
| Classic Cut Scores<br>(Disabled by<br>District<br>Administrator)<br>This option allows you to select your own cut scores for each standard in your test. Your Custom Cut Scores<br>apply to all of the standards in your test. If desired, standards with the same number of items on the test<br>may have different settings. IMPORTANT: As in previous versions of STI Assessment, if the number of<br>performance levels in the schema used in your district changes, then the cut-score settings for every test<br>with Custom Cut Scores must be reset manually. |

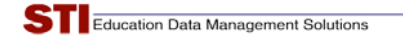

Again, there is a Show / Hide Instructions interface object, as shown below.

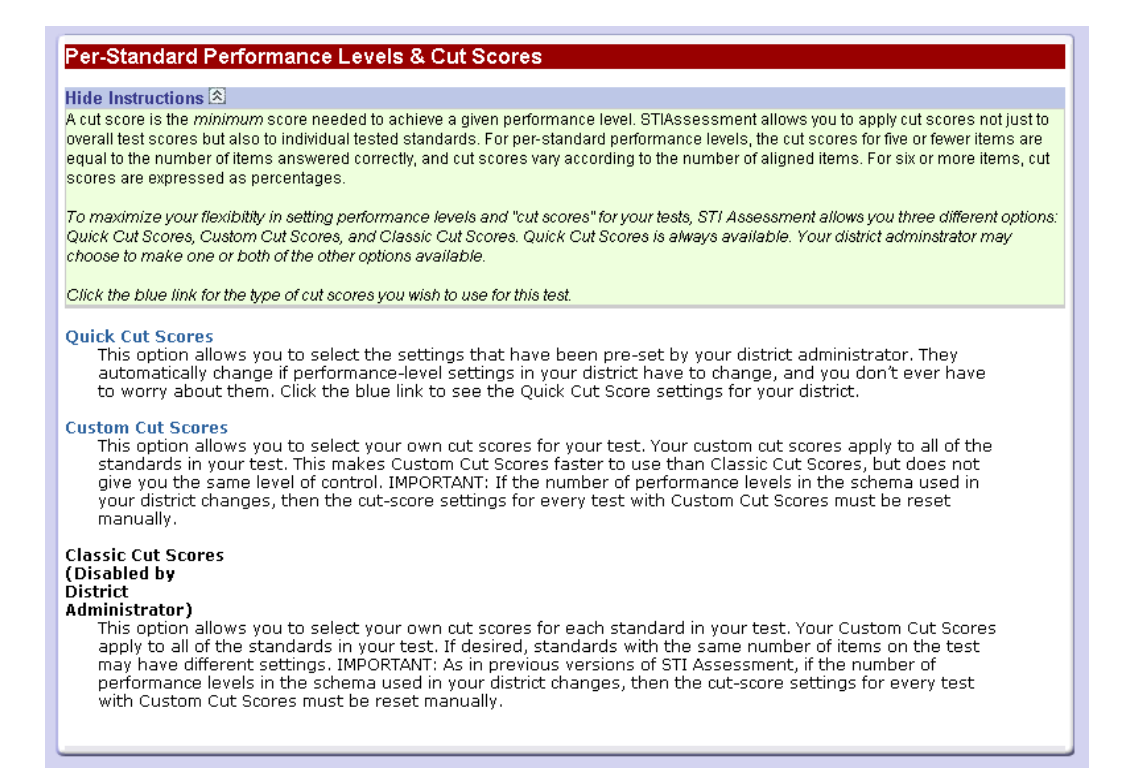

Here is how the interface looks when you select **Quick**. You cannot change these values, only **Save**/ apply them to your assessment.

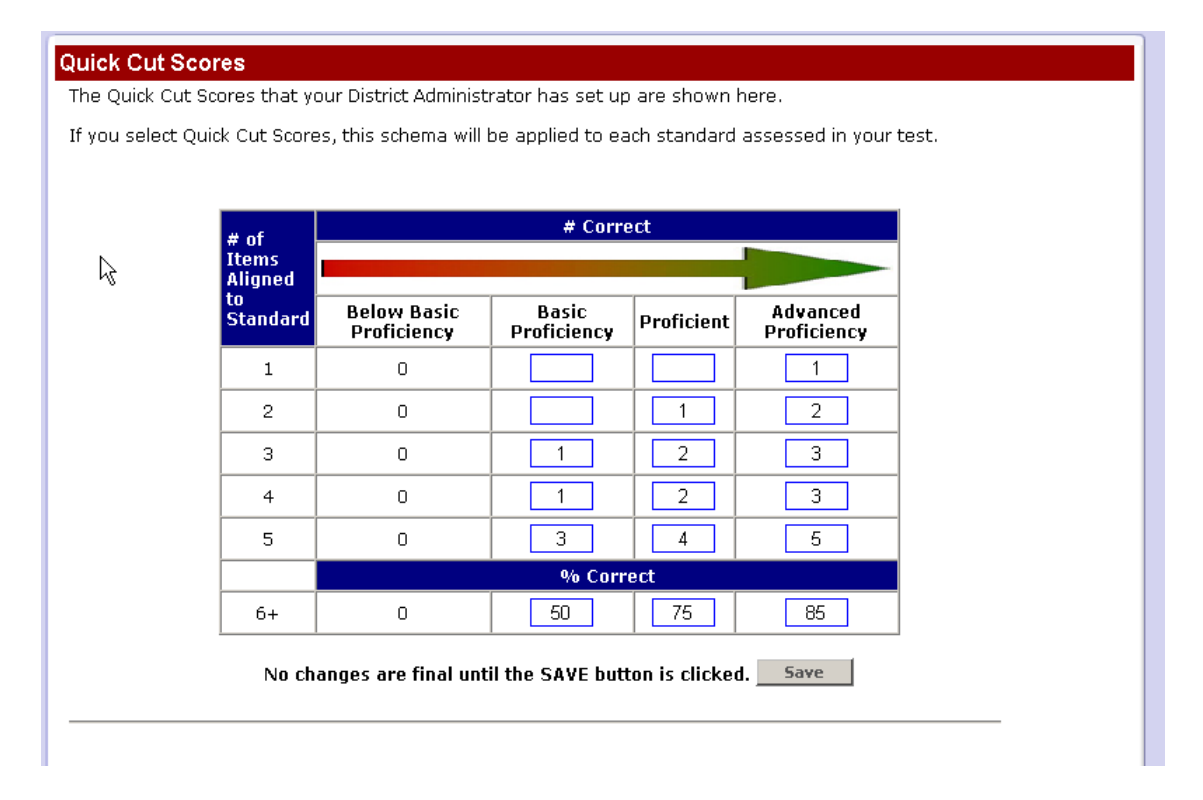

Here is how the interface looks when you select Custom. You may change these values, or Load STI Defaults.

| Custom Cut So<br>Custom Cut Sco<br>Type the number<br>number or be let<br>because the nur<br>"Load STI Defau<br>Load STI Defau | cores<br>res will be ap<br>r correspond<br>ft blank. A bla<br>mber of items<br>ilts" to use ST | oplied to ALL the sta<br>ling to your cut scor<br>ank box means that<br>aligned to the sta<br>TI's default settings | andards in your<br>re in the approp<br>: a particular pe<br>ndard is less tha<br>; as a starting p | test.<br>riate box. Ea<br>rformance lev<br>an the numbe<br>oint. | ch box must conta<br>vel is not applicab<br>er of performance | ain a different<br>le (usually<br>levels). Click |
|----------------------------------------------------------------------------------------------------|------------------------------------------------------------------------------------------------|----------------------------------------------------------------------------------------------------|----------------------------------------------------------------------------------------------------|------------------------------------------------------------------|---------------------------------------------------------------|--------------------------------------------------|
|                                                                                                    | # of                                                                                           |                                                                                                    | # Corre                                                                                            | ect                                                              |                                                               |                                                  |
|                                                                                                    | Aligned                                                                                        |                                                                                                    |                                                                                                    |                                                                  |                                                               |                                                  |
|                                                                                                    | Standard                                                                                       | Below Basic<br>Proficiency                                                                                          | Basic<br>Proficiency                                                                               | Proficient                                                       | Advanced<br>Proficiency                                       |                                                  |
|                                                                                                    | 1                                                                                              | O                                                                                                    |                                                                                                    |                                                                  | 1                                                             |                                                  |
|                                                                                                    | 2                                                                                              | 0                                                                                                    |                                                                                                    | 1                                                                | 2                                                             |                                                  |
|                                                                                                    | 3                                                                                              | 0                                                                                                    | 1                                                                                                  |                                                                  | 2                                                             |                                                  |
|                                                                                                    | 4                                                                                              | 0                                                                                                    | 2                                                                                                  | 3                                                                | 4                                                             |                                                  |
|                                                                                                    | 5                                                                                              | 0                                                                                                    | 1                                                                                                  | 2                                                                | 5                                                             |                                                  |
|                                                                                                    |                                                                                                |                                                                                                    | % Corr                                                                                             | ect                                                              |                                                               |                                                  |
|                                                                                                    | 6+                                                                                             | O                                                                                                    | 20                                                                                                 | 40                                                               | 60                                                            |                                                  |
|                                                                                                    | No cha                                                                                         | anges are final unti                                                                                                | il the SAVE butt                                                                                   | ton is clicked                                                   | . Save                                                        |                                                  |
|                                                                                                    |                                                                                                |                                                                                                    |                                                                                                    |                                                                  |                                                               |                                                  |

After clicking on the **Save** button you should see the "Successfully Updated" text.

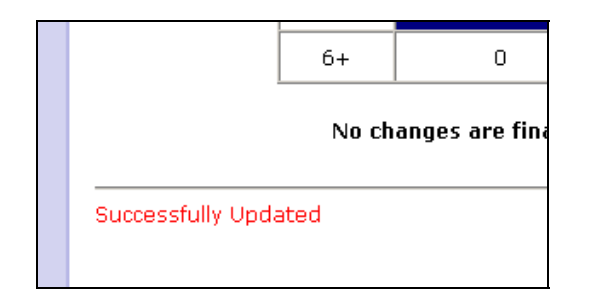

## Assign (assign assessment to students)

First, decide to whom the assessment should be assigned:

- An entire class.
- Several classes.
- A specific group within the class.
- A specific person within the class.

Then use the radio button to select classes (for entire classes) or student (for a selection of students).

|                                | an a sh                |                    |   |              | www       | v.sti-l | (12.c | om     | He        | elp    | Logo    |
|--------------------------------|------------------------|--------------------|---|--------------|-----------|---------|-------|--------|-----------|--------|---------|
| JIASSESS                       | ment -                 | Communication      | A | ssessment l  | Mana      | gen     | nen   | t T    | est       | SC     | OPE     |
| Home Resources> Assessm        | ient   Manage   Assign |                    |   |              |           |         |       |        | U         | ser:Ta | mmy Dun |
| Assian Assessment              |                        |                    |   |              |           |         |       |        |           |        |         |
| Chan Instructions              |                        |                    |   |              |           |         |       |        |           |        |         |
| Show metuctions 🗠              |                        |                    |   |              |           |         |       |        |           |        |         |
| Accorement: English Test 1/171 | (060)                  |                    |   |              |           |         |       |        |           |        |         |
| View this assessment's assign  | ments                  |                    |   |              |           |         |       |        |           |        |         |
| Andre Der Orente in            |                        |                    |   |              |           |         |       |        |           |        |         |
| Assign By: O Students (        | ) Classes              |                    |   |              |           |         |       |        |           |        |         |
| Select School                  | Jefferson 5th          | & 6th Grade School | ~ |              | Asse      | ssm     | ent A | vailat | oility    |        |         |
| Select Teacher                 | Eiger, Elisa           |                    | ~ |              | From      | n 8/1   | 6/20  | 009    | To 8      | /21/   | 2009    |
| Select Class                   | Eiger grade 5          |                    | ~ |              | <         |         | - 1   | Augus  | £         |        | >       |
|                                |                        |                    | - |              | Sun<br>26 | Mon     | 28    | Wed 20 | Thu<br>30 | 31     | Sat 1   |
|                                |                        |                    |   | Select Start | 2         | 3       | 4     | 5      | 6         | 7      | 8       |
| Select Students:               |                        |                    |   | Date:        | 9         | 10      | 11    | 12     | 13        | 14     | 15      |
| Beagle, Snoopy                 |                        |                    |   |              | 16        | 17      | 18    | 19     | 20        | 21     | 22      |
| Beagle, Spike                  |                        |                    |   |              | 23        | 24      | 25    | 26     | 27        | 28     | 29      |
| Brown, Charlie 🛛 💆             |                        |                    |   |              | 30        | 31      | 1     | 2      | 3         | 4      | 5       |
| Add                            | Remove                 |                    |   |              | <         |         | 1     | Augus  | ŧ.        |        | >       |
| Select Assessment-Adminis      | tration Options        |                    |   |              | Sun       | Mon     | Tue   | Wed    | Thu       | Fri    | Sat     |
| Allow Save For Later           | a anon options         |                    |   |              | 26        | 27      | 28    | 29     | 30        | 31     | 1       |
| Set Timer                      |                        |                    |   | Select End   | 2         | 3       | 4     | 12     | 12        |        | 8       |
| Randomize                      |                        |                    |   | Date.        | 16        | 17      | 18    | 19     | 20        | 21     | 22      |
|                                |                        |                    |   |              | 23        | 24      | 25    | 26     | 27        | 28     | 29      |
|                                |                        |                    |   |              | 30        | 31      | 1     | 2      | 3         | 4      | 5       |
|                                |                        |                    |   |              | 0.0       | cian    | Tot   | Stude  | ante      | 1      |         |
|                                |                        |                    |   |              | MS        | sign    | 10.   | Jun    | ants      |        |         |

If assigning by student, select *School*. Select *Teacher* and *Class* to which to assign. Select the student(s) to which to assign and click **Add**.

Set the period of time that this assessment will be available for your students to take. This feature allows those students to take this assessment at home in case of extended leaves or illness.

To select a specific period of time, move your mouse to the date you wish to start (the top calendar) and the date by which the assessment is to be completed (the bottom calendar).

Checkboxes allow you to set different options for your assessment. Clicking the checkboxes may cause additional controls or messages to appear.

- Allow Save for Later: Allows students to begin taking an assessment, save their work, and resume the assessment later. They will have the allotted period designated in the calendar above to complete the assessments. Whether or not this option is selected, students will still be able to recover their assessments and continue their work in the event of an Internet outage. Save for Later simply makes it clear to students that they have permission to stop work on their assessment if they wish and then resume at a later time. See the Job Aid entitled *Taking a Test*, which may be downloaded from the Resource Center, for more information about the various options students have for saving their assessments-in-progress.
- Set Timer: Allows you to set the amount of time allotted to an assessment in increments of 5 minutes.
- **Randomize:** Delivers items in an online assessment in "intelligently randomized" order. Items associated with a stimulus (passage and/or picture) or a special set of instructions remain grouped together; the order is thus not completely random.

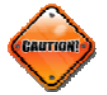

*IMPORTANT:* Never randomize an assessment unless students read and answer the items online. Randomizing changes the order in which items are presented, making it impossible to match students' intended responses with a printed assessment or written answer sheet. Click the **Assign to Students** button. A message will appear, reminding you that no changes can be made to the assessment once it has been assigned.

| Window | vs Internet Explorer                                                                                                    |
|--------|----------------------------------------------------------------------------------------------------|
| 2      | Once you assign a test, you cannot make any changes to it. Please make sure your test is error-free, contains all the items you want, and is exactly the way you want it BEFORE you assign it. Do you want to assign this test now? |
|        | OK Cancel                                                                                                    |

For information on assigning assessments by mappings, see the document entitled *Job\_Aid\_DistrictAssessmentManagement\_10July08*, which can be downloaded from the Resource Center.

#### Un-Assign (remove assignment of assessment to students)

Select to un-assign by Students or by Classes.

• If un-assigning by student, select *School*, *Teacher* and *Class* and click Load Assignments.

| StudentID | Student Name    | ClassID | Class Name    | Teacher        | School ID | School                           | Assigned   |
|-----------|-----------------|---------|---------------|----------------|-----------|----------------------------------|------------|
| 506536    | Aaron, Preston  | 1203184 | First         | Kendley, James | 1910      | Jefferson 5th & 6th Grade School | 10/17/2007 |
| 1489907   | Byrd, Woodstock | 1217098 | Eiger grade 5 | Eiger, Elisa   | 1910      | Jefferson 5th & 6th Grade School | 11/19/2008 |
| 1495795   | Curley, Frieda  | 1217098 | Eiger grade 5 | Eiger, Elisa   | 1910      | Jefferson 5th & 6th Grade School | 11/19/2008 |

Un-Assign

Check the students to un-assign and click Un-Assign.

• If un-assigning by class, select the *School* and *Teacher* and click **Load Assignments**.

| ClassID | Class Name    | Teacher        | School ID | School                           | Assigned   |
|---------|---------------|----------------|-----------|----------------------------------|------------|
| 1217098 | Eiger grade 5 | Eiger, Elisa   | 1910      | Jefferson 5th & 6th Grade School | 11/19/2008 |
| 1203184 | First         | Kendley, James | 1910      | Jefferson 5th & 6th Grade School | 10/17/2007 |

Un-Assign

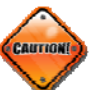

Check the class to un-assign and click **Un-Assign**.

Reminder: You have to un-assign the same way you assigned (either by user or by class).

#### **Re-Assign**

- To re-assign an assessment, go to **Assessment** and then select **Manage**. Choose **Assign** from the dropdown menu.
- Then use the radio button to select classes (for entire classes) or student (for a selection of students).
- Select the assessment from the list by clicking the blue Assign link next to the assessment.

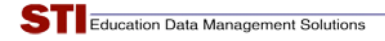

• Click the blue View this assessment's assignments link.

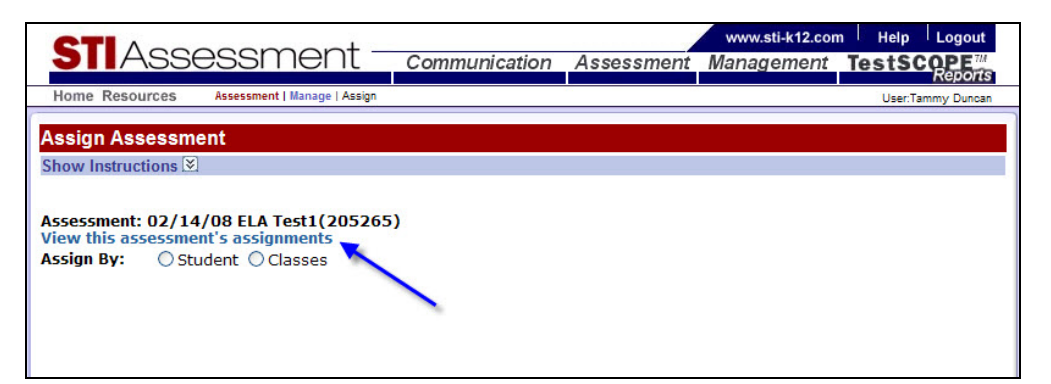

• To view the new Instruction text that was added, click **Show Instructions**.

| JIASSE              | essment                      | Communication       | Assessment | Management | TestSCOPE <sup>TM</sup><br>Reports |
|---------------------|------------------------------|---------------------|------------|------------|------------------------------------|
| Home Resources      | Assessment   Manage   Assign | Current Assignments |            |            | User:Tammy Duncan                  |
| Assessment Assig    | Inments                      |                     |            |            |                                    |
| Show Instructions 🗵 |                              |                     |            |            |                                    |
| Assessment: 02/14/0 | 8 ELA Test1(205265)          |                     |            |            |                                    |
| Select School       | All                          |                     | 1          |            |                                    |
| Select Teacher      | All                          | •                   | 1          |            |                                    |
| Select Class        | All                          | •                   | 1          |            |                                    |
|                     | Load Assignment              | ts l                |            |            |                                    |

To hide the Instruction text click Hide Instructions and the instructions will collapse.

| <b>STI</b> Assess                                                                                                    | ment –                                                                                                    | Communication                                                                                                    | Assessment | www.sti-k12.com<br>Management | Help<br>TestSC | Logout      |
|----------------------------------------------------------------------------------------------------|----------------------------------------------------------------------------------------------------|----------------------------------------------------------------------------------------------------|------------|-------------------------------|----------------|-------------|
| Home Resources Assess                                                                                                    | ment   Manage   Assign                                                                                                    | Current Assignments                                                                                                    |            |                               | User:Ta        | ammy Duncan |
| Assessment Assignme<br>Hide Instructions (A)<br>To update an asse sments avai<br>Hide Instru<br>1. Use the pull-dom menu<br>2. Check the box nexto eac<br>3. Enter the new Available<br>4. Enter the new Unvailable<br>5. Click Update Selected ite | nts<br>ilability:<br><u>ctions</u><br>s to specify what you<br>h of the items you w<br>Jate or click the caler<br>Date or click the caler<br>ms button to update | i want to see.<br>ant to change.<br>ndar icon to select the date<br>endar icon to select the da<br>the selected items. | te.        |                               |                |             |
| Assessment: 02/14/08 ELA                                                                                                    | Test1(205265)                                                                                                    |                                                                                                    |            |                               |                |             |
| Select School                                                                                                    | All                                                                                                    | ~                                                                                                    |            |                               |                |             |
| Select Teacher                                                                                                    | All                                                                                                    | ~                                                                                                    |            |                               |                |             |
| Select Class                                                                                                    | All<br>Load Assignments                                                                                                    | ]                                                                                                    |            |                               |                |             |

Once the assignments are loaded, the user has the ability to select multiple assignments by clicking the checkbox next to the Student ID or select all the assignments by simply clicking the checkbox in the header next to the *StudentID* header. An image of a clock will appear in the *Expired* column of any assignments that have expired.

| S    | TAS                                                          | Sess                                                                                                    | me                                                                        | nt —                                                                                                    | Commu                                                                                      | nication                                                      | Assessme                                                                                                    | www<br>nt Mana                                                                 | v.sti-k12.com<br>gement                                                         | TestSCO                                                                           | ogout<br>PE <sup>™</sup> |
|------|--------------------------------------------------------------|----------------------------------------------------------------------------------------------------|---------------------------------------------------------------------------|----------------------------------------------------------------------------------------------------|--------------------------------------------------------------------------------------------|---------------------------------------------------------------|----------------------------------------------------------------------------------------------------|--------------------------------------------------------------------------------|---------------------------------------------------------------------------------|-----------------------------------------------------------------------------------|--------------------------|
| Ho   | me Resource                                                  | es> Assessn                                                                                                    | nent   Manag                                                              | e   Assign   C                                                                                                    | urrent Assignme                                                                            | nts                                                           |                                                                                                    |                                                                                |                                                                                 | User:Tamm                                                                         | y Duncan                 |
|      |                                                              | A :                                                                                                    | -4-                                                                       |                                                                                                    |                                                                                            |                                                               |                                                                                                    |                                                                                |                                                                                 |                                                                                   |                          |
| ASS  | essment                                                      | Assignme                                                                                                    | nts                                                                       |                                                                                                    |                                                                                            |                                                               |                                                                                                    |                                                                                |                                                                                 |                                                                                   |                          |
| Snov |                                                              |                                                                                                    | T                                                                         | 5965)                                                                                                    |                                                                                            |                                                               |                                                                                                    |                                                                                |                                                                                 |                                                                                   |                          |
| ASSE | essment: 02                                                  | 2/14/08 ELA                                                                                                    | Test1(20                                                                  | 5265)                                                                                                    |                                                                                            |                                                               |                                                                                                    |                                                                                |                                                                                 |                                                                                   |                          |
| Sele | ct School                                                    |                                                                                                    | All                                                                       |                                                                                                    |                                                                                            | 1                                                             | *                                                                                                    |                                                                                |                                                                                 |                                                                                   |                          |
| Sele | ct Teacher                                                   |                                                                                                    | All                                                                       |                                                                                                    |                                                                                            |                                                               | ~                                                                                                    |                                                                                |                                                                                 |                                                                                   |                          |
| Sele | ct Class                                                     |                                                                                                    | All                                                                       |                                                                                                    |                                                                                            |                                                               | ~                                                                                                    |                                                                                |                                                                                 |                                                                                   |                          |
|      | Selec                                                        | t All                                                                                                    | 1                                                                         |                                                                                                    |                                                                                            |                                                               |                                                                                                    |                                                                                |                                                                                 | Expire                                                                            | d Imag                   |
|      | 10                                                           |                                                                                                    | LOad Ass                                                                  | gnments                                                                                                    |                                                                                            |                                                               |                                                                                                    |                                                                                |                                                                                 |                                                                                   | 10                       |
| _    |                                                              |                                                                                                    | LOAD ASS                                                                  | ignments                                                                                                    |                                                                                            |                                                               |                                                                                                    |                                                                                |                                                                                 |                                                                                   |                          |
|      | StudentID                                                    | Student<br>Name                                                                                                  | ClassID                                                                   | Class<br>Name                                                                                                    | Teacher                                                                                    | School<br>ID                                                  | School                                                                                                    | Assigned                                                                       | Available                                                                       | Unavailable                                                                       | Etpire                   |
|      | StudentID                                                    | <b>Student</b><br>Name<br>Allen, Emily                                                                           | ClassID<br>1120130                                                        | Class<br>Name<br>Scott Test<br>Class                                                                                                    | Teacher                                                                                    | School<br>ID<br>1910                                          | School<br>Jefferson 5th & 6th<br>Grade School                                                                                                    | <b>Assigned</b><br>09/05/2008                                                  | <b>Available</b><br>10/24/2008                                                  | <b>Unavailable</b><br>10/31/2008                                                  | Epire                    |
|      | <b>StudentID</b><br>507638<br>507541                         | Student<br>Name<br>Allen, Emily<br>Anglese,<br>Melissa                                                           | ClassID<br>1120130<br>1120130                                             | Class<br>Name<br>Scott Test<br>Class<br>Scott Test<br>Class                                                                                             | Teacher<br>Lusk, Scott<br>Lusk, Scott                                                      | <b>School</b><br><b>ID</b><br>1910<br>1910                    | School<br>Jefferson 5th & 6th<br>Grade School<br>Jefferson 5th & 6th<br>Grade School                                                                               | <b>Assigned</b><br>09/05/2008<br>09/05/2008                                    | <b>Available</b><br>10/24/2008<br>10/21/2008                                    | <b>Unavailable</b><br>10/31/2008<br>10/24/2008                                    | E pire                   |
|      | Student1D<br>507638<br>507541<br>507653                      | Student<br>Name<br>Allen, Emily<br>Anglese,<br>Melissa<br>Arnett,<br>Samantha                                    | ClassID<br>1120130<br>1120130<br>1120130                                  | Class<br>Name<br>Scott Test<br>Class<br>Scott Test<br>Class<br>Scott Test<br>Class                                                                      | Teacher<br>Lusk, Scott<br>Lusk, Scott<br>Lusk, Scott                                       | <b>School</b><br>1910<br>1910<br>1910                         | School<br>Jefferson 5th & 6th<br>Grade School<br>Jefferson 5th & 6th<br>Grade School<br>Jefferson 5th & 6th<br>Grade School                                        | <b>Assigned</b><br>09/05/2008<br>09/05/2008<br>09/05/2008                      | Available<br>10/24/2008<br>10/21/2008<br>10/21/2008                             | Unavailable<br>10/31/2008<br>10/24/2008<br>10/24/2008                             | E pire                   |
|      | StudentID<br>507638<br>507541<br>507653<br>507480            | Student<br>Name<br>Alien, Emily<br>Anglese,<br>Melissa<br>Arnett,<br>Samantha<br>Atchison, Tyler                 | ClassID<br>1120130<br>1120130<br>1120130<br>1120130                       | Class<br>Name<br>Scott Test<br>Class<br>Scott Test<br>Class<br>Scott Test<br>Class<br>Scott Test<br>Class                                               | Teacher<br>Lusk, Scott<br>Lusk, Scott<br>Lusk, Scott<br>Lusk, Scott                        | <b>School</b><br><b>ID</b><br>1910<br>1910<br>1910<br>1910    | School<br>Jefferson 5th & 6th<br>Grade School<br>Jefferson 5th & 6th<br>Grade School<br>Jefferson 5th & 6th<br>Grade School<br>Jefferson 5th & 6th<br>Grade School | Assigned<br>09/05/2008<br>09/05/2008<br>09/05/2008<br>09/05/2008               | Available<br>10/24/2008<br>10/21/2008<br>10/21/2008<br>10/21/2008               | Unavailable<br>10/31/2008<br>10/24/2008<br>10/24/2008<br>10/24/2008               | E pire<br>V<br>Č         |
|      | StudentID<br>507638<br>507541<br>507653<br>507480<br>1333107 | Student<br>Name<br>Allen, Emily<br>Anglese,<br>Melissa<br>Arnett,<br>Samantha<br>Atchison, Tyler<br>Brown, Sally | ClassID<br>1120130<br>1120130<br>1120130<br>1120130<br>1120130<br>1120121 | Class<br>Name<br>Scott Test<br>Class<br>Scott Test<br>Class<br>Scott Test<br>Class<br>Scott Test<br>Class<br>Scott Test<br>Class<br>grade 4,<br>class B | Teacher<br>Lusk, Scott<br>Lusk, Scott<br>Lusk, Scott<br>Lusk, Scott<br>Schultz,<br>Charles | <b>School</b><br>1910<br>1910<br>1910<br>1910<br>1910<br>1909 | School<br>Jefferson 5th & 6th<br>Grade School<br>Jefferson 5th & 6th<br>Grade School<br>Jefferson 5th & 6th<br>Grade School<br>Truman 3rd & 4th<br>Grade School    | Assigned<br>09/05/2008<br>09/05/2008<br>09/05/2008<br>09/05/2008<br>10/24/2008 | Available<br>10/24/2008<br>10/21/2008<br>10/21/2008<br>10/21/2008<br>10/25/2008 | Unavailable<br>10/31/2008<br>10/24/2008<br>10/24/2008<br>10/24/2008<br>10/31/2008 | E pire                   |

Once students are selected, users may change the *Available Date* and/or *Unavailable Date* of the assignment by entering the new dates in the text boxes or by clicking the tiny calendars and picking the date they would like to enter by selecting the date from a Calendar. Once the date(s) are entered, click the **Update Selected Items** button and the selected items will be updated.

|            | StudentID                   | Student<br>Name        | ClassID | Class<br>Name       | Teacher             | School<br>ID | School                              | Assigned   | Available  | Unavailable | Expired |
|------------|-----------------------------|------------------------|---------|---------------------|---------------------|--------------|-------------------------------------|------------|------------|-------------|---------|
|            | 507638                      | Allen, Emily           | 1120130 | Scott Test<br>Class | Lusk, Scott         | 1910         | Jefferson 5th & 6th<br>Grade School | 09/05/2008 | 10/24/2008 | 10/31/2008  |         |
|            | 507541                      | Anglese,<br>Melissa    | 1120130 | Scott Test<br>Class | Lusk, Scott         | 1910         | Jefferson 5th & 6th<br>Grade School | 09/05/2008 | 10/21/2008 | 10/24/2008  | ١       |
| <b>~</b>   | 507653                      | Arnett,<br>Samantha    | 1120130 | Scott Test<br>Class | Lusk, Scott         | 1910         | Jefferson 5th & 6th<br>Grade School | 09/05/2008 | 10/21/2008 | 10/24/2008  | ١       |
|            | 507480                      | Atchison, Tyler        | 1120130 | Scott Test<br>Class | Lusk, Scott         | 1910         | Jefferson 5th & 6th<br>Grade School | 09/05/2008 | 10/21/2008 | 10/24/2008  | ١       |
|            | 1333107                     | Brown, Sally           | 1120121 | grade 4,<br>class B | Schultz,<br>Charles | 1909         | Truman 3rd & 4th<br>Grade School    | 10/24/2008 | 10/25/2008 | 10/31/2008  |         |
|            | 1333106                     | Littlebird,<br>Harriet | 1120121 | grade 4,<br>class B | Schultz,<br>Charles | 1909         | Truman 3rd & 4th<br>Grade School    | 10/24/2008 | 10/25/2008 | 10/31/2008  |         |
| Cha<br>Cha | inge Availab<br>inge Unavai | Enter Date             | es      |                     |                     | Select d     | ate from calend                     | ar         |            |             |         |
| Cha        | inge Unavai                 | lable Date             | Update  | e Selected :        | Items 🕇             |              | Click                               | to update  |            |             |         |

### Copy or Copy & Reorder Assessment

This function is typically used to share assessments. The screenshot is taken from a teacher account There may be two different links, depending on whether the assessment can be reordered or not.

Select the assessment you wish to copy by clicking its blue Copy or Copy & Reorder Test or Copy Test link.

|                                   | in t   |              |                         | www.sti-k12.com       | m Help Log       |
|-----------------------------------|--------|--------------|-------------------------|-----------------------|------------------|
| Assessme                          | nt c   | Communicati  | on Assessmen            | t Management          | TestSCOP         |
| ome Resources> Assessment   Manag | e      |              |                         |                       | User:Caufield Mo |
| ow Instructions 🗵                 |        |              |                         |                       |                  |
|                                   |        |              |                         |                       |                  |
| ly Assessments Shared Assessme    | nts    |              |                         |                       |                  |
| Source:                           |        | Assessment 1 | Type:                   | Manage Assessmen      | t Option:        |
| McCants, Caufield                 | *      | Regular      | *                       | Copy or Copy & Re     | eorder Test 🛛 👻  |
| Copy or Copy & Reorder Test       |        |              |                         |                       |                  |
|                                   | Accou  | remont ID    | Assassment Decor        | intion                | Data             |
| Comune Comu & Decendre Teach      | Asses  | sinemiD      | Wisters O. Basisland O  | puon<br>andra Faurita | Date 0000        |
| L DOW DE L DOW & READERAF LAST    | 100001 |              | DINUTY Markacial and La | HINDER CONCERNS       | 10/14/2009       |

In the textbox, enter a new name for the copy of the assessment. Note that you cannot give the copy the same name as the original. If you want the new assessment randomized, check the box and then click the **Copy** button.

|                                                                                                    | 1000 Mile 10                                                      |                                                  | www.sti-k12.com                                          | Help                   | Logout                        |
|----------------------------------------------------------------------------------------------------|-------------------------------------------------------------------|--------------------------------------------------|----------------------------------------------------------|------------------------|-------------------------------|
| Assessment -                                                                                                    | Communication                                                     | Assessment                                       | Management                                               | TestS                  | COPE <sup>TH</sup><br>Reports |
| Home Resources> Assessment   Manage   Copy                                                                          | Assessment                                                        |                                                  |                                                          | User:Cau               | field McCants                 |
| Copy Assessment                                                                                                    |                                                                   |                                                  |                                                          |                        |                               |
| Assessment Name: History 9Racial and                                                                                | Gender Equality                                                   |                                                  |                                                          |                        |                               |
| Change the order of the questions in the cop                                                                        | í                                                                 |                                                  |                                                          |                        |                               |
| Note: The system will rearrange the questions randomly,<br>graphic will stay with that passage or graphic. Once the | but within the boundaries of c<br>new version of the test is gene | mmon sense. For examp<br>rated, the questions wi | ole, all questions associa<br>Il always appear in this o | ted with a pa<br>rder. | assage or                     |
| Enter Assessment Name                                                                                               | Сор                                                               |                                                  |                                                          |                        |                               |

You will receive a confirmation that the assessment has been created along with a new assessment ID number.

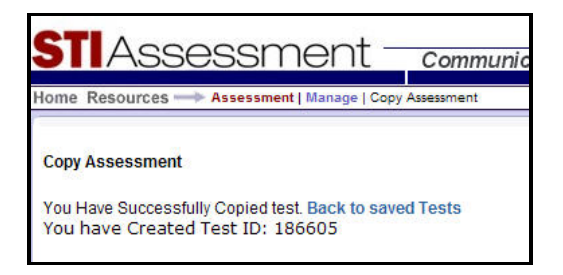

TIP: Remember to name assessments in a systematic manner. Creating an assessment, either by subject, chapter or month could be helpful. Create an electronic filing system that will work for you.

#### Add Item (add item to existing assessment)

Click the blue Add Item link next to the assessment to which you wish to add an item. The procedure for adding an item is for the same as for **Build Assessment**. When you've finished and clicked the Add Item(s) to Test button, you will see a confirmation message.

## Remove Item (remove item from existing assessment)

Click the blue **Remove Item** link next to the assessment from which you wish to remove an item.

This will display each item in the assessment accompanied by a **REMOVE** checkbox. Select the items you wish to remove, then click the **Remove** button at the bottom of the page.

| Here Berning and Arts                                                                                                    | Communication Assessment Management TestSCOPE                                                                                                    |
|----------------------------------------------------------------------------------------------------|----------------------------------------------------------------------------------------------------|
| Home Resources —> Assessment   Manage                                                                                                    | Remove User: Tammy Duncan                                                                                                    |
| Assessment Name: Ecology Quiz, version 2<br>Warning: This test has Constructed Response (CR) item<br>eset by choosing 'Constructed Response Settings' from                                                                                                    | s. If you remove a CR item, the points and percent-weighting will be deleted and will have to<br>Assessment Management pulldown menu.                    |
| Question ID : 392052<br>Blooms : Analysis<br>PictureID :<br>Passage ID : 10007430<br>Instruction ID : 0                                                                                                    | Creator Type : District Admin<br>Grade : 6<br>Folder : Science Demo                                                                                      |
| Instructions:                                                                                                    |                                                                                                    |
| Passage: Click here to view this passage.                                                                                                    |                                                                                                    |
| Question:                                                                                                    |                                                                                                    |
| What type of organisms are not shown in this food web?                                                                                                    |                                                                                                    |
| Primary consumers     Secondary consumers     decomposers      REMOVE                                                                                                    |                                                                                                    |
|                                                                                                    |                                                                                                    |
| Question ID : 392053                                                                                                    | Creator Type : District Admin                                                                                                    |
| Question ID : 392053<br>Blooms : Application<br>PictureID :<br>Passano ID : 10007430                                                                                                    | Creator Type : District Admin<br>Grade : 6<br>Folder : Science Demo                                                                                      |
| Question ID : 392053<br>Blooms : Application<br>PictureID :<br>Passage ID : 10007430<br>Question ID : 10000246<br>Blooms : Comprehension<br>Passage ID : 10007430<br>Instruction ID :                                                                                                    | Creator Type : District Admin<br>Grade : 6<br>Folder : Science Demo<br>Grade : 6<br>Folder : Science Demo<br>Difficulty: Average<br>Rubric 10: 10000064  |
| Question ID : 392053<br>Blooms : Application<br>PictureID :<br>Passage ID : 10007430<br>Question ID : 10000246<br>Blooms : Comprehension<br>Passage ID : 10007430<br>Instruction ID :<br>Knowledge : Conceptual                                                                                                    | Creator Type : District Admin<br>Grade : 6<br>Folder : Science Demo<br>Grade : 6<br>Folder : Science Demo<br>Difficulty : Average<br>Rubric ID: 10000064 |
| Question ID : 392053<br>Blooms : Application<br>PictureID :<br>Passage ID : 10007430<br>Question ID : 10000246<br>Blooms : Comprehension<br>Passage ID : 10007430<br>Instruction ID :<br>Knowledge : Conceptual                                                                                                    | Creator Type : District Admin<br>Grade : 6<br>Folder : Science Demo<br>Grade : 6<br>Folder : Science Demo<br>Difficulty : Average<br>Rubric ID: 10000064 |
| Question ID : 392053<br>Blooms : Application<br>PictureID :<br>Passage ID : 10007430<br>Question ID : 10000246<br>Blooms : Comprehension<br>Passage ID : 10007430<br>Instruction ID :<br>Knowledge : Conceptual                                                                                                    | Creator Type : District Admin<br>Grade : 6<br>Folder : Science Demo<br>Grade : 6<br>Folder : Science Demo<br>Difficulty : Average<br>Rubric ID: 10000064 |
| Question ID : 392053<br>Blooms : Application<br>PictureID :<br>Passage ID : 10007430<br>Question ID : 10000246<br>Blooms : Comprehension<br>Passage ID : 10007430<br>Instruction ID :<br>Knowledge : Conceptual<br>Assage: Click here to view this passage.                                                                       | Creator Type : District Admin<br>Grade : 6<br>Folder : Science Demo<br>Grade : 6<br>Folder : Science Demo<br>Difficulty: Average<br>Rubric ID: 10000064  |
| Question ID : 392053<br>Blooms : Application<br>PictureID :<br>Passage ID : 10007430<br>Question ID : 10007440<br>Blooms : Comprehension<br>Passage ID : 10007430<br>Instruction ID :<br>Knowledge : Conceptual<br>assage: Click here to view this passage.<br>uestion:<br>is the primary consumers in this food web.             | Creator Type : District Admin<br>Grade : 6<br>Folder : Science Demo<br>Grade : 6<br>Folder : Science Demo<br>Difficulty: Average<br>Rubric ID: 10000064  |
| Question ID : 392053<br>Blooms : Application<br>PictureID :<br>Passage ID : 10007430<br>Question ID : 10007246<br>Blooms : Comprehension<br>Passage ID : 10007430<br>Instruction ID :<br>Knowledge : Conceptual<br>assage: Click here to view this passage.<br>guestion:<br>ist the primary consumers in this food web.<br>REMOVE | Creator Type : District Admin<br>Grade : 6<br>Folder : Science Demo<br>Grade : 6<br>Folder : Science Demo<br>Difficulty: Average<br>Rubric ID: 10000064  |

After you click the **Remove** button, you will see a confirmation message.

#### Share (share existing assessment with other users)

Select the assessment you wish to share by clicking its blue **Share** link. Use the pull-down menu to select the school with which you wish to share. A list of teachers in the school you've selected will appear.

Check the teacher(s) with whom you wish to share the assessment.

If you want to unshare an assessment automatically at a certain future date, click the calendar icon to select a date. (You can also unshare an assessment manually by going to the **Shared Users** tab, selecting the users with whom you no longer wish to share the assessment, and clicking the **Unshare** button.)

When finished, click the **Share** button. Your selected users will move from the **Unshared Users** tab to the **Shared Users** tab, and a confirmation message will appear.

| Test<br>Select | <b>- Englis</b><br>School Jeffer | <b>h Test 1 (171</b> | <b>969)</b><br>School 🗸 |  |
|----------------|----------------------------------|----------------------|-------------------------|--|
| Unsha          | red Users Sha                    | ared Users           |                         |  |
|                |                                  | TeacherID            | Teacher Name            |  |
|                | Share                            | 927708               | Morris, Laurie          |  |
|                | Share                            | 943727               | Sullivan, Jasonteacher  |  |
|                | Share                            | 945452               | Leanne, Rachel          |  |
|                | Share                            | 945838               | Hornak, Derek           |  |
|                | Share                            | 964534               | Sanschagrin, Allan      |  |
|                | Share                            | 974889               | 1, t                    |  |
|                | Share                            | 974897               | DACurr, Test            |  |
|                | Share                            | 997253               | iain, 30                |  |
|                | Share                            | 997373               | Teacher, Test           |  |
|                | Share                            | 1004808              | Teacher, _Demo          |  |
|                |                                  |                      | 123                     |  |
| Unsh<br>Sha    | are Date                         |                      |                         |  |

You may share multiple assessments at the same time by clicking the link shown.

You may unshare all of your shared assessments at once by clicking the link shown.

### Rename (rename existing assessment)

Select the assessment you wish to rename by clicking its blue **Rename** link.

| ome Resources -         | Assessment   Manage |                                               | • A                                   |                           | User:Tammy Du |  |
|-------------------------|---------------------|-----------------------------------------------|---------------------------------------|---------------------------|---------------|--|
| how Instruction         | s 😒                 |                                               |                                       |                           |               |  |
| ly Assessments          | Shared Assessments  |                                               |                                       |                           |               |  |
| Source:                 |                     |                                               | Assessment Type:                      | Manage Assessment Option: |               |  |
| _Presidential for STI v |                     | 🖌 Regular 🖌 ReName                            |                                       | ReName                    | *             |  |
|                         |                     | Publish Assessments<br>Create/Manage Mappings | Take Ownership Of District Assessment |                           |               |  |
| ReName                  |                     |                                               |                                       |                           |               |  |
|                         | Assessment ID       |                                               | Assessment Description                | Date                      | j.            |  |
| ReName                  | 185984              | E                                             | Energy in Ecosystems 3.4.2            | 07/21                     | /2009         |  |
| ReName                  | 186598              | (                                             | Grade 5 Vocabulary Pre-Test           | 08/12                     | 2/2009        |  |
| ReName                  | 186049              | 1                                             | Math Grade 6 Post Test COPY           | 07/30                     | /2009         |  |
| ReName                  | 172125              | 1                                             | My STI Conference Assessment          | 02/06                     | 3/2006        |  |
| ReName                  | 186050              |                                               | Social Studies Grade 3 Post Test COPY | 07/30                     | /2009         |  |

Type the new name for the assessment in the textbox, then click the **Rename** button.

| Current Assessment Name: | Energy in Ecosystems 3.4.2 |
|--------------------------|----------------------------|
| Enter Assessment Name    |                            |
| Rename                   |                            |

Renaming allows for consistency within your electronic assessment filing system.

### Delete (delete existing assessment)

This function cannot be reversed by the user. Only an STIAssessment engineer can retrieve a deleted assessment and then only if a backup has been made prior to the removal of the assessment.

Clicking any assessment's blue **Delete** link brings up your entire inventory of assessments. For a teacher, this means all the assessments you have created. For a District Administrator, this means all the assessments in the district. This enables mass deletion—at the end of the year or with the adoption of a new curriculum, for example—rather than requiring users to delete assessments one at a time.

Click the checkbox for the assessments to be deleted, then click the **Delete** button at the bottom left-hand corner of the page.

| ľ | Deleting an assessment is an irrevoca     | able action                                  |                                             |
|---|-------------------------------------------|----------------------------------------------|---------------------------------------------|
|   | Deleting an assessment will delete al     | I test results in all schools for the enti   | re district.                                |
|   | To Not Use* ELA 3rd Grade                 | O4-05 ELA 6th Grade District Pretest *       | ☐ 4th grade Language Arts pre-test<br>05-06 |
| l | 🗌 *Do Not Use* ELA 4th Grade              | □ 04-05 ELA 6th Grade District<br>Pretest V2 | 🗌 4th grade Math pre-test 05-06             |
|   | 🗌 *Do Not Use* ELA 5th Grade              | 04-05 Math 2nd Grade District<br>Post-Test   | ☐ 5th grade Language Arts pre-test<br>05-06 |
|   | 🗌 *Do Not Use* ELA 5th Grade              | 04-05 Math 2nd Grade District Pretest *      | Sth grade Math pre-test 05-06               |
|   | 🗌 *Do Not Use* ELA 6th Grade              | 🔲 04-05 Math 3rd Grade District<br>Post-Test | ☐ 6th grade Language Arts pre-test<br>05-06 |
|   | 🗌 *Do Not Use* Math 3rd Grade             | 04-05 Math 3rd Grade District Pretest *      | Algebra 1 (Menz, Billingsley)               |
|   | 🗌 *Do Not Use* Math 4th Grade             | 🔲 04-05 Math 4th Grade District<br>Post-Test | Algebra 2                                   |
|   | 04-05 ELA 2nd Grade District<br>Post-Test | 04-05 Math 4th Grade District<br>Pretest *   | Geometry                                    |
| l | 04-05 ELA 2nd Grade District<br>Pretest   | 🔲 04-05 Math 5th Grade District<br>Post-Test | Joyces paper test                           |
|   | 04-05 ELA 3rd Grade District<br>Post-Test | □ 04-05 Math 5th Grade District<br>Pretest * | OPAC Test                                   |
|   | 04-05 ELA 3rd Grade District<br>Pretest * | 05-06 6th Grade District Pre-Test            | Pre-Calculus / Trig                         |

After clicking the **Delete** button, you will see a list of your selected assessments. Use the scroll bar to check the entire list to make sure that you have not selected an assessment for deletion by mistake. Then confirm the delete by typing the word *YES* where indicated. Click the **Delete Confirm** button.

| STIAssessment -                               | Communication          | Assessment        | www.sti-k12.com      | Help       | Logout     |
|-----------------------------------------------|------------------------|-------------------|----------------------|------------|------------|
|                                               | Communication          | Assessment        | wanagement           | 16513      | Reports    |
| Home Resources —> Assessment   Manage   Delet | e                      |                   |                      | User:Ta    | mmy Duncan |
| Are you gure you want to delet                | to the personant       | ant(c))           |                      |            |            |
| Are you sure you want to delet                | te the assessme        | ent(s)?           |                      |            |            |
| Deleting an assessment is an irrevocable a    | action!                | o who had taken i | this accossmont in a | vour dietr | ict        |
| Deleting an assessment will there an stur     | dent results for anyon | e who has taken   | uns assessment in    | your uisu  | ICL.       |
| Dec14Test                                     |                        |                   |                      |            |            |
| math standard 1 test                          |                        |                   |                      |            |            |
| Social-Studies Inquiry Test                   |                        |                   |                      |            |            |
|                                               |                        |                   |                      |            |            |
|                                               |                        |                   |                      |            |            |
| Type "YES" in Box to Delete                   |                        |                   |                      |            |            |
|                                               |                        |                   |                      |            |            |
|                                               |                        |                   |                      |            |            |
| Delete Confirm                                |                        |                   |                      |            |            |
|                                               |                        |                   |                      |            |            |

#### Merge (create new assessment from two or more existing assessments)

Note: The merge function creates a new assessment with a new assessment ID. All items from the constituent assessments will be on the merged assessment, but this merge will not in any way reflect on existing student assessment data on TestSCOPE.

Clicking any assessment's blue **Merge** link will give you a checklist of all assessments. Select an assessment by checking the box to the left of its name. Once you have checked all the assessments to be merged, enter a name for the new assessment formed by merging the old assessments in the text entry box.

In this example that follows, the following assessments will be merged:

- Pre-Test for the Visual Guide
- test
- Test for Joyce
- Test for Visual Guide

| Assessments to Merge                                |  |  |  |  |  |
|-----------------------------------------------------|--|--|--|--|--|
| To Not Use* ELA 6th Grade                           |  |  |  |  |  |
| 04-05 ELA 6th Grade District Post-Test V2           |  |  |  |  |  |
| 04-05 ELA 6th Grade District Pretest *              |  |  |  |  |  |
| 🗌 04-05 ELA 6th Grade District Pretest V2           |  |  |  |  |  |
| 04-05 Math 5th Grade District Post-Test             |  |  |  |  |  |
| 04-05 Math 5th Grade District Pretest *             |  |  |  |  |  |
| 05-06 6th Grade District Pre-Test                   |  |  |  |  |  |
| 🗌 Algebra 1 (Menz, Billingsley)                     |  |  |  |  |  |
| 🗌 Algebra 2                                         |  |  |  |  |  |
| Geometry                                            |  |  |  |  |  |
| 🗖 Joyces paper test                                 |  |  |  |  |  |
| OPAC Test                                           |  |  |  |  |  |
| Pre-Calculus / Trig                                 |  |  |  |  |  |
| ✓ Pre-Test for the Visual Guide                     |  |  |  |  |  |
| ✓ test                                              |  |  |  |  |  |
| Test for Joyce                                      |  |  |  |  |  |
| Test for Visual Guide                               |  |  |  |  |  |
| Chapt Test for Visual Guide Merge V Make Assessment |  |  |  |  |  |

The new assessment has been named Chapter Test for Visual Guide.

#### Constructed Response Settings, Score Constructed Response, Manage CR Scorers

For full instructions on creating constructed response items and managing assessments, consult the job aid, *Constructed-Response Assessments*.

# My Assessments: Offline Type Assessments

Management options for offline type assessments are noted in the following screenshot. Teachers have fewer options than that of a District Administrator, depicted here.

|                           | accompant -         |                            | www.sti-k12.com   Help   Logo |
|---------------------------|---------------------|----------------------------|-------------------------------|
| ASS                       | sessment            | Communication Asses        | sment Management TestSCOP     |
| ome Resources             | Assessment   Manage |                            | User:Tammy Du                 |
| how Instruction           | s 😒                 |                            |                               |
| My Assessments            | Shared Assessments  |                            |                               |
| Source:                   |                     | Assessment Type:           | Manage Assessment Option:     |
| Duncan, Tammy             |                     | ✓ Offline                  | View/Print V                  |
| Delete Assessment Results |                     |                            | - Select your option -        |
| View/Print                |                     |                            | View/Print<br>Set Cut Scores  |
|                           | Assessment ID       | Assessment Descriptio      | n ReName                      |
| View/Print                | 183176              | Demo Fav Alignment Test CF | Delete                        |
| View/Print                | 184774              | DH Demo OLS QA             | Constructed Response Settings |
| View/Print                | 178736              | Jan26-Offline Test         | Assign CR Only Test           |
| View/Print                | 185978              | MY test                    | Manage CR Scorers             |
| View/Print                | 180698              | test for CR warning        | Score Constructed Response    |
| View/Print                | 184780              | test for group align       | 07/09/2008                    |
|                           | 195092              | Whele Number               | 07/20/2000                    |

## Managing Shared Assessments

Select the tab labeled **Shared Assessments**. Your options include the following:

- **Source:** The user or the district
- Assessment Type: Shared only
- Manage Assessment Option: View/Print and Copy or Copy & Reorder Test

| ASSESSINEIIL                                                                                      | С | ommunication              | Assessment | Management                                                                   | TestSC                    | Repo   |
|---------------------------------------------------------------------------------------------------|---|---------------------------|------------|------------------------------------------------------------------------------|---------------------------|--------|
| me Resources> Assessment   Manage                                                                 |   |                           |            |                                                                              | User:Ta                   | mmy Du |
| ow Instructions 🗵                                                                                 |   |                           |            |                                                                              |                           |        |
|                                                                                                   |   |                           |            |                                                                              |                           |        |
|                                                                                                   |   |                           |            |                                                                              |                           |        |
| y Assessments Shared Assessments                                                                  |   |                           |            |                                                                              |                           |        |
| y Assessments Shared Assessments                                                                  |   | Assessment Type           |            | Manage Assessmer                                                             | nt Option:                |        |
| y Assessments Shared Assessments<br>ource:<br>-Select Source-                                     | ~ | Assessment Type<br>Shared | E          | Manage Assessmer<br>- Select your optio                                      | nt Option:<br>on -        | *      |
| / Assessments Shared Assessments<br>ource:<br>-Select Source-<br>-Select Source-                  | ~ | Assessment Type<br>Shared | E 🗸        | Manage Assessmer<br>- Select your optio<br>- Select your optio               | nt Option:<br>on -<br>n - | ~      |
| v Assessments Shared Assessments<br>ource:<br>-Select Source-<br>-Select Source-<br>Duncan, Tammy | × | Assessment Type<br>Shared | e. 🗸       | Manage Assessmer<br>- Select your optio<br>- Select your optio<br>View/Print | nt Option:<br>on -<br>n - | ~      |

The recipient may select **View/Print** to view and print the assessment as with any assessments. However, STI recommends that users select **Copy or Copy & Reorder Test** before printing. Please see details of **Copy** or **Copy and Reorder** under "Managing My Assessments: Regular Type Assessments" or "Copy or Copy & Reorder Assessment" above.

In order for a user to receive and ultimately make use of a shared assessment, the user must copy the shared assessment to his/her own assessment bank. When the person who shared the assessment unshares it, the assessment will no longer be available to the recipient unless the recipient has copied the assessment.

# Management Module

The **Management** module allows users of each level to manage scheduling and rosters within their role-based permissions. Please note that many permissions within the **Management** module are limited, based not only on role but also on data consistency needs for non-STI SIS or *Information***NOW** integration

I

Click the Management tab to access the management module.

|                         |               |            | www.sti-112.co | m   Help   Logout                  |
|-------------------------|---------------|------------|----------------|------------------------------------|
| <b>SII</b> ASSESSMent – | Communication | Assessment | Management     | TestSCOPE <sup>TM</sup><br>Reports |

Click an option on the menu, located on the left-hand side of the page, to select it.

Various options will be available in the management module, depending on what type of user you are. Teachers have access to some class-management functions. Principals (also known as School Administrators [SA's]) may access some class management functions and some school management functions. District Administrators may access both class and school management functions, and also have access to district functions.

Note: Clients with *Information***NOW** or an integrated SIS (*Student Information System*) cannot adjust rosters and student/teacher assignments in STIAssessment. These functions are only for the use of clients who do not have a SIS or are running STIAssessment independent of their SIS.

# **Class Management: Teacher and School Administrator**

The following screenshot shows a teacher or School Administrator (principal) management page.

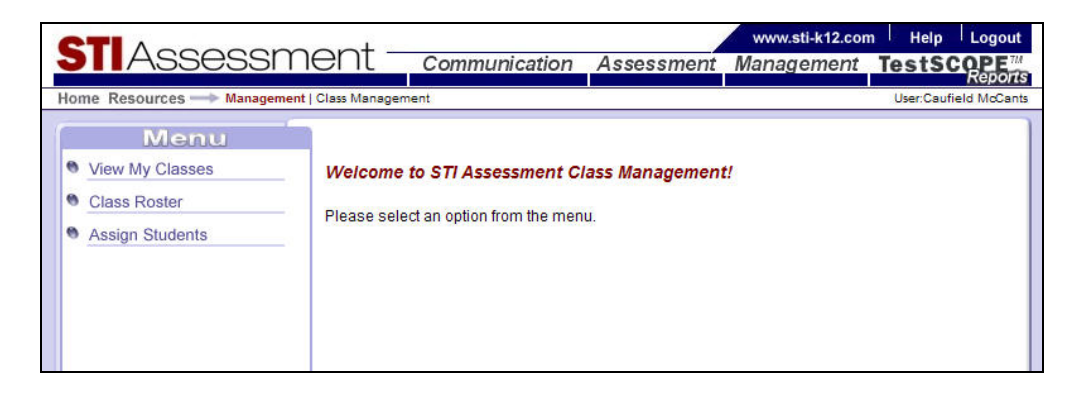

## View My Classes

This shows a list of the classes assigned to you.

| <b>STI</b> Assessm         | ent -              | Communi                  | catio 🖓    | Assessment         | www.sti-k12.com<br>Management | Help Logout<br>TestSCOPE <sup>™</sup><br>Reports |
|----------------------------|--------------------|--------------------------|------------|--------------------|-------------------------------|--------------------------------------------------|
| Home Resources> Management | ClassManage        | ment   View My Cla       | sses       |                    |                               | User:Caufield McCants                            |
| Menu<br>View My Classes    | L.Com A            | Are Classes              |            |                    |                               |                                                  |
| Class Roster               | _view iv           | <i>Ty Cusses</i>         |            |                    |                               |                                                  |
| Assign Students            | Class ID<br>785347 | Class Name<br>Civics 9th | Grade<br>9 | Student Count<br>9 |                               |                                                  |

Clicking the blue class name opens a new window with a class roster

| Class: Civics 9th |            |           |          |            |  |
|-------------------|------------|-----------|----------|------------|--|
| Last Name         | First Name | Login     | Password | Student ID |  |
| Akins             | Dustin     | dakins    | stiav2!  | 739627     |  |
| Anderson          | Kayla      | kanderson | stiav2!  | 739621     |  |
| Araz              | Isabella   | iaraz     | stiav2!  | 739622     |  |
| Holtzer           | Carey      | choltzer  | stiav2!  | 739623     |  |
| Li                | Viet       | vli       | stiav2!  | 739629     |  |
| O'Dell            | Ryan       | rodell    | stiav2!  | 739624     |  |
| Olivares          | James      | jolivares | stiav2!  | 739625     |  |
| Vu                | Li         | lvu       | stiav2!  | 739626     |  |
| Wilder            | Latonya    | lwilder   | stiav2!  | 739628     |  |

## Class Roster

If you are a regular teacher, you are limited to viewing rosters for the classes assigned to you. "Teachers with rights" and School Administrators (principals) may search for other teachers' rosters within their own school. By comparison, District Administrators are not limited to a single school; they may look at rosters for all schools within their district.

The following screenshots show a search for a class roster within a school. First, the teacher is selected via a pulldown menu, and then the class is chosen. Click the **Continue** button to display the class roster.

|                                                                           | out                                                                 |                                                                                                    |                             | www.sti-k12.c                  | om i Help              | Logout                           |
|---------------------------------------------------------------------------|---------------------------------------------------------------------|----------------------------------------------------------------------------------------------------|-----------------------------|--------------------------------|------------------------|----------------------------------|
| JIASSessm                                                                 | ent <sub>cor</sub>                                                  | nmunication                                                                                                    | Assessment                  | Managemen                      | TestSC                 | Reports                          |
| Home Resources Manage   Clas                                              | sManagement   Class R                                               | oster                                                                                                    |                             |                                | User                   | Elisa Eiger                      |
| Menu         View My Classes         Class Roster         Assign Students | Class Roster<br>School: Jefferson<br>Select Teacher<br>Select Class | n 5th & 6th Grade<br>Granger, Hermione<br>grade 6, class 1<br>Class Roster<br>Granger, Hermio<br>grade 6, class 1<br>Select Another<br>Last Name<br>Freeman<br>Peppermint | e School                    | Login<br>franklin p<br>patty p | Password<br>ass<br>ass | Student ID<br>franklin<br>ppatty |
|                                                                           |                                                                     | Sidekick                                                                                                    | Marcie                      | marcie p                       | ass                    | marcy                            |
|                                                                           |                                                                     | Class Roster In<br>Class Roster In                                                                                                    | Excel Format<br>Word Format |                                |                        |                                  |

## Assign Students

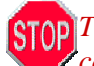

STOP Teachers and School Administrators may use this function ONLY if STIAssessment is being run completely independently of a SIS.

Users at the teacher level can assign students to their own classes. "Teachers with rights," like SA's, may assign students to classes within their own schools.

Use the pull-down menus to select teacher, the grade of the students to be added to the class, and the class. Then click the **Submit** button.

Select students by highlighting their names. To select a set of students whose names are adjacent on the list, click the first name in the range, then scroll down and Shift-click on the last name in the range. To select multiple nonadjacent students, use Ctrl-click. Click the Add -> button to assign students to the class. Click the Submit button when you are finished adding students.

| STIAssessme                                                       | ent <u>communication</u>                                                                                                    | www.sti-k12.cd<br>Assessment Management                                                                                                    | m Help<br>TestS     | Logout                                                            |                           |
|-------------------------------------------------------------------|----------------------------------------------------------------------------------------------------|----------------------------------------------------------------------------------------------------|---------------------|-------------------------------------------------------------------|---------------------------|
| ome Resources Manage   Class                                      | sManagement   Assign Student                                                                                                    |                                                                                                    | User:Albu           | is Dumbledore                                                     |                           |
| Menu View My Classes Class Roster Assign Students Assign Students | Assign Students<br>Select Teacher Sullivan, Jasontea<br>Select Grade 6<br>Select Class 6607 Class 6607 Class<br>Submit 5<br>jasongaclass<br>tudents | cher ▼<br>Assign Students<br>Teacher:<br>Class Name: 6607 Class<br>Students Not In Class<br>Norman, Kenneth<br>O'Brien, William<br>Odom, Erin<br>Oestreich, Bethanie<br>ORR, JESSICA<br>Osborne, Samantha<br>Overtuf, Ethan<br>Pemberton, Katie<br>Peppermint, Patty<br>Phillips, Summer<br>Phipps, Benjamin<br>Pierce, Shane | Add -><br><- Remove | Student In Cl.<br>Sullivan, Jaso<br>Freeman, Fra<br>Sidekick, Mar | ass<br>n<br>nklin<br>rcie |
| Students We<br>Click To Vie                                       | ere Successfully Added                                                                                                    | Submit                                                                                                    |                     |                                                                   |                           |

# **School/District Management**

The following screenshot shows the School/District Management page for a School Administrator (SA).

| STIAssess                       | ment -                           | Communication                                               | Assessment                 | www.sti-k12.com<br>Management | n Help Logout     |
|---------------------------------|----------------------------------|-------------------------------------------------------------|----------------------------|-------------------------------|-------------------|
| Home Resources Manag            | ement   School/District          | Management                                                  |                            |                               | User:HS Principal |
| Menu View Current Users Rosters | Welcome<br>Managen<br>Please sel | e To STI Assessment S<br>nent<br>ect an option from the men | <b>chool/District</b><br>u |                               |                   |

# View Current Users

This feature allows users of status SA and higher to see the "who/when/where" of STIAssessment usage: which user has logged into STIAssessment, when the user logged in, and from which IP address.

The pull-down menu allows you to select different periods of time: days, weeks, months, years.

The sample report in the following screenshot (*see inset*) reveals that someone has been logging in to multiple accounts from the same IP address—which would be a worrisome development if that IP address didn't correspond to your school.

In addition to revealing who's been using STIAssessment, the Current Users Report is also good for technical troubleshooting because it provides information about browser, operating system, and how many times a user has logged on. In the sample report below, the excessive number of logins for one user might indicate a problem with the user's Internet service provider.

| STIAssessr             | Ment communication Assessm                                                  | ent Mar      | w.sti-k1<br>agem | 2.com<br>ent <b>Te</b>      | Help<br>stSC(                               | Logout<br>PE <sup>III</sup><br>Reports |         |         |            |              |              |                                              |             |
|------------------------|-----------------------------------------------------------------------------|--------------|------------------|-----------------------------|---------------------------------------------|----------------------------------------|---------|---------|------------|--------------|--------------|----------------------------------------------|-------------|
| Home Resources Manager | ent   School/District Management   View Current users - Vierw Current Users |              |                  |                             | User:HS                                     | 8 Principal                            |         |         |            |              |              |                                              |             |
|                        | Login Activity Since Day(s) V Submit                                        | Login Activ  | Curren           | t Users<br>3 Mon            | th(s) 🖌                                     | Submit                                 | Export  | To Exce | l          |              |              |                                              | Number      |
|                        |                                                                             | Last<br>Name | First<br>Name    | 1st Login<br>7/21/2009      | Last<br>Login<br>7/23/2009                  | IP Address                             | Browser | OS      | Type<br>ID | User<br>Type | School<br>ID | School<br>Name<br>DemoSTI<br>Adams           | Of<br>Login |
|                        |                                                                             | Anderson     | Kayla            | 7/22/2009<br>11:17:55       | 4.31.37<br>PM<br>7/23/2009<br>4:29:36<br>PM | 63.243.33.66                           | IE      | WinXP   | 20         | Student      | 2768         | High<br>School<br>DemoSTI<br>Adams<br>High   | 3           |
|                        |                                                                             | Araz         | Isabella         | 7/22/2009<br>11:25:08<br>AM | 7/23/2009<br>4:32:21<br>PM                  | 63.243.33.66                           | IE      | WinXP   | 20         | Student      | 2768         | School<br>DemoSTI<br>Adams<br>High<br>School | 4           |
|                        |                                                                             | Holtzer      | Carey            | 7/22/2009<br>11:27:33<br>AM | 7/23/2009<br>4:33:14<br>PM                  | 63.243.33.66                           | IE      | WinXP   | 20         | Student      | 2768         | DemoSTI<br>Adams<br>High<br>School           | 2           |
|                        |                                                                             |              |                  |                             |                                             |                                        |         |         |            |              |              | DemoSTI                                      | 1           |

## **Rosters**

Principals (SA's) may obtain rosters for different types of users, which is useful for looking up forgotten usernames or passwords. SA's may obtain rosters only for their own schools, and for the types of users below the SA user level.

|                       |                        |                      |            | www.sti-k12.com | n Help        | Logout      |          |            |       |           |
|-----------------------|------------------------|----------------------|------------|-----------------|---------------|-------------|----------|------------|-------|-----------|
| Assessr               | ment –                 | Communication        | Assessment | Management      | <b>TestSC</b> |             |          |            |       |           |
| me Resources> Managem | nent   School/District | Management   Rosters |            |                 | User:H        | S Principal |          |            |       |           |
| Menu                  |                        |                      |            |                 |               |             |          |            |       |           |
| View Current Users    | Roctore                |                      |            |                 |               |             |          |            |       |           |
| Rosters               | Rosters                | ^                    |            | 10.000 00.      |               |             |          |            |       |           |
|                       | Calent Lines           | Time Obudant         |            | Rosters         |               |             |          |            |       |           |
|                       | Select User            | Type Student         | ×          | Colored Differ  | and Cabaal/II |             |          |            |       |           |
|                       | Select ID to           | Teacher              | ×          | Last Name       | First Name    | Login       | Password | Student ID | Grade | School ID |
|                       | Continue               | Teacher With Rig     | hts        | Akins           | Dustin        | dakins      | stiav2!  | 2297       | 9     | 2768      |
|                       |                        | SA Cur               |            | Anderson        | Kayla         | kanderson   | stiav2!  | 6622       | 9     | 2768      |
|                       |                        |                      |            | Araz            | Isabella      | iaraz       | stiav2!  | 0949       | 9     | 2768      |
|                       |                        |                      |            | Holtzer         | Carey         | choltzer    | stiav2!  | 9766       | 9     | 2768      |
|                       |                        |                      |            | Li              | Viet          | vli         | stiav2!  | 4598       | 9     | 2768      |
|                       |                        |                      |            | O'Dell          | Ryan          | rodell      | stiav2!  | 2345       | 9     | 2768      |
|                       |                        |                      |            | Olivares        | James         | jolivares   | stiav2!  | 5555       | 9     | 2768      |
|                       |                        |                      |            | Vu              | Li            | lvu         | stiav2!  | 1110       | 9     | 2768      |
|                       |                        |                      |            | Wilder          | Latonya       | lwilder     | stiav2!  | 3975       | 9     | 2768      |
|                       |                        |                      |            | View In Exce    | el            |             |          |            |       |           |

## **Create/Edit Users**

If they have been granted permission by the District Administrator, School Administrators (SA's) may create and edit users below the SA level in their own level. Such School Administrators will have a third menu option under *School/District Management*:

| Menu               |                                           |
|--------------------|-------------------------------------------|
| View Current Users | Welcome To STI Assessment School/District |
| Rosters            | Management                                |
| Create/Edit Users  | Please select an option from the menu     |

Use the pull-down menus to select the school and type of user. Then:

To create a new user: Click the New User button. This will bring up a blank form in a new window.

To edit an existing user's information: Select the user from the third pull-down menu. Then click the Edit User button.

| C                            |                                                                                                    |                                                                         |                                | www.sti-k12.com                                                                                                    | Help Logout                                               |
|------------------------------|----------------------------------------------------------------------------------------------------|-------------------------------------------------------------------------|--------------------------------|----------------------------------------------------------------------------------------------------|-----------------------------------------------------------|
| 2                            | Assessi                                                                                                    | IEFIL Communica                                                         | tion Assessmen                 | nt Management                                                                                                    | TestSCOPE <sup>TM</sup><br>Reports                        |
| Hon                          | Menu<br>View Current Users<br>Rosters<br>Create/Edit Users                                                                                                    | Create / Edit Users                                                     | #Edit Users                    |                                                                                                    | User:HS Principal                                         |
|                              |                                                                                                    | Select UserType Stu<br>Select User Ak<br>Edit User New User             | udent 💌                        |                                                                                                    |                                                           |
| STIASSESSI<br>Home Resources | Create / Edit Users                                                                                                    | www.sti-k12.com Help Logo<br>os ment Management TestScope<br>Uwris Pino | A STASSESSI<br>Home Resolution | ment communication<br>ment   Bobost Control Management   Control Edit<br>Create / Edit Users                                                                                                    | Assossment Management TestScoper<br>Were Oversa Principal |
| Create/Edit Users            | First       Dustin         Name       Akins         School       DemoSTI Adams High School         Grade       9         Login       dakins         Passwold       stiszl21         Student       2297         Altemade       9575         Student       2329         Altemade       9K9         Gender       Male         Ethnichy       Native American         Bitthdate       6/29/1995         Special       O No @ Yes         Gitted /       O No @ Yes         Title 1       © No @ Yes         ELP       © No @ Yes         Account,       Enabled | V Description LD Description                                            | • Create/Edit Users            | User Type Student  First Name School DemoSTI Adams High Sc Grade 10 Auto Cenerate Login Login Autor Cenerate Login Login Atemate State 10 Atemate State 10 Atemate State 10 Atemate State 10 Atemate State 10 Atemate State 10 Atemate State 10 Atemate State 10 Atemate State 10 Atemate State 10 Atemate State 10 Atemate State 1 Atemate State 1 Atemate State 1 Atemate State 1 Atemate State 1 Atemate State 1 Atemate State 1 Atemate State 1 Atemate State 1 Atemate State 1 Atemate Atemate At | nool V<br>Description<br>Description                      |
|                              | Save Data<br>Select Another User                                                                                                    |                                                                         |                                | Select Another User Why can't I edit some fields?                                                                                                    | _                                                         |

"Integrated" clients <u>do not add either students or teachers with schedules</u> because these integrate from STIOffice or *Information***NOW**.

Certain fields are disabled for integrated users from STIOffice or *Information***NOW** to prevent editing. Users may change a **User Type** as necessary—for example, a teacher may be changed to a School Administrator. When selecting to edit an integrated user, a blue *Integrated User* heading will appear at the top of the page. Mouse over the *Integrated User* message to see the ToolTip message shown below.

|             |                | r<br>user's data is in                                                                                                    | egrated with | STIOffice | THOM          |  |
|-------------|----------------|----------------------------------------------------------------------------------------------------|--------------|-----------|---------------|--|
| irst Name D | This<br>Inte   | user's data is in                                                                                                    | egrated with | STIOffice | In the second |  |
| inst Name   | 1000           | and the second second sec | at he adited | - STIOFF  | ATNOW.        |  |
| inschame p  | eston          | yraceu rields mu                                                                                                    | si pe edited |           | ennow.        |  |
| ast Name 🗛  | aron           |                                                                                                    |              |           |               |  |
| School Je   | efferson 5th & | 6th Grade S                                                                                                    | chool 🕑      |           |               |  |
| Grade 6     | 2              |                                                                                                    |              |           |               |  |
| ogin da     | i              |                                                                                                    |              |           |               |  |

Click the link at the bottom of the edit user screen stating *Why can't I edit some fields?* to see the ToolTip shown below.

|   | Decoword             |                                                                               |             |  |  |  |  |  |  |
|---|----------------------|-------------------------------------------------------------------------------|-------------|--|--|--|--|--|--|
| - | Password             | 🖉 Integrated User Management - Windows Internet Explorer                      |             |  |  |  |  |  |  |
|   | Student II           | http://dev.stiassessment.com/mgmt/IntegrationMgtNotification.aspx             | ~           |  |  |  |  |  |  |
|   | Alternate<br>Number  | Integrated User/Class Management                                              |             |  |  |  |  |  |  |
|   | Student<br>State ID  | Question: Why can't I edit some fields on the Edit User or                    | Edit Class  |  |  |  |  |  |  |
|   | Free And<br>Reduced  | screens?                                                                      |             |  |  |  |  |  |  |
|   | Gender               | Answer: Your district integrates STIAssessment with STIO                      | ffice/INOW. |  |  |  |  |  |  |
|   | Ethnicity            | Every night, user and class data is uploaded from STIOffice<br>STIAssessment. | e/INOW to   |  |  |  |  |  |  |
|   | Birthdate            |                                                                               |             |  |  |  |  |  |  |
|   | Special<br>Education | ny disabled fields must be edited in STIOffice/INOW.                          |             |  |  |  |  |  |  |
|   | Gifted /<br>Talented | 1                                                                             |             |  |  |  |  |  |  |
|   | Title 1              |                                                                               |             |  |  |  |  |  |  |
|   | ELP                  | Done Le Vies                                                                  | C 100% •    |  |  |  |  |  |  |
|   | Account<br>Status    | Enabled Sive Data                                                             |             |  |  |  |  |  |  |
|   | Select An            | other User                                                                    |             |  |  |  |  |  |  |
|   | Why can't            | t I edit some fields?                                                         |             |  |  |  |  |  |  |
|   |                      |                                                                               |             |  |  |  |  |  |  |

If STIAssessment is integrated with the SIS, the accounts of withdrawn students are disabled. This means that the assessment data for these students may still be viewed and is incorporated into reports. However, the accounts are inactive: assessments cannot be assigned, scanner sheets will not be preslugged, students cannot take the assessments online, any answer sheets will not be scanned, and students are not included in reports.

Even in a district in which STIAssessment is integrated with an STI SIS, the School Administrator will sometimes need to add users who do not have scheduled classes—for example, school-level assessment writers and non-scheduled teachers (such as counselors) needing access to the program.

The following chart may assist you in determining the appropriate user category. Remember that SA's can add users up through the *SACur* level.

| Category                             | Example                                                                                                    | Communication<br>Rights                                                                      | Management Rights                                                                                                    | Assessment                                                                                                    | Reports                                                                                     |
|--------------------------------------|----------------------------------------------------------------------------------------------------|----------------------------------------------------------------------------------------------|----------------------------------------------------------------------------------------------------|----------------------------------------------------------------------------------------------------|---------------------------------------------------------------------------------------------|
| Student                              | students                                                                                                    | Send email to and<br>receive email from<br>his/her teacher                                   |                                                                                                    | Take assessments                                                                                                    | View own test<br>results                                                                    |
| Teacher                              | teachers with<br>schedules                                                                                      | Communicate with<br>own students and<br>other teachers in<br>the district                    | View own classes and<br>rosters; assign tests to<br>students                                                                                               | Create and manage own<br>tests; assign tests to own<br>students                                                                                                    | View reports for<br>his/her tests and<br>students                                           |
| Teacher with<br>Rights               | unscheduled<br>teachers:<br>counselors,<br>selected<br>teachers (math<br>coaches, ESL,<br>media<br>specialists) | Communicate with<br>students and other<br>district teachers                                  | May assign students to<br>classes                                                                                                    | Create and manage own<br>tests                                                                                                    | View reports for<br>his/her tests and<br>students                                           |
| SACur: Local<br>School<br>Curriculum | individuals<br>who create<br>tests for the<br>local school                                                      | Communicate with<br>students and other<br>teachers                                           | View teacher rosters for that school                                                                                                    | Create tests to share with<br>teachers                                                                                                    |                                                                                             |
| SA: Site<br>Administrator            | principals,<br>some assistant<br>principal. Only<br>one SA may be<br>assigned per<br>school.                    | Communicate with<br>district personnel<br>and with teachers<br>and students in<br>own school | For his/her school only:<br>View teacher and<br>student rosters<br>(including passwords);<br>view teacher class<br>rosters. Does not set<br>school options | Create and share tests with<br>teachers in the district;<br>assign tests for that school<br>only; view tests. For roles<br>concerning <i>district</i><br>assessment, see below.                                       | View all reports<br>for that school<br>only                                                 |
| DACur: District<br>Curriculum        | curriculum<br>supervisors,<br>consultants<br>and others                                                         | Communicate with<br>everyone                                                                 | View district's teacher<br>rosters                                                                                                    | Create tests; the DA will<br>"take ownership" of those<br>tests. For roles concerning<br><i>district</i> assessment, see<br>below.                                                                                    | View reports only<br>for self-generated<br>assessments;<br>view STIA usage<br>district-wide |
| DA: District<br>Administrator        | district<br>administrator,<br>superintendent                                                                    | Communicate with<br>everyone                                                                 | View rosters; create,<br>delete and manage<br>users in district and<br>schools; set options for<br>schools                                                 | Create and manage tests<br>throughout the district,<br>taking ownership of DA-<br>CUR tests, share district<br>assessments with other<br>districts. For roles<br>concerning <i>district</i><br>assessment, see below. | View all reports<br>throughout the<br>district                                              |

# STIAssessment User Categories

# **Reports**

Please note that STI has extremely strict policies when it comes to protecting user data. While the screenshots shown in this and other STIAssessment documents are real, the underlying data is not, hence the improbable student names, etc., in the screenshots that follow.

Click the **TestSCOPE™ Reports** tab to access the reporting module.

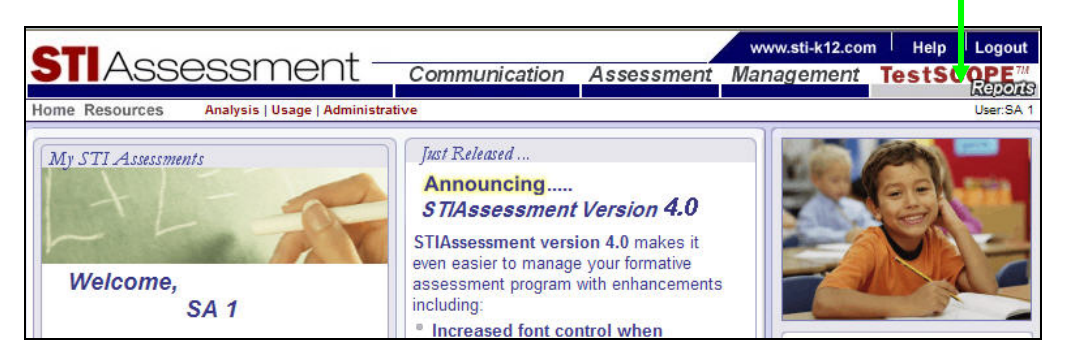

What you are able to do and see in the reporting module depends on what type of user you are. If you are a teacher, you have access to the **Analysis** section only; the navigation bar links to the **Usage** and **Administrative** sections will not appear for you. In addition, which analysis reports you can access and which parameters you can set are dependent on user level. The user categories chart listed in this document lists the reports that are available to each user. Most STIAssessment reports are accessed through a three-step process.

#### Step 1: Select Report

Select the type of report from the menu on the TestSCOPE home page for that section by clicking its **blue** link. The view depicted is that of a School Administrator (SA).

| STIAssessment                                                                                                    | Communication                                                                                                    | Assessment                                    | www.sti-k12.com                               | Help         |           |
|----------------------------------------------------------------------------------------------------|----------------------------------------------------------------------------------------------------|-----------------------------------------------|-----------------------------------------------|--------------|-----------|
|                                                                                                    | Communication                                                                                                    | Assessment                                    | Wanagement                                    | 63130        | Reports   |
| Home Resources - Reports Analysis                                                                                                    |                                                                                                    |                                               |                                               |              | USEI.SA I |
|                                                                                                    | TestSCOPE <sup>™</sup> R                                                                                                    | eports                                        |                                               |              |           |
| Analysis Reports - Student Student Performance Country                                                                                                    | Analysis Reports - Group<br>Class Performance                                                                                                    | þ A                                           | Analysis Reports - Ass<br>Assessment Analysis | sessment     |           |
| <ul> <li>Student Performance Growth</li> <li>Student Pre/Post Performance<br/>Growth</li> <li>Student Longitudinal</li> <li>Standards-Based Report Card</li> </ul> | <ul> <li>Standards By Class</li> <li>Class Performance By T</li> <li>Class Performance Grow</li> <li>Class Performance By S</li> <li>Class Performance By S</li> <li>Overview</li> </ul> | eacher<br>wth<br>ance Growth<br>ub-population |                                               |              |           |
|                                                                                                    |                                                                                                    |                                               | When car                                      | 1 i see my 1 | reports?  |
| Report Description:<br>Move your mouse over a report link above to v                                                                                               | ew the description.                                                                                                    |                                               |                                               |              |           |

| lome Resources> Reports   Usage            | Home Resources> Reports   Administrative |
|--------------------------------------------|------------------------------------------|
| Usage                                      | Administrative                           |
| User Login History     Toochor Utilization | Teacher By School     Class By Teacher   |
| School Utilization                         | District Admin Logins                    |

#### Step 2: Set Parameters

Use pull-down menus to set the parameters of the report: grade, school, teacher, class, student, sub-report, and so on.

As shown in the accompanying example, different reports have different pull-down menus. Often, selecting one parameter determines what other parameters will be available.

Note that some parameters are available only to those users with School Administrator level access or higher. SA's may view only reports associated with their own schools (left example), and teachers may view only reports associated with their own students and classes (right example).

| Group Report                                            | s: Settings                          | Group Report                                     | rts: Settings                                            |  |  |
|---------------------------------------------------------|--------------------------------------|--------------------------------------------------|----------------------------------------------------------|--|--|
| School<br>Select Teacher<br>Select Class<br>Select Year | Bush Elementary School<br>1. Teacher | School<br>Teacher<br>Select Class<br>Select Year | Bush Elementary School<br>1, Teacher<br>ALL<br>2008-2009 |  |  |
| Select Report                                           | Class Performance                    | Select Report                                    | Class Performance                                        |  |  |

#### Step 3: Select Assessment

Select the assessment from the resulting index table of assessments that match parameters you set. Since the lists of assessments can be quite lengthy, most reports make it possible to sort the assessments in the table so that it is easier to locate the desired assessment. Clicking the name of the assessment shows an online view of the assessment. Clicking the blue **View Report** link produces the report.

| Sort Field Test II                                                                                              | D 🗸 Ase    | cending 🔽 Sort                           |          |
|----------------------------------------------------------------------------------------------------|------------|------------------------------------------|----------|
| Assessments 1 T                                                                                                 | o 10 Of 15 |                                          |          |
|                                                                                                    | Test ID    | Description                              | Date     |
| View Report                                                                                                    | 169347     | Social Studies Grade 5 Pre Test          | 9/3/2007 |
| View Report                                                                                                    | 169348     | Social Studies Grade 6 Pre Test          | 9/3/2007 |
| View Report                                                                                                    | 169354     | Social Studies Grade 5 Post Test         | 6/9/2008 |
| View Report                                                                                                    | 169355     | Social Studies Grade 6 Post Test         | 6/9/2008 |
| View Report                                                                                                    | 169375     | Science Grade 5 Pre Test                 | 9/3/2007 |
| View Report                                                                                                    | 169381     | Science Grade 6 Pre Test                 | 9/3/2007 |
| View Report                                                                                                    | 169386     | Science Grade 5 Post Test                | 6/9/2008 |
| View Report                                                                                                    | 169387     | Science Grade 6 Post Test                | 6/9/2008 |
| View Report                                                                                                    | 169392     | English / Language Arts Grade 5 Pre Test | 9/3/2007 |
| View Report                                                                                                    | 169393     | English / Language Arts Grade 6 Pre Test | 9/3/2007 |
| < <first <previou<="" th=""><th>us Prev 10</th><th>1 2 Of 2 Next 10 &gt;Next &gt;&gt;Last</th><th></th></first> | us Prev 10 | 1 2 Of 2 Next 10 >Next >>Last            |          |

# Analysis

Click the red **Analysis** link on the navigation bar to see the home page for the Analysis section of TestSCOPE.

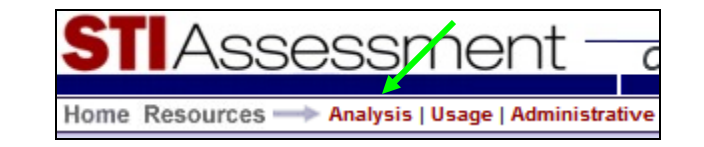

This section is further divided into three areas: Student, Group and Assessment.

|                                                                                                    | TestSCOPE <sup>™</sup> Reports                                                                                                    |                                                      |
|----------------------------------------------------------------------------------------------------|----------------------------------------------------------------------------------------------------|------------------------------------------------------|
| Analysis Reports - Student<br>Student Performance<br>Student Performance Growth<br>Student Pre/Post Performance<br>Growth<br>Student Longitudinal<br>Standards-Based Report Card | Analysis Reports - Group<br>Class Performance<br>Standards By Class<br>Class Performance By Teacher<br>Class Performance Growth<br>Class Pre/Post Performance Growth<br>Class Performance By Sub-population<br>Overview | Analysis Reports - Assessment<br>Assessment Analysis |
|                                                                                                    |                                                                                                    | When can I see my report                             |

## Analysis Reports – Student

#### **Student Performance**

The Student Performance Report provides information about the structure of the assessment, assessment score, performance level based on student assessment score, scores for multiple-choice and constructed-response items, and aligned standards. Text in **blue** is "clickable," permitting a closer look at different aspects of the report, including the responses students entered online for constructed-response items.

In order for the complete report to display, the teacher must have completed and submitted scores for any constructed-response items. Results for multiple-choice items are available as soon as the first student completes the assessment. Complete results are available as soon as constructed-response scores are submitted.

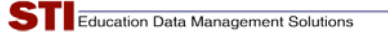

Click on a report and notice there is an option to select a Student ID to print.

| STIAsse            | SSMent Communication Assessment        | www.sti-k12.com | Help     |                      |
|--------------------|----------------------------------------|-----------------|----------|----------------------|
| Home Resources     | Reports   Analysis   Student Reports   | management      | User:Tan | Reports<br>my Duncan |
| Student Reports    | · Settinge                             |                 |          |                      |
| otudent Keports    | . bettings                             |                 |          |                      |
| Select School      | Jefferson 5th & 6th Grade School 🔽     |                 |          |                      |
| Select Teacher     | Lusk, Scott                            |                 |          |                      |
| Select Class       | Scott Test Class 💌                     |                 |          |                      |
| Select Student     | Aldrighetti, Nathan 💌                  |                 |          |                      |
| Select Year        | 2008-2009 🗸                            |                 |          |                      |
| Select Report      | Student Performance                    |                 |          |                      |
| Select ID to Print | Student ID 🗸                           |                 |          |                      |
| Submit             | - Select an Option -                   |                 |          |                      |
|                    | Student ID<br>Student Alternate Number |                 |          |                      |
|                    | Student State ID                       |                 |          |                      |
|                    | None                                   |                 |          |                      |
|                    |                                        |                 |          |                      |

Whichever ID is selected to print will show on the report page after you click on View Report.

Note: The District Administrator determines which Student ID(s) will be available for selection.

|                                                              | Δ                                                                                                    |                           | - 1                                                                                                    |                                                                                                    |          | www.sti-k12                                                                                                    | .com i Help i                                                                                                    |
|--------------------------------------------------------------|----------------------------------------------------------------------------------------------------|---------------------------|----------------------------------------------------------------------------------------------------|----------------------------------------------------------------------------------------------------|----------|----------------------------------------------------------------------------------------------------|----------------------------------------------------------------------------------------------------|
|                                                              | Asses                                                                                                    | ssme                      | Nt Communi                                                                                                    | cation A                                                                                               | ssessmer | nt Manageme                                                                                                    | nt TestSCO                                                                                                    |
| e Res                                                        | sources                                                                                                    | eports   Analysis         | Student Reports   Student F                                                                                                    | erformance Rep                                                                                         | ort      |                                                                                                    | User:Tamn                                                                                                    |
|                                                              |                                                                                                    |                           |                                                                                                    |                                                                                                    |          |                                                                                                    |                                                                                                    |
| udeı                                                         | nt Performa                                                                                                    | ince Report               |                                                                                                    |                                                                                                    |          |                                                                                                    |                                                                                                    |
| Scho                                                         | ol                                                                                                    | Jefferson 5th             | & 6th Grade School                                                                                                    |                                                                                                    |          |                                                                                                    |                                                                                                    |
| Teac                                                         | her                                                                                                    | Lusk Scott                | a our crade ochoor                                                                                                    |                                                                                                    |          |                                                                                                    |                                                                                                    |
| Class                                                        | 1.0.                                                                                                    | Scott Test                | Class                                                                                                    |                                                                                                    |          |                                                                                                    |                                                                                                    |
| Stude                                                        | ent                                                                                                    | Aldrighetti               | Nathan                                                                                                    |                                                                                                    |          |                                                                                                    |                                                                                                    |
| Stude                                                        | ent State ID                                                                                                    | 8646511616                | 735137                                                                                                    |                                                                                                    |          |                                                                                                    |                                                                                                    |
| lest                                                         |                                                                                                    | lest with P               | assages Copy                                                                                                    |                                                                                                    |          |                                                                                                    |                                                                                                    |
| Date                                                         |                                                                                                    | October 22                | 2008                                                                                                    |                                                                                                    |          |                                                                                                    |                                                                                                    |
| Multij<br>Overa                                              | ple Choice 5/3<br>all Score 17%                                                                                                    | 30 = 17%                  |                                                                                                    |                                                                                                    |          | Multiple Choice                                                                                                    | 100%, 30 items                                                                                                    |
| Multij<br>Overa<br>Perfo                                     | ple Choice 5/3<br>all Score 17%<br>prmance No Co                                                                                                    | 30 = 17%<br>ut Scores Set |                                                                                                    |                                                                                                    |          | Multiple Choice                                                                                                    | 100%, 30 items<br>%                                                                                                    |
| Multij<br>Overa<br>Perfo                                     | ple Choice 5/3<br>all Score 17%<br>ormance No Ci                                                                                                    | 30 = 17%<br>ut Scores Set |                                                                                                    |                                                                                                    |          | Target Score 70                                                                                                    | 100%, 30 items                                                                                                    |
| Multij<br>Overa<br>Perfo                                     | all Score 17%<br>prmance No Construction                                                                                                    | 30 = 17%<br>ut Scores Set | Correct Answer                                                                                                    | Correct                                                                                                | CR Score | Target Score 70                                                                                                    | 100%, 30 items<br>%<br><u>State ID</u>                                                                                           |
| Multij<br>Overa<br>Perfo<br>Q #<br>1                         | all Score 17%<br>present Answer                                                                                                    | 30 = 17%<br>ut Scores Set | Correct Answer<br>B                                                                                                    | Correct                                                                                                | CR Score | Target Score 70                                                                                                    | 100%, 30 items % State ID 1.3.1                                                                                                  |
| Multip<br>Overa<br>Perfo<br>Q #<br>1<br>2                    | all Score 17%<br>ormance No Co<br>Student Answ<br>A<br>C                                                                                                    | 30 = 17%<br>ut Scores Set | Correct Answer<br>B<br>A                                                                                                    | Correct                                                                                                | CR Score | STI ID<br>STI ID<br>778079<br>778088                                                                                                    | 100%, 30 items<br>%<br><u>State ID</u><br>1.3.1<br>1.4.4                                                                         |
| Aultip<br>Overa<br>Perfo<br>Q #<br>1<br>2<br>3               | All Score 17%<br>prmance No Cl<br>Student Answ<br>A<br>C<br>C                                                                                                    | 30 = 17%<br>ut Scores Set | Correct Answer<br>B<br>A<br>D                                                                                                    | Correct<br>X<br>X<br>X                                                                                 | CR Score | STI ID<br>STI ID<br>STI ID<br>STI ID<br>ST8079<br>778088<br>778088                                                                                                    | 100%, 30 items<br>%<br><u>State /D</u><br>1.3.1<br>1.4.4<br>1.4.4                                                                |
| Q #                                                          | All Score 17%<br>student Answ<br>A<br>C<br>C<br>C                                                                                                    | 30 = 17%<br>ut Scores Set | Correct Answer<br>B<br>A<br>D<br>D                                                                                                    | Correct<br>X<br>X<br>X                                                                                 | CR Score | ST/ID           778079           778088           778088           778079                                                                                                    | 100%, 30 items<br>%<br>5.1.3.1<br>1.4.4<br>1.4.4<br>1.3.1                                                                        |
| Q #<br>1<br>2<br>3<br>4                                      | All Responses<br>ple Choice 5/3<br>all Score 17%<br>ormance No Ca<br>Student Answ<br>A<br>C<br>C<br>C<br>C                                                                                 | 30 = 17%<br>ut Scores Set | Correct Answer<br>B<br>A<br>D<br>D<br>B                                                                                                    | Correct<br>X<br>X<br>X<br>X                                                                            | CR Score | ST/ ID           778079           778088           778088           778089                                                                                                    | 100%, 30 items<br>%<br><u>State ID</u><br>1.3.1<br>1.4.4<br>1.4.4<br>1.3.1<br>1.3.4                                              |
| Q#<br>1<br>2<br>3<br>4<br>5<br>6                             | All Score 17%<br>ormance No Cr<br>Student Answ<br>A<br>C<br>C<br>C<br>D<br>D                                                                                                    | 30 = 17%<br>ut Scores Set | Correct Answer<br>B<br>A<br>D<br>B<br>B<br>A                                                                                                    | Correct<br>X<br>X<br>X<br>X<br>X                                                                       | CR Score | STI ID           778079           778088           778088           778088           778089           778082           778079                                                                                                    | 100%, 30 items<br>%<br><u>State ID</u><br>1.3.1<br>1.4.4<br>1.3.1<br>1.3.4<br>1.3.1<br>1.3.4<br>1.3.1                            |
| Q #<br>Q #<br>1<br>2<br>3<br>4<br>5<br>6<br>7                | A c c c c c c c c c c c c c c c c c c c                                                                                                    | 30 = 17%<br>ut Scores Set | Correct Answer<br>B<br>A<br>D<br>D<br>B<br>A<br>A<br>D                                                                                                | Correct<br>X<br>X<br>X<br>X<br>X<br>X<br>X                                                             | CR Score | STI ID           778079           778088           778088           778082           778082           778082           778082           778082           778082           778082           778082           778082                                                                                                    | 100%, 30 items<br>%<br><u>State ID</u><br>1.3.1<br>1.4.4<br>1.3.1<br>1.3.4<br>1.3.1<br>1.3.4<br>1.3.1<br>1.3.4                   |
| Q #<br>Q #<br>1<br>2<br>3<br>4<br>5<br>6<br>7<br>8<br>0      | All Responses<br>ple Choice 5/3<br>all Score 17%<br>rmance No Cr<br>Student Answ<br>A<br>C<br>C<br>C<br>C<br>D<br>D<br>C<br>C<br>B                                                         | 30 = 17%<br>ut Scores Set | Correct Answer<br>B<br>A<br>D<br>D<br>B<br>A<br>D<br>A<br>C<br>A<br>B<br>C<br>C<br>C<br>C<br>C<br>C<br>C<br>C<br>C<br>C<br>C<br>C<br>C<br>C<br>C<br>C | Correct<br>X<br>X<br>X<br>X<br>X<br>X<br>X<br>X<br>X<br>X<br>X<br>X<br>X<br>X<br>X                     | CR Score | STI //D           Target Score 70           \$778079           778088           778088           778082           778082           778082           778082           778082           778082           778082                                                                                                    | 100%, 30 items %  State ID 1.3.1 1.4.4 1.3.1 1.3.4 1.3.1 1.3.4 1.3.4 1.4.5 1.4.5                                                 |
| Q #<br>1<br>2<br>3<br>4<br>5<br>6<br>7<br>8<br>9<br>10       | All Responses<br>ple Choice 5/3<br>all Score 17%<br>rrmance No Co<br>Student Answ<br>A<br>C<br>C<br>C<br>C<br>C<br>D<br>D<br>C<br>C<br>B<br>C<br>C<br>C<br>C<br>C<br>C<br>C<br>C<br>C<br>C | 30 = 17%<br>ut Scores Set | Correct Answer<br>B<br>A<br>D<br>D<br>B<br>B<br>A<br>D<br>A<br>B<br>C                                                                                 | Correct<br>X<br>X<br>X<br>X<br>X<br>X<br>X<br>X<br>X<br>X                                              | CR Score | STI ID           Target Score 70           ST/10           778079           778088           778088           778079           778082           778079           778082           778082           778082           778089           778089           778089           778089           778089           778089           778089           778089           778089           778089           778089           78088 | 100%, 30 items % <b>State ID</b> 1.3.1 1.4.4 1.3.1 1.3.4 1.3.1 1.3.4 1.4.5 1.4.5 1.4.4                                           |
| Q #<br>1<br>2<br>3<br>4<br>5<br>6<br>7<br>8<br>9<br>10<br>11 | All Responses<br>ple Choice 5/3<br>all Score 17%<br>ormance No Ca<br>Student Answ<br>A<br>C<br>C<br>C<br>C<br>C<br>D<br>D<br>D<br>C<br>C<br>B<br>C<br>C<br>C<br>C<br>C<br>C<br>C<br>C<br>C | 30 = 17%<br>ut Scores Set | Correct Answer<br>B<br>A<br>D<br>B<br>A<br>A<br>C<br>C<br>A                                                                                           | Correct<br>X<br>X<br>X<br>X<br>X<br>X<br>X<br>X<br>X<br>X<br>X<br>X<br>X<br>X<br>X<br>X<br>X<br>X<br>X | CR Score | STI ID           778079           778088           778088           778079           778082           778079           778082           778082           778082           778082           778082           778082           778082           778082           778082           778082           778088                                                                                                    | 100%, 30 items<br>%<br><u>State /D</u><br>1.3.1<br>1.4.4<br>1.3.1<br>1.3.4<br>1.3.1<br>1.3.4<br>1.4.5<br>1.4.5<br>1.4.5<br>1.4.4 |

Note: In the event a student does not have the selected ID, a warning will display as shown below.

| TI                     | A                              | 20000                | +                       |                  |           | www.sti-k12.                                                       | com I Help I                                                |
|------------------------|--------------------------------|----------------------|-------------------------|------------------|-----------|--------------------------------------------------------------------|-------------------------------------------------------------|
|                        | ASSES                          | sinen                | L Commun                | ication          | Assessmen | nt Managemer                                                       | nt TestSCO                                                  |
| ne Re                  | sources —> Repo                | orts   Analysis   St | udent Reports   Student | Performance F    | Report    |                                                                    | User:Tamm                                                   |
| tude                   | nt Performan                   | ce Report            |                         |                  |           |                                                                    |                                                             |
| Scho                   | ol .                           | lefferson 5th &      | 6th Grade School        |                  |           |                                                                    |                                                             |
| Teac                   | her l                          | usk. Scott           |                         |                  |           |                                                                    |                                                             |
| Class                  |                                | Scott Test Cla       | 55                      |                  |           |                                                                    |                                                             |
| Stude                  | ent /                          | Aldrighetti, Na      | athan                   |                  |           |                                                                    |                                                             |
| Stud                   | ent Alt Number §               | Student does no      | ot have a Student Al    | ternate Num      | nber to   |                                                                    |                                                             |
|                        | (                              | display              | K                       |                  |           |                                                                    |                                                             |
| Test                   | 1                              | Fest with Pas        | sages Copy              |                  |           |                                                                    |                                                             |
| Date                   | (                              | October 22, 200      | 8                       |                  |           |                                                                    |                                                             |
| Overa<br>Perfo         | all Score 17%<br>rmance No Cut | Scores Set           |                         |                  |           | Target Score 709                                                   | %                                                           |
| 0.11                   |                                |                      |                         | 0                | 07.0      | 07110                                                              | 01.1.10                                                     |
| Q#                     | Student Answer                 | Co                   | rrect Answer            | Correct          | CR Score  | 5111D<br>778079                                                    | State ID                                                    |
| 2                      | C C                            |                      | Δ                       | Ŷ                |           | 778088                                                             | 1.3.1                                                       |
| 3                      | c                              |                      | D                       | x                |           | 778088                                                             | 1.4.4                                                       |
| 4                      | С                              |                      | D                       | X                |           | 778079                                                             |                                                             |
| 5                      | D                              |                      | P                       |                  |           |                                                                    | 1.3.1                                                       |
| -                      | U                              |                      | D                       | ~                |           | 778082                                                             | 1.3.1<br>1.3.4                                              |
| 6                      | D                              |                      | A                       | x                |           | 778082<br>778079                                                   | 1.3.1<br>1.3.4<br>1.3.1                                     |
| 6<br>7                 | D<br>C                         |                      | A                       | *                |           | 778082<br>778079<br>778082                                         | 1.3.1<br>1.3.4<br>1.3.1<br>1.3.4                            |
| 6<br>7<br>8            | D<br>C<br>B                    |                      | A<br>D<br>A             | × × ×            |           | 778082<br>778079<br>778082<br>778089                               | 1.3.1<br>1.3.4<br>1.3.1<br>1.3.4<br>1.4.5                   |
| 6<br>7<br>8<br>9       | D<br>C<br>B<br>C               |                      | A<br>D<br>A<br>B        | ×<br>×<br>×<br>× |           | 778082<br>778079<br>778082<br>778089<br>778089                     | 1.3.1<br>1.3.4<br>1.3.1<br>1.3.4<br>1.4.5<br>1.4.5          |
| 6<br>7<br>8<br>9<br>10 | D<br>C<br>B<br>C<br>C          |                      | A<br>D<br>A<br>B<br>C   | × × × ×          |           | 778082<br>778079<br>778082<br>778089<br>778089<br>778089<br>778088 | 1.3.1<br>1.3.4<br>1.3.1<br>1.3.4<br>1.4.5<br>1.4.5<br>1.4.5 |

If the user selects **None** for the ID to print, no ID will display.

|                                                                                                    | ASSES                                                                                                    | smei                         | nt <u>commu</u>                                                                                                    | nication A                                           | ssessmer | nt Manageme                                                                                                    | nt TestSC                                                                                                    |
|----------------------------------------------------------------------------------------------------|----------------------------------------------------------------------------------------------------|------------------------------|----------------------------------------------------------------------------------------------------|------------------------------------------------------|----------|----------------------------------------------------------------------------------------------------|----------------------------------------------------------------------------------------------------|
|                                                                                                    |                                                                                                    |                              |                                                                                                    |                                                      |          |                                                                                                    |                                                                                                    |
| e Res                                                                                                    | ources Rep                                                                                                    | orts   Analysis              | Student Reports   Studer                                                                                           | nt Performance Rep                                   | ort      |                                                                                                    | User: Tamr                                                                                                    |
| uder                                                                                                    | nt Performar                                                                                                    | ice Report                   | t                                                                                                    |                                                      |          |                                                                                                    |                                                                                                    |
|                                                                                                    |                                                                                                    |                              |                                                                                                    |                                                      |          |                                                                                                    |                                                                                                    |
| Schoo                                                                                                    | ol                                                                                                    | Jefferson 5th                | & 6th Grade School                                                                                                 |                                                      |          |                                                                                                    |                                                                                                    |
| <b>Feach</b>                                                                                                    | ner                                                                                                    | Lusk, Scott                  |                                                                                                    |                                                      |          |                                                                                                    |                                                                                                    |
| Class                                                                                                    |                                                                                                    | Scott Test                   | Class                                                                                                    |                                                      |          |                                                                                                    |                                                                                                    |
| Stude                                                                                                    | nt                                                                                                    | Aldrighetti,                 | Nathan                                                                                                    |                                                      |          |                                                                                                    |                                                                                                    |
| Test                                                                                                    |                                                                                                    | Test with P                  | assages Copy                                                                                                    |                                                      |          |                                                                                                    |                                                                                                    |
| Date                                                                                                    |                                                                                                    | October 22.                  | 2008                                                                                                    |                                                      |          |                                                                                                    |                                                                                                    |
| Stude<br>Aultip<br>Overa                                                                                                    | nt Responses<br>ble Choice 5/30<br>Ill Score 17%                                                                                                   | ) = 17%                      |                                                                                                    |                                                      |          | Test Information<br>Multiple Choice                                                                                                    | n<br>100%, 30 items                                                                                                    |
| Stude<br>Aultip<br>Overa<br>Perfoi                                                                                                    | nt Responses<br>ole Choice 5/30<br>III Score 17%<br>rmance No Cut                                                                                  | ) = 17%<br>Scores Set        |                                                                                                    |                                                      |          | Test Information<br>Multiple Choice<br>Target Score 70                                                                                           | n<br>• 100%, 30 items<br>)%                                                                                             |
| Stude<br>Multip<br>Overa<br>Perfor                                                                                                    | nt Responses<br>ole Choice 5/30<br>Ill Score 17%<br>rmance No Cut                                                                                  | ) = 17%<br>: Scores Set      |                                                                                                    |                                                      |          | Test Information<br>Multiple Choice<br>Target Score 70                                                                                           | n<br>: 100%, 30 items<br>)%                                                                                             |
| Stude<br>Multip<br>Overa<br>Perfor                                                                                                    | nt Responses<br>ole Choice 5/3(<br>Ill Score 17%<br>rmance No Cut<br>Student Answe                                                                 | ) = 17%<br>: Scores Set<br>r | Correct Answer                                                                                                    | Correct                                              | CR Score | Test Information<br>Multiple Choice<br>Target Score 70                                                                                           | n<br>• 100%, 30 items<br>)%<br><u>State ID</u>                                                                          |
| Stude<br>Multip<br>Overa<br>Perfor<br>Q #<br>1                                                                                                    | nt Responses<br>ble Choice 5/30<br>nll Score 17%<br>rmance No Cut<br>Student Answe                                                                 | ) = 17%<br>: Scores Set      | Correct Answer<br>B                                                                                                | Correct                                              | CR Score | Test Information<br>Multiple Choice<br>Target Score 70<br>STI ID<br>778079                                                                       | n<br>100%, 30 items<br>)%<br><u>State ID</u><br>1.3.1                                                                   |
| Stude<br>Multip<br>Overa<br>Perfor<br>Q #<br>1<br>2                                                                                                    | nt Responses<br>ble Choice 5/30<br>III Score 17%<br>rmance No Cut<br>Student Answe<br>A<br>C                                                       | ) = 17%<br>: Scores Set      | Correct Answer<br>B<br>A                                                                                           | Correct<br>X<br>X                                    | CR Score | Test Information<br>Multiple Choice<br>Target Score 70<br>577 10<br>778079<br>778088                                                             | n<br>100%, 30 items<br>%<br>State ID<br>1.3.1<br>1.4.4                                                                  |
| Stude<br>Aultip<br>Overa<br>Perfor<br>2<br>1<br>2<br>3                                                                                                    | nt Responses<br>ole Choice 5/30<br>ill Score 17%<br>rmance No Cut<br>Student Answe<br>A<br>C<br>C                                                  | ) = 17%<br>Scores Set        | Correct Answer<br>B<br>A<br>D                                                                                      | Correct<br>X<br>X                                    | CR Score | Test Information<br>Multiple Choice<br>Target Score 70<br>778079<br>778088<br>778088                                                             | n<br>100%, 30 items<br>%<br><u>State ID</u><br>1.3.1<br>1.4.4<br>1.4.4                                                  |
| Stude<br>Multip<br>Overa<br>Perfor<br>Q #<br>1<br>2<br>3<br>4                                                                                                    | nt Responses<br>Jele Choice 5/30<br>Ill Score 17%<br>rmance No Cut<br>Student Answe<br>A<br>C<br>C<br>C<br>C                                       | ) = 17%<br>Scores Set        | Correct Answer<br>B<br>A<br>D<br>D                                                                                 | Correct<br>X<br>X<br>X                               | CR Score | Test Information<br>Multiple Choice<br>Target Score 70<br>571/10<br>778079<br>778088<br>778088<br>778088<br>778079                               | n<br>100%, 30 items<br>0%<br>State ID<br>1.3.1<br>1.4.4<br>1.4.4<br>1.3.1                                               |
| Overa<br>Perfor                                                                                                    | nt Responses<br>le Choice 5/30<br>Ill Score 17%<br>rmance No Cut<br>Student Answe<br>A<br>C<br>C<br>C<br>C<br>C                                    | ) = 17%<br>Scores Set        | Correct Answer<br>B<br>A<br>D<br>D<br>B                                                                            | Correct<br>X<br>X<br>X<br>X<br>X                     | CR Score | Test Information<br>Multiple Choice<br>Target Score 70<br>577 ID<br>778079<br>778088<br>778088<br>778088<br>778079<br>778082                     | n<br>100%, 30 items<br>0%<br>State ID<br>1.3.1<br>1.4.4<br>1.3.1<br>1.3.1<br>1.3.4                                      |
| Stude<br>Multip<br>Overa<br>Perfor<br>2<br>3<br>4<br>5<br>6<br>6                                                                                                    | nt Responses<br>le Choice 5/3(<br>Ill Score 17%<br>rmance No Cut<br>Student Answe<br>A<br>C<br>C<br>C<br>C<br>D<br>D                               | 0 = 17%<br>Scores Set        | Correct Answer<br>B<br>A<br>D<br>D<br>B<br>A<br>A                                                                  | Correct<br>X<br>X<br>X<br>X<br>X<br>X                | CR Score | Test Information<br>Multiple Choice<br>Target Score 70<br>778079<br>778088<br>778079<br>778082<br>778079                                         | n<br>100%, 30 items<br>0%<br><u>State ID</u><br>1.3.1<br>1.4.4<br>1.4.4<br>1.3.1<br>1.3.1<br>1.3.4<br>1.3.1<br>1.3.2    |
| Q #<br>Q #<br>Q #<br>1<br>2<br>3<br>4<br>5<br>6<br>7<br>7                                                                                                    | nt Responses<br>le Choice 5/3(<br>ill Score 17%<br>rmance No Cut<br>Student Answe<br>A<br>C<br>C<br>C<br>D<br>D<br>D<br>C                          | ) = 17%<br>Scores Set        | Correct Answer<br>B<br>A<br>D<br>D<br>B<br>A<br>A<br>D                                                             | Correct<br>X<br>X<br>X<br>X<br>X<br>X<br>X           | CR Score | STI //D           778079           778088           778082           778079           778082           778079           778082           778079  | n<br>100%, 30 items<br>%<br><u>State /D</u><br>1.3.1<br>1.4.4<br>1.3.1<br>1.3.4<br>1.3.4<br>1.3.1<br>1.3.4<br>1.3.4     |
| A definition of the second second sec | nt Responses<br>le Choice 5/30<br>III Score 17%<br>rmance No Cut<br>Student Answe<br>A<br>C<br>C<br>C<br>C<br>D<br>D<br>D<br>C<br>C<br>B<br>C<br>C | ) = 17%<br>Scores Set        | Correct Answer<br>B<br>A<br>D<br>B<br>A<br>A<br>D<br>A<br>B<br>B<br>A<br>B<br>B<br>B<br>B<br>B<br>B<br>B<br>B<br>B | Correct<br>X<br>X<br>X<br>X<br>X<br>X<br>X<br>X<br>X | CR Score | Test Information<br>Multiple Choice<br>Target Score 70<br>778079<br>778088<br>778079<br>778088<br>778079<br>778082<br>778079<br>778082<br>778079 | n<br>100%, 30 items<br><i>State ID</i><br>1.3.1<br>1.4.4<br>1.4.4<br>1.3.1<br>1.3.4<br>1.3.1<br>1.3.4<br>1.3.4<br>1.4.5 |

## Student Performance Growth

Check off two or more assessments to compare, then click the **View Report** button. The data may be viewed in both tabular and graphical (bar, column, or line graph) formats, and may be exported to Excel.

| Home Resources                                                                                                    | ESSMENT Communication Assess                                                                                                    | ment Managemer                                                                                                    | at TestSC                                                                                                    | OPE                                                                                                    |
|----------------------------------------------------------------------------------------------------|----------------------------------------------------------------------------------------------------|----------------------------------------------------------------------------------------------------|----------------------------------------------------------------------------------------------------|----------------------------------------------------------------------------------------------------|
| Home Resources                                                                                                    |                                                                                                    |                                                                                                    |                                                                                                    | Paparta                                                                                                    |
|                                                                                                    | Reports   Analysis   Student Report Group                                                                                                    |                                                                                                    | User: Tan                                                                                                    | nmy Duncan                                                                                                    |
|                                                                                                    |                                                                                                    |                                                                                                    |                                                                                                    |                                                                                                    |
| Select School                                                                                                    | DemoSTI Jefferson 5th & 6th Grade School                                                                                                    |                                                                                                    |                                                                                                    |                                                                                                    |
| Select Teacher                                                                                                    | Ackard, Michael                                                                                                    |                                                                                                    |                                                                                                    |                                                                                                    |
| Select Class                                                                                                    | Grade 5 Class 2 Y                                                                                                    |                                                                                                    |                                                                                                    |                                                                                                    |
| Select Student                                                                                                    | Aaron, Preston                                                                                                    |                                                                                                    |                                                                                                    |                                                                                                    |
| Select Year                                                                                                    | Student Defermance Crowth                                                                                                    |                                                                                                    |                                                                                                    |                                                                                                    |
| Select Report                                                                                                    | Student Performance Growth                                                                                                    |                                                                                                    |                                                                                                    |                                                                                                    |
| Sort Field Test ID                                                                                                    | Ascending     Sort                                                                                                    |                                                                                                    |                                                                                                    |                                                                                                    |
| Assessments 1 To                                                                                                    | 7 Of 7                                                                                                    |                                                                                                    |                                                                                                    |                                                                                                    |
| Test ID                                                                                                    | Description                                                                                                    | Da                                                                                                    | nte                                                                                                    |                                                                                                    |
| 169347                                                                                                    | Social Studies Grade 5 Pre Test                                                                                                    | Ju                                                                                                    | ne 08, 2005                                                                                                    |                                                                                                    |
| 169354                                                                                                    | Social Studies Grade 5 Post Test                                                                                                    | Ju                                                                                                    | ne 08, 2005                                                                                                    |                                                                                                    |
| 169375                                                                                                    | Science Grade 5 Pre Test                                                                                                    | Ju                                                                                                    | ne 08, 2005                                                                                                    |                                                                                                    |
| 169386                                                                                                    | Science Grade 5 Post Test                                                                                                    | 10                                                                                                    | ne 08, 2005                                                                                                    |                                                                                                    |
| 169392                                                                                                    | English / Language Arts Grade 5 Pre Test                                                                                                    | 10                                                                                                    | ne 08, 2005                                                                                                    |                                                                                                    |
| 169398                                                                                                    | Math Grade 5 Pre Test                                                                                                    | 30                                                                                                    | ne 08, 2005                                                                                                    |                                                                                                    |
| 169412                                                                                                    | Math Grade 5 Post Test                                                                                                    | 10                                                                                                    | ne 08, 2005                                                                                                    |                                                                                                    |
| 105412                                                                                                    | Huar druge 5 Fost fest                                                                                                    | 50                                                                                                    | 110 00, 2005                                                                                                    |                                                                                                    |
|                                                                                                    |                                                                                                    |                                                                                                    |                                                                                                    |                                                                                                    |
|                                                                                                    |                                                                                                    | www.sti-k*                                                                                                    | 12.com Hel                                                                                                    | p Logout                                                                                                    |
|                                                                                                    | 200mont                                                                                                    |                                                                                                    |                                                                                                    |                                                                                                    |
| STIAsse                                                                                                    | essment communication Asses                                                                                                    | ssment Managem                                                                                                    | ent Test                                                                                                    | SCOPE <sup>M</sup><br>Reports                                                                                                    |
| STIASSE                                                                                                    | Communication Asses     Reports   Analysis   Student Report Group   Student Performance Grow                                                                                                    | ssment Managem                                                                                                    | ent Test:<br><sub>User:</sub>                                                                                                    | SCOPE <sup>TM</sup><br>Reports                                                                                                    |
| School Demo<br>Reacher Ackar<br>Class Grad                                                                                                    | Communication Asses     Reports   Analysis   Student Report Group   Student Performance Growt     STI Jefferson 5th & 6th Grade School     d, Michael     e 5 Class 2     Preston                                                                                       | ssment Managem                                                                                                    | ent Test:<br><sup>User:</sup>                                                                                                    | Tammy Duncar                                                                                                    |
| School Demo<br>Teacher Ackar<br>Class Grad<br>Student ID 55190                                                                                                    | Communication Asses     Reports   Analysis   Student Report Group   Student Performance Grown STI Jefferson 5th & 6th Grade School d, Michael e 5 Class 2 n, Preston D1                                                                                                 | th Report                                                                                                    | ent Test:<br>User:                                                                                                    | SCOPE <sup>TM</sup><br>Reports                                                                                                    |
| School Demo<br>Feacher Ackar<br>Class Gradu<br>Student ID 55190<br>Selected Test(s)                                                                                                    | Communication Asses Reports   Analysis   Student Report Group   Student Performance Grow STI Jefferson 5th & 6th Grade School d, Michael e 5 Class 2 n, Preston 01                                                                                                    | th Report                                                                                                    | ent Test:<br><sup>User:</sup>                                                                                                    | Reports                                                                                                    |
| School Demo<br>feacher Ackar<br>Class Grad<br>Student D 5519<br>feelected Test(s)                                                                                                    | Communication Asses     Reports   Analysis   Student Report Group   Student Performance Grow      STI Jefferson 5th & 6th Grade School      d, Michael     e 5 Class 2     n, Preston D1      Description                                                               | Managem<br>th Report                                                                                                    | ent Test:<br>User:                                                                                                    | SCOPE <sup>M</sup><br>Reports                                                                                                    |
| School Demo<br>reacher Ackar<br>Lass Grad<br>Student ID 55190<br>elected Test(5)<br>rest/D<br>69375                                                                                                    | Communication Asses     Reports   Analysis   Student Report Group   Student Performance Grow      STI Jefferson 5th & 6th Grade School     d, Michael     e 5 Class 2     n, Preston     D1      Description     Science Grade 5 Pre Test                               | Ssment Managem<br>th Report<br>Month<br>June, 20                                                                                                    | User:<br>User:                                                                                                    | SCORE WAR                                                                                                    |
| School Demo<br>reacher Ackar<br>Lass Grade<br>Student ID 55190<br>elected Test(5)<br>rest ID<br>69375<br>69386                                                                                                    | Communication Asses     Reports   Analysis   Student Report Group   Student Performance Grow STI Jefferson 5th & 6th Grade School d, Michael e 5 Class 2 n, Preston D1                                                                                                  | ssment Managem<br>Ih Report<br>Month<br>June, 20<br>June, 20                                                                                                    | 05<br>05                                                                                                    | SCORE WAR                                                                                                    |
| ichool Demo<br>eacher Ackar<br>itass Grad<br>itudent Aaroi<br>itudent ID 55190<br>elected Test(5)<br>est ID<br>69375<br>69386                                                                                                    | Communication Asses     Reports   Analysis   Student Report Group   Student Performance Grow  STI Jefferson 5th & 6th Grade School d, Michael e 5 Class 2 n, Preston D1                                                                                                 | th Report<br>Month<br>June, 20                                                                                                    | ent <b>Test</b><br>User:<br>05<br>05                                                                                                    | SCREPT Report                                                                                                    |
| chool Demo<br>eacher Ackar<br>lass Grad<br>tudent D 55190<br>elected Test(5)<br>est ID<br>69375<br>69386                                                                                                    | Communication Asses     Reports   Analysis   Student Report Group   Student Perfomance Grow      STT Jefferson 5th & 6th Grade School     d, Michael     e 5 Class 2     n, Preston D1      Description     Science Grade 5 Pre Test     Science Grade 5 Post Test      | Managem<br>th Report<br>Month<br>June, 20<br>Test 1Ds (1                                                                                                    | ent Testi<br>User:<br>05<br>05<br>Percentage C                                                                                                    | Creport<br>Tammy Duncat                                                                                                    |
| chool Demo<br>eacher Ackar<br>lass Grad<br>tudent D 55190<br>elected Test(5)<br>est ID<br>69375<br>69386                                                                                                    | Communication Asses     Reports   Analysis   Student Report Group   Student Performance Grow      STI Jefferson 5th & 6th Grade School     d, Michael     e 5 Class 2     n, Preston 01      Description Science Grade 5 Pre Test Science Grade 5 Post Test             | Managem<br>th Report<br>Month<br>June, 20<br>June, 20<br>Test 1Ds (1<br>169375                                                                                                    | ent Testi<br>User:<br>05<br>05<br><u>Percentage C</u><br>169386                                                                                                    | Crect)                                                                                                    |
| chool Demo<br>eacher Ackar<br>lass Gradu<br>tudent ID 55190<br>elected Test(5)<br>est ID<br>89375<br>59386<br>tandards                                                                                                    | Communication Asses     Reports   Analysis   Student Report Group   Student Perfomance Grow      STI Jefferson 5th & 6th Grade School     d, Michael     e 5 Class 2     n, Preston     01      Description     Science Grade 5 Pre Test     Science Grade 5 Post Test  | Month<br>Barrier Managem<br>Barrier Month<br>June, 20<br>June, 20<br>Test IDs (1<br>169375<br>64.005                                                                                                    | 05<br>05<br>05<br>169386<br>72.00%                                                                                                    | orrect)<br>169376<br>8.004                                                                                                    |
| chool Demc<br>eacher Ackar<br>lass Grad<br>tudent ID 5519<br>elected Test(5)<br>est ID<br>59375<br>59386<br>tandards<br>Il Standards<br>1.1                                                                                                    | Communication Asses     Reports   Analysis   Student Report Group   Student Perfomance Grow      STI Jefferson 5th & 6th Grade School     d, Michael     e 5 Class 2     n, Preston     01      Description     Science Grade 5 Pre Test     Science Grade 5 Post Test  | Managem           th Report           Month           June, 20           June, 20           Test IDs (I           169375           64.00%           100.00%                                                                                                    | 05<br>05<br>05<br>05<br>05<br>05<br>05<br>05<br>05<br>05<br>05<br>05<br>05<br>0                                                                                                    | orrect)<br>169386-<br>169375<br>8.00%                                                                                                    |
| chool Demc<br>eacher Ackar<br>lass Grad<br>tudent Aaroi<br>tudent D 5519<br>elected Test(s)<br>est ID<br>939375<br>59386<br>tandards<br>I Standards<br>1.1<br>1.2                                                                                                    | Communication Asses     Reports   Analysis   Student Report Group   Student Performance Grow  STI Jefferson 5th & 6th Grade School d, Michael e 5 Class 2 n, Preston 01                                                                                                 | Managem           th Report           Month           June, 20           June, 20           J                                                                                                    | ent Test:<br>User<br>User<br>05<br>05<br>05<br>05<br>05<br>005<br>005<br>000<br>000%<br>100.00%                                                                                                    | orrect)<br>169386<br>169375<br>8.00%<br>0.00%                                                                                                    |
| chool Demc<br>eacher Ackar<br>lass Grad<br>tudent ID 55190<br>elected Test(5)<br>est ID<br>59375<br>59386                                                                                                    | Communication Asses     Reports   Analysis   Student Report Group   Student Perfomance Grow  STI Jefferson 5th & 6th Grade School     d, Michael     e 5 Class 2     n, Preston 01                                                                                      | Managem<br>th Report<br>Month<br>June, 20<br>June, 20<br>June, | 05<br>05<br>05<br><b>Percentage C</b><br>169386<br>72.00%<br>100.00%                                                                                                    | orrect)<br>169386 -<br>169386 -<br>169387<br>8.00%<br>0.00%<br>0.00%                                                                                                    |
| chool Demc<br>eacher Ackar<br>lass Grad<br>tudent ID 55190<br>elected Test(5)<br>est ID<br>599386<br>tandards<br>Il Standards<br>I.1<br>1.2<br>1.3<br>2.1                                                                                                    | Communication Asses     Reports   Analysis   Student Report Group   Student Perfomance Grow      STT Jefferson 5th & 6th Grade School     d, Michael     e 5 Class 2     n, Preston 01      Description     Science Grade 5 Pre Test     Science Grade 5 Post Test      | Managem           Month           June, 20           June, 20           June, 20           100,00%           100,00%           0,00%                                                                                                    | 05<br>05<br>05<br>05<br>05<br>00<br>00<br>00<br>00<br>00<br>00<br>00<br>00<br>0                                                                                                    | orrect)<br>169386 -<br>169386 -<br>169386 -<br>169375<br>8.009<br>0.00%<br>0.00%<br>100.00%                                                                                                    |
| chool Demo<br>eacher Ackar<br>lass Gradu<br>tudent ID 55190<br>elected Test(5)<br>est ID<br>59386<br>tandards<br>1.1<br>1.2<br>1.3<br>2.1<br>2.2                                                                                                    | Communication Asses     Reports   Analysis   Student Report Group   Student Performance Grow      STI Jefferson 5th & 6th Grade School     d, Michael     e 5 Class 2     n, Preston 01      Description     Science Grade 5 Pre Test     Science Grade 5 Post Test     | Managem<br>Managem<br>Month<br>June, 20<br>June, 20<br>June, 20<br>Test IDs (1<br>169375<br>64.00%<br>100.00%<br>100.00%<br>0.00%<br>0.00%                                                                                                    | ent Test:<br>User<br>05<br>05<br>72.00%<br>100.00%<br>100.00%<br>100.00%<br>100.00%                                                                                                    | orrect)<br>169386<br>169386<br>169386<br>0.00%<br>0.00%<br>0.0%                                                                                                    |
| chool Demc<br>eacher Ackar<br>lass Gradu<br>tudent ID 55190<br>elected Test(5)<br>esr ID<br>69375<br>69386<br>tandards<br>1.1<br>1.2<br>1.3<br>2.1<br>2.2<br>2.3<br>2.4                                                                                                    | Communication Asses     Reports   Analysis   Student Report Group   Student Performance Grow      STI Jefferson 5th & 6th Grade School     d, Michael     e 5 Class 2     n, Preston     01      Description     Science Grade 5 Pre Test     Science Grade 5 Post Test | Managem           Month           June, 20           June, 20           June, 20           169375           64.00%           100.00%           100.00%           0.00%           100.00%           0.00%           0.00%           0.00%           0.00%                                                                                                    | 05<br>05<br>05<br><b>Percentage C</b><br>169386<br>72.00%<br>100.00%<br>100.00%<br>100.00%<br>100.00%<br>100.00%                                                                                                    | orrect)<br>Temmy Dunce<br>orrect)<br>169386<br>169375<br>8.009<br>0.00%<br>0.00%<br>0.00%<br>0.00%<br>0.00%                                                                                                    |
| chool Demc<br>eacher Ackar<br>lass Gradu<br>tudent D 5519<br>elected Test(5)<br>est ID<br>69386<br>tandards<br>1.1<br>1.2<br>1.3<br>2.1<br>2.2<br>2.3<br>2.4<br>3.1                                                                                                    | Communication Asses     Reports   Analysis   Student Report Group   Student Performance Grow  STI Jefferson 5th & 6th Grade School     d, Michael     e 5 Class 2     n, Preston 01                                                                                     | Managem           Month           June, 20           June, 20           Ju                                                                                                    | ent Test:<br>User<br>User<br>05<br>05<br>05<br>05<br>00<br>00<br>00<br>00<br>00<br>00<br>00<br>00<br>00                                                                                                    | orrect)<br>Temmy Dunes<br>Temmy Dunes<br>Temmy Dune                                                                                                    |
| chool Demc<br>eacher Ackar<br>lass Grad.<br>tudent ID 55190<br>elected Test(5)<br>est ID<br>69375<br>69386<br>tandards<br>Il Standards<br>Il Standards<br>Il 2.2<br>2.3<br>2.4<br>3.1<br>3.2                                                                                                    | Communication Asses     Reports   Analysis   Student Report Group   Student Perfomance Grow  STI Jefferson 5th & 6th Grade School     d, Michael     e 5 Class 2     n, Preston 01      Description     Science Grade 5 Pre Test     Science Grade 5 Post Test          | Managem           Month           June, 20           June, 20           June, 20           June, 20           June, 20           100.00%           100.00%           100.00%           0.00%           100.00%           0.00%           100.00%           0.00%           100.00%           0.00%           100.00%           0.00%           100.00%           0.00%           100.00%                                                                                                    | ent Test:<br>User:<br>User:<br>05<br>05<br>05<br>05<br>05<br>05<br>05<br>00<br>00<br>00<br>00<br>00<br>00                                                                                                    | orrect)<br>169386<br>169386<br>169386<br>0009<br>0009<br>00009<br>0009<br>0009<br>00                                                                                                    |
| chool Demc<br>eacher Ackar<br>lass Grad<br>tudent ID 55190<br>elected Test(5)<br>est ID<br>69375<br>69386<br>tandards<br>II Standards<br>II Standards<br>II 2.1<br>2.2<br>2.3<br>2.4<br>3.1<br>3.2                                                                                                    | Communication Asses     Reports   Analysis   Student Report Group   Student Performance Grow  STI Jefferson 5th & 6th Grade School     d, Michael     e 5 Class 2     n, Preston 01  Description Science Grade 5 Pre Test Science Grade 5 Post Test                     | Managem           Month           June, 20           June, 20           June, 20           June, 20           100,00%           100,00%           0,00%           100,00%           0,00%           100,00%           0,00%           100,00%           0,00%           100,00%           0,00%           100,00%           0,00%           100,00%           0,00%           100,00%           100,00%           100,00%           100,00%           100,00%                                                                                                    | ent Test:<br>User:<br>05<br>05<br>05<br>05<br>05<br>00<br>00,00%<br>100,00%<br>100,00%<br>100,00%<br>100,00%<br>100,00%<br>100,00%                                                                                                    | orrect)<br>Temmy Dunce<br>orrect)<br>169386 -<br>169386 -<br>169386 -<br>169386 -<br>169386 -<br>0.00%<br>0.00%<br>0.00%<br>0.00%<br>0.00%<br>0.00%<br>0.00%<br>0.00%<br>0.00%<br>0.00%<br>0.00%<br>0.00%<br>0.00%<br>0.00%                                                                                                    |
| chool Demo<br>eacher Ackar<br>lass Grad<br>tudent ID 55190<br>elected Test(5)<br>est ID<br>69375<br>69386<br>tandards<br>Il Standards<br>Il Standards<br>Il Standards<br>2.1<br>2.2<br>2.3<br>2.4<br>3.1<br>3.2<br>3.3<br>3.4                                                                                                    | Communication Asses     Reports   Analysis   Student Report Group   Student Performance Grow  STI Jefferson 5th & 6th Grade School     d, Michael     e 5 Class 2     n, Preston 01  Description Science Grade 5 Pre Test Science Grade 5 Post Test                     | Sement Managem<br>Month<br>June, 20<br>June, 20<br>June, 20<br>Test 1Ds (1<br>169375<br>64.00%<br>100.00%<br>100.00%<br>100.00%<br>100.00%<br>100.00%<br>100.00%<br>100.00%<br>100.00%<br>100.00%<br>100.00%<br>100.00%                                                                                                    | ent Test:<br>User<br>User<br>169386<br>72.00%<br>100.00%<br>100.00%<br>100.00%<br>100.00%<br>100.00%<br>100.00%<br>100.00%<br>100.00%<br>100.00%                                                                                                    | orrect)<br>Temmy Dunce<br>169386 -<br>169375<br>8.009<br>0.00%<br>0.00%<br>0.00%<br>0.00%<br>0.00%<br>0.00%<br>0.00%<br>0.00%<br>0.00%                                                                                                    |
| chool Demc<br>eacher Ackar<br>lass Grad<br>tudent ID 55190<br>elected Test(5)<br>est ID<br>899375<br>599386<br>tandards<br>I Standards<br>I Standards<br>I 1.1<br>1.2<br>1.3<br>2.1<br>2.2<br>2.3<br>3.1<br>3.2<br>3.3<br>3.4<br>3.5                                                                                                    | Communication Asses     Reports   Analysis   Student Report Group   Student Perfomance Grow  STI Jefferson 5th & 6th Grade School     d, Michael     e 5 Class 2     n, Preston 01  Description Science Grade 5 Pre Test Science Grade 5 Post Test                      | Managem           Managem           Ith Report           Month           June, 20           Test IDs (I           169375           64.00%           100.00%           100.00%           0.00%           100.00%           0.00%           100.00%           100.00%           100.00%           100.00%           100.00%           100.00%           100.00%           100.00%           100.00%           0.00%           0.00%           0.00%           0.00%                                                                                                    | ent Test:<br>User<br>User<br>169386<br>72.00%<br>100.00%<br>100.00%<br>100.00%<br>100.00%<br>100.00%<br>100.00%<br>100.00%<br>100.00%<br>100.00%                                                                                                    | orrect)           169386           169376           8.009           0.009           0.009           0.009           0.009           0.009           0.009           0.009           0.009           0.009           0.009           0.009           0.009           0.009           0.009           0.009           0.009           0.009           0.009           0.009           0.009           0.009           0.009                                                                                                    |
| chool Demc<br>eacher Ackar<br>lass Grad-<br>tudent ID 55190<br>elected Test(5)<br>est ID<br>59375<br>59386<br>tandards<br>1.1<br>1.2<br>1.3<br>2.1<br>2.2<br>2.3<br>2.4<br>3.1<br>3.2<br>3.4<br>3.5<br>4.1                                                                                                    | Communication Asses     Reports   Analysis   Student Report Group   Student Performance Grow  STI Jefferson 5th & 6th Grade School     d, Michael     e 5 Class 2     n, Preston 01      Description     Science Grade 5 Pre Test     Science Grade 5 Post Test         | Managem           Managem           Ith Report           Month           June, 20           June, 20           June, 20           June, 20           June, 20           Ith Report           Test IDs (I           100.00%           100.00%           0.00%           100.00%           0.00%           100.00%           100.00%           100.00%           100.00%           100.00%           0.00%           100.00%           0.00%           0.00%           0.00%           0.00%           0.00%           0.00%                                                                                                    | ent Test:<br>User:<br>User:<br>05<br>05<br>05<br>2ercentage C<br>169386<br>72.00%<br>100.00%<br>100.00%<br>100.00%<br>100.00%<br>100.00%<br>100.00%<br>100.00%<br>100.00%                                                                                | orrect)<br>Temmy Dunce<br>Temmy Dunce<br>169386<br>169375<br>8.009<br>0.009<br>0.009<br>0.009<br>0.009<br>0.009<br>0.009<br>0.009<br>0.009<br>0.009<br>0.009<br>0.009                                                                                                    |
| chool Demc<br>eacher Ackar<br>lass Grad<br>tudent ID 55190<br>elected Test(5)<br>est ID<br>69375<br>69386<br>tandards<br>Il Standards<br>Il Standards<br>Il Standards<br>Il 2.2<br>2.3<br>2.4<br>3.1<br>3.2<br>3.3<br>3.4<br>3.5<br>4.1<br>4.2                                                                                                    | Communication Asses     Reports   Analysis   Student Report Group   Student Perfomance Grow  STI Jefferson 5th & 6th Grade School     d, Michael     e 5 Class 2     n, Preston 01      Description     Science Grade 5 Pre Test     Science Grade 5 Post Test          | Managem           Managem           In Report           Month           June, 20           June, 20           Ju                                                                                                    | ent Test:<br>User<br>User<br>05<br>05<br>05<br>05<br>05<br>05<br>05<br>00<br>00.00%<br>100.00%<br>100.00%<br>100.00%<br>100.00%<br>100.00%<br>100.00%<br>100.00%<br>100.00%<br>100.00%<br>100.00%<br>100.00%<br>100.00%<br>100.00%<br>100.00%<br>100.00% | orrect)<br>Temmy Dunce<br>Temmy Dunce<br>Temmy Dunce<br>T69386<br>169386<br>169386<br>169386<br>0009<br>0.009<br>0.009                                                                                                    |
| chool Demc<br>eacher Ackar<br>lass Grad<br>tudent ID 55190<br>elected Test(5)<br>estiD<br>59386<br>tandards<br>Il Standards<br>Il Standards<br>Il Standards<br>Il 2.1<br>2.2<br>2.3<br>2.4<br>3.1<br>3.2<br>3.3<br>3.4<br>3.5<br>4.1<br>4.2<br>4.3                                                                                                    | Communication Asses     Reports   Analysis   Student Report Group   Student Performance Grow  STI Jefferson 5th & 6th Grade School     d, Michael     e 5 Class 2     n, Preston 01  Description Science Grade 5 Pre Test Science Grade 5 Post Test                     | Managem           Managem           In Report           Month           June, 20           June, 20           June, 20           June, 20           Test IDs (I           169375           64.00%           100.00%           0.00%           100.00%           0.00%           100.00%           0.00%           100.00%           0.00%           0.00%           0.00%           0.00%           0.00%           0.00%           0.00%           0.00%           0.00%                                                                                                    | ent Test:<br>User:<br>User:<br>05<br>05<br>05<br>05<br>05<br>00<br>00.00%<br>100.00%<br>100.00%<br>100.00%<br>100.00%<br>100.00%<br>100.00%<br>100.00%<br>100.00%<br>100.00%<br>100.00%<br>100.00%<br>100.00%                                            | orrect)<br>Temmy Dunce<br>Temmy Dunce<br>Temmy Dunce<br>169386<br>169372<br>8.009<br>0.009<br>0                                                                                                    |
| chool Demo<br>eacher Ackar<br>lass Grad<br>tudent ID 55194<br>elected Test(5)<br>est ID<br>69375<br>69386<br>tandards<br>II Standards<br>II Standards<br>II Standards<br>I 2.1<br>2.2<br>2.3<br>2.4<br>3.1<br>3.2<br>3.4<br>3.5<br>4.1<br>4.2<br>4.3<br>4.4                                                                                                    | Communication Asses     Reports   Analysis   Student Report Group   Student Performance Grow  STI Jefferson 5th & 6th Grade School     d, Michael     e 5 Class 2     n, Preston 01  Description Science Grade 5 Pre Test Science Grade 5 Post Test                     | Managem           Month           June, 20           June, 20           June, 20           June, 20           100,00%           100,00%           100,00%           100,00%           100,00%           100,00%           100,00%           100,00%           100,00%           100,00%           100,00%           100,00%           0,00%           100,00%           0,00%           0,00%           0,00%           0,00%           0,00%           0,00%           0,00%           0,00%           0,00%           0,00%           0,00%           0,00%           0,00%           0,00%                                                                                                               | ent Test:<br>User:<br>05<br>05<br>05<br>05<br>05<br>05<br>00<br>00<br>00<br>00<br>00<br>00<br>00                                                                                                    | orrect)<br>Temmy Dunce<br>169386<br>169386<br>169375<br>8.009<br>0.00%<br>0.00%0.00%<br>0.00%<br>0 |
| chool Demc<br>eacher Ackar<br>lass Gradu<br>tudent Aarou<br>tudent ID 5519<br>elected Test(5)<br>est ID<br>69375<br>69386<br>tandards<br>1.1<br>1.2<br>1.3<br>2.1<br>2.3<br>2.4<br>3.1<br>3.2<br>3.3<br>3.4<br>3.5<br>4.1<br>4.2<br>4.3<br>4.4<br>5.2<br>6.1                                                                                                    | Communication Asses     Reports   Analysis   Student Report Group   Student Performance Grow  STI Jefferson 5th & 6th Grade School     d, Michael     e 5 Class 2     n, Preston 01  Description Science Grade 5 Pre Test Science Grade 5 Post Test                     | Managem           Managem           In Report           Month           June, 20           June, 20           0.00%           0.00%           0.00%           0.00%           0.00%           0.00%           0.00%           0.00%           0.00%           0.00%           0.00%           0.00%           0.00%                                                                                                    | ent Test:<br>User:<br>User:<br>05<br>05<br>05<br>05<br>05<br>05<br>00<br>00.00%<br>100.00%<br>100.00%<br>100.00%<br>100.00%<br>100.00%<br>100.00%<br>100.00%<br>100.00%<br>100.00%<br>100.00%<br>100.00%<br>100.00%                                      | orrect)<br>169386<br>169375<br>8.009<br>0.009<br>0.009                                                                                                    |
| ichool Demc<br>eacher Ackar<br>ilass Grad<br>itudent ID 5519<br>elected Test(5)<br>est ID<br>69375<br>69386<br>Il Standards<br>Il Standards<br>Il Standards<br>Il Standards<br>I Standards<br>I 3.2<br>2.3<br>2.4<br>3.1<br>2.2<br>2.3<br>2.4<br>3.1<br>3.2<br>3.3<br>3.4<br>4.1<br>4.2<br>4.3<br>4.3<br>4.4<br>5.2<br>6.1<br>6.2                                                                                                    | Communication Asses     Reports   Analysis   Student Report Group   Student Performance Grow  STI Jefferson 5th & 6th Grade School     d, Michael     e 5 Class 2     n, Preston 01                                                                                     | Managem           Managem           In Report           Month           June, 20           June, 20           Ju                                                                                                    | ent Test:<br>User:<br>User:<br>05<br>05<br>05<br>05<br>05<br>05<br>00<br>00<br>00<br>00<br>00<br>00<br>00                                                                                                    | orrect)<br>169386<br>169375<br>8.00%<br>0.00%<br>0.00%                                                                                                    |
| Since         Demo           ichool         Demo           icacher         Ackar           iclass         Grad           ichool         Demo           ichool         Demo           ichool         Acron           ichool         Stradent           ichool         5519           elected Test(5)         69375           69376         69386           itandards         I           1.1         1.2           1.2         2.3           2.1         2.3           2.1         2.3           2.3         3.4           3.2         3.3           3.4         3.5           4.1         4.2           4.3         -           6.1         6.2           7.1         - | Communication Asses     Reports   Analysis   Student Report Group   Student Perfomance Grow  STI Jefferson 5th & 6th Grade School     d, Michael     e 5 Class 2     n, Preston 01                                                                                      | Managem           Managem           In Report           Month           June, 20           June, 20           June, 20           June, 20           June, 20           Test IDs (I           169375           64.00%           100.00%           100.00%           0.00%           100.00%           0.00%           100.00%           0.00%           100.00%           0.00%           0.00%           0.00%           0.00%           0.00%           0.00%           0.00%           0.00%           100.00%           100.00%           100.00%           100.00%           100.00%           100.00%           100.00%                                                                                                    | ent Test:<br>User:<br>User:<br>05<br>05<br>05<br>05<br>05<br>05<br>05<br>05<br>00<br>00.00%<br>100.00%<br>100.00%<br>100.00%<br>100.00%<br>100.00%<br>100.00%<br>100.00%<br>100.00%<br>100.00%<br>100.00%<br>100.00%<br>100.00%                          | Correct)<br>Temmy Dunca<br>Temmy Dunca<br>Temmy Dunca<br>169386 -<br>189375<br>8.00%<br>0.00%<br>0.00%                                                                                                    |

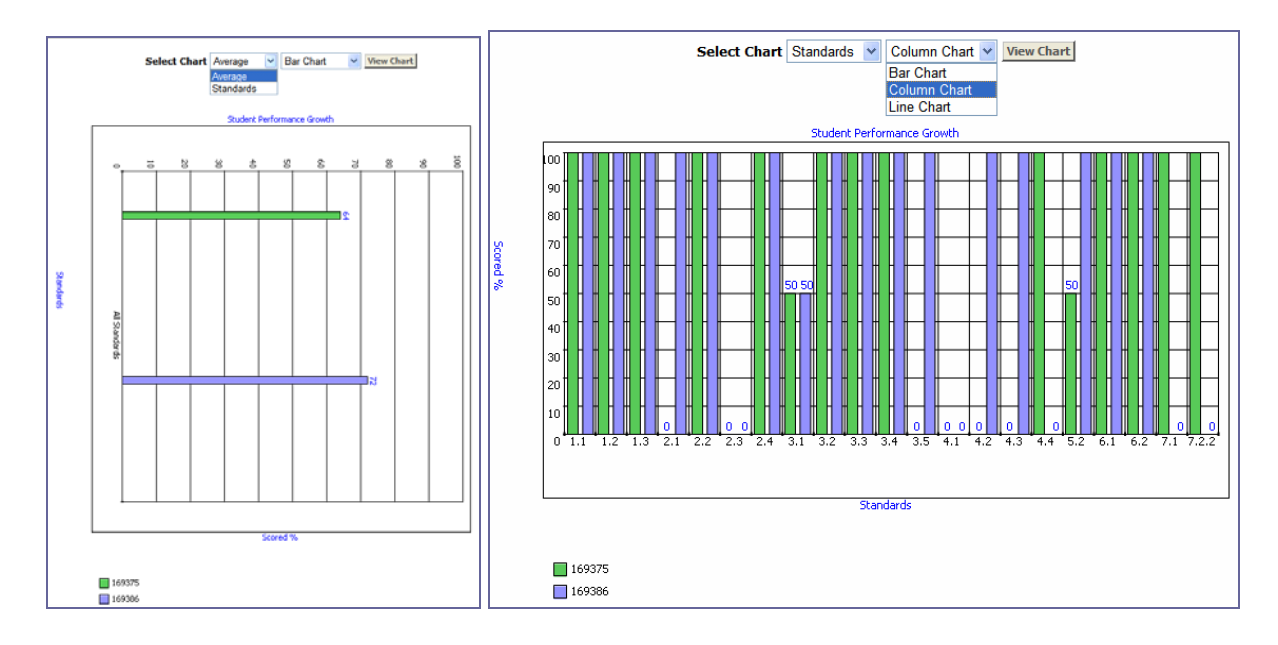

### Student Pre/Post Performance Growth

Use this report to compare a student's performance on a pre-test and a post-test. This report is almost identical to the Student Performance Growth report.

#### Student Longitudinal

The Longitudinal Report provides assessment scores for all the assessments the student has taken in the current year. It also provides this information for all previous years for which there is available data. Examples of longitudinal reports for two students are shown below.

| Date<br>School<br>Current 1<br>Current (<br>Current (<br>Student<br>Student | Feacher<br>Class<br>Grade | Thursday, November 29, 2007<br>DemoSTI Jefferson 5th & 6th Grade S<br>Ackard, Michael<br>Grade 5 Class 2<br>5<br>Aaron, Preston<br>551901 | School     |                 |            |  |
|-----------------------------------------------------------------------------|---------------------------|----------------------------------------------------------------------------------------------------|------------|-----------------|------------|--|
| Test ID                                                                     | Descri                    | ation                                                                                                    | Date       | Class           | Test Score |  |
| 169407                                                                      | English                   | / Language Arts Grade 5 Post Test                                                                                                    | 06/08/2005 | Grade 5 Class 2 | 80.00%     |  |
| 169392                                                                      | English                   | / Language Arts Grade 5 Pre Test                                                                                                    | 06/08/2005 | Grade 5 Class 2 | 80.00%     |  |
| 169412                                                                      | Math Gra                  | ade 5 Post Test                                                                                                    | 06/08/2005 | Grade 5 Class 2 | 96.00%     |  |
| 169398                                                                      | Math Gra                  | ade 5 Pre Test                                                                                                    | 06/08/2005 | Grade 5 Class 2 | 56.00%     |  |
| 169386                                                                      | Science                   | Grade 5 Post Test                                                                                                    | 06/08/2005 | Grade 5 Class 2 | 72.00%     |  |
| 169375                                                                      | Science                   | Grade 5 Pre Test                                                                                                    | 06/08/2005 | Grade 5 Class 2 | 64.00%     |  |
| 169354                                                                      | Social S                  | tudies Grade 5 Post Test                                                                                                    | 06/08/2005 | Grade 5 Class 2 | 80.00%     |  |
| 169347                                                                      | Social S                  | tudies Grade 5 Pre Test                                                                                                    | 06/08/2005 | Grade 5 Class 2 | 40.00%     |  |
| 171802                                                                      | Kentuck                   | y Test 5                                                                                                    | 12/09/2005 | Grade 5 Class 2 | 40.00%     |  |
| 170068                                                                      | 4thScier                  | ice                                                                                                    | 01/16/2006 | Grade 5 Class 2 | 87.50%     |  |
| 169407                                                                      | English                   | / Language Arts Grade 5 Post Test                                                                                                    | 06/26/2006 | Grade 5 Class 2 | 0.00%      |  |

| TA        | sse       | ssment –                       | Communic             | ation        | Assessment          | www.sti-k12.com<br>Management | Help<br>TestSC |       |
|-----------|-----------|--------------------------------|----------------------|--------------|---------------------|-------------------------------|----------------|-------|
| ne Resour | ces       | Reports   Analysis   Student R | eports   Longitudina | і кероп      |                     |                               | User: I ami    | my Du |
| Studen    | t Longi   | udinal Report                  |                      |              |                     |                               |                |       |
| Date      |           | Thursday, November 29          | , 2007               |              |                     |                               |                |       |
| School    |           | Jefferson 5th & 6th Grad       | le School            |              |                     |                               |                |       |
| Current 1 | Feacher   | Eiger, Elisa                   |                      |              |                     |                               |                |       |
| Current ( | Class     | Eiger grade 5                  |                      |              |                     |                               |                |       |
| Current ( | Grade     | 5                              |                      |              |                     |                               |                |       |
| Student   |           | Byrd, Woodstock                |                      |              |                     |                               |                |       |
| Student   | ID        | 1489907                        |                      |              |                     |                               |                |       |
| Test ID   | Descrip   | tion                           | Da                   | ate          | Class               | Test Sco                      | ore            |       |
| 214727    | Odyssey   | quiz                           | 08                   | /20/2007     | Eiger grade 5       | 70.00%                        |                |       |
| 215710    | Social-St | udies Inquiry Test             | 08                   | /28/2007     | Eiger grade 5       | 33.33%                        |                |       |
| 215710    | Social-St | udies Inquiry Test             | 08                   | /28/2007     | Eiger grade 5       | 25.00%                        |                |       |
| 215719    | Demo Te   | st                             | 08                   | /28/2007     | Eiger grade 5       | 75.00%                        |                |       |
| 215737    | Science ( | Quiz                           | 08                   | /28/2007     | Eiger grade 5       | 66.67%                        |                |       |
| 215739    | Social St | udies Assessment               | 08                   | /28/2007     | Eiger grade 5       | 65.00%                        |                |       |
| 215786    | DATestin  | gCFGrading                     | 08                   | /29/2007     | Eiger grade 5       | 88.00%                        |                |       |
| 215822    | CRDA_G    | radeAlertTest                  | 08                   | /29/2007     | Chris Fitz 5th Grad | e Math 80.00%                 |                |       |
| 215903    | Math Tes  | t2                             | 08                   | /30/2007     | Chris Fitz 5th Grad | e Math 71.33%                 |                |       |
| 216736    | Ecology ( | Quiz                           | 09                   | /06/2007     | Eiger grade 5       | 86.00%                        |                |       |
| 216684    | CFCR_0    | 9062007_1458                   | 09                   | /11/2007     | Chris Fitz 5th Grad | e Math 13.00%                 |                |       |
| 217152    | CFCR_0    | 9112007_1219                   | 09                   | /11/2007     | Chris Fitz 5th Grad | e Math 75.00%                 |                |       |
| 217154    | CFCRDA    | _09112007_1231                 | 09                   | /11/2007     | Chris Fitz 5th Grad | e Math 88.00%                 |                |       |
| 217275    | CFMixed_  | _09122007_1017                 | 09                   | /12/2007     | Chris Fitz 5th Grad | e Math 48.00%                 |                |       |
| 220741    | 2007-10-  | 09 QA Random Ordering w        | CR 10                | /09/2007     | Eiger grade 5       | 90.00%                        |                |       |
| 220918    | 2007-10-  | 10 take 2:QA Random, CR        | , instrux 10         | /10/2007     | Eiger grade 5       | 77.78%                        |                |       |
|           |           |                                |                      |              |                     |                               |                |       |
|           |           |                                | © 2007 Softwa        | are Technolo | gy, Inc.            |                               |                |       |

## Standards-Based Report Card

The Standards-Based Report Card lists all standards for which the student has been tested across all assessments.

To see the text of a standard, click its blue state ID or STI ID link. (*See inset.*) Both numbers are displayed in STIAssessment because in many states, the numbers used for standards and/or objectives are duplicated among subjects, and are sometimes even duplicated within the same subject.

| andards T |                                                                                      |                                                                                                    |                                                                                                    |                                                                                                    |
|-----------|--------------------------------------------------------------------------------------|----------------------------------------------------------------------------------------------------|----------------------------------------------------------------------------------------------------|----------------------------------------------------------------------------------------------------|
| TI ID) of | otal Number                                                                          | Number of Items                                                                                                    | % Answered Correctly                                                                                                    | Performance Level                                                                                                    |
| 11107 0   | 29                                                                                   | 23                                                                                                    | 79.31%                                                                                                    | Meets Standards                                                                                                    |
| 7993      | 1                                                                                    | 1                                                                                                    | 100.00%                                                                                                    | Exemplary                                                                                                    |
| 9421      | 3                                                                                    | 1                                                                                                    | 33.33%                                                                                                    | Academic Warning                                                                                                    |
| 9758      | 12                                                                                   | 11                                                                                                    | 91.67%                                                                                                    | Exceeds Standards                                                                                                    |
| 3303      | 2                                                                                    | 0                                                                                                    | 0.00%                                                                                                    | Academic Warning                                                                                                    |
| 8007      | 1                                                                                    | 1                                                                                                    | 100.00%                                                                                                    | Exemplary                                                                                                    |
| 1563      | 2                                                                                    | 1                                                                                                    | 50.00%                                                                                                    | Academic Warning                                                                                                    |
| 1565      | 1                                                                                    | 1                                                                                                    | 100.00%                                                                                                    | Exemplary                                                                                                    |
| 1567      | 3                                                                                    | 3                                                                                                    | 100.00%                                                                                                    | Exemplary                                                                                                    |
| 5764      | 1                                                                                    | 1                                                                                                    | 100.00%                                                                                                    | Exemplary                                                                                                    |
| 9783      | 1                                                                                    | 1                                                                                                    | 100.00%                                                                                                    | Exemplary                                                                                                    |
| 9764      | 2                                                                                    | 2                                                                                                    | 100.00%                                                                                                    | Exemplary                                                                                                    |
|           | 7993<br>9421<br>9758<br>3303<br>83007<br>563<br>5563<br>1567<br>5764<br>9783<br>9764 | 29           7993         1           9421         3           9758         12           3303         2           9007         1           1563         2           1567         3           5764         1           9783         1           9764         2 | 29         23           7993         1         1           7993         1         1           9793         1         1           9793         1         1           97958         12         11           93007         1         1           1563         2         1           1567         3         3           5764         1         1           10764         2         2 | 29         23         79.31%           7993         1         1         100.00%           9421         3         1         33.33%           9758         12         11         91.67%           8303         2         0         0.00%           9007         1         1         100.00%           1563         2         1         50.00%           1567         3         3         100.00%           1567         3         3         100.00%           1567         1         1         100.00%           1567         3         3         100.00%           1567         2         2         100.00%           1567         2         2         100.00% |

# Analysis Reports – Groups

## Class Performance

This report shares a parameter-setting interface with the other class-focused TestSCOPE reports. While the reports field will be filled in automatically based on your selection from the main menu on the analysis section home page, you can also switch to a different report by using the Select Report pull-down menu.

Your user level determines which parameters you can set. Notice that an SA (left) can choose among teachers at his/her school, and a teacher (right), is restricted in choice of both school and teacher.

| STIAsse                                                                  | essment <u>communication</u>                                                                                           | STIAss                                                            | essment <u>communication</u>                                                                                                    |  |  |  |
|--------------------------------------------------------------------------|----------------------------------------------------------------------------------------------------|-------------------------------------------------------------------|----------------------------------------------------------------------------------------------------|--|--|--|
| lome Resources                                                           | Reports   Analysis   Group Reports                                                                                     | Home Resources                                                    | Reports   Analysis   Group Reports                                                                                                    |  |  |  |
| Group Reports                                                            | s: Settings                                                                                                    | Group Report                                                      | s: Settings                                                                                                    |  |  |  |
| School<br>Select Teacher<br>Select Class<br>Select Year<br>Select Report | DemoSTI Jefferson 5th & 6th Grade School<br>Ackard, Michael                                                            | School<br>Teacher<br>Select Class<br>Select Year<br>Select Report | DemoSTI Jefferson 5th & 6th Grade School<br>Ackard, Michael<br>ALL<br>2009-2010<br>Class Performance                                                        |  |  |  |
| Submit                                                                   | Class Performance<br>Standards By Class<br>Class Performance Growth<br>Class Performance By Sub-Population<br>Overview | Submit                                                            | Class Performance<br>Standards By Class<br>Class Performance Growth<br>Class Per/Post Performance Growth<br>Class Performance By Sub-Population<br>Overview |  |  |  |

After selecting an assessment, choose one of the sub-reports for this multi-function report from the pull-down menu and then click the **Submit** button.

| <b>STI</b> Asse    | essment –                                                                                                    | Communication     | Ass |
|--------------------|----------------------------------------------------------------------------------------------------|-------------------|-----|
| Home Resources     | Reports   Analysis   Group Re                                                                                                    | ports             |     |
| Select Sub-Report: | Frequency Distribution<br>Frequency Distribution<br>Item Analysis<br>Item Analysis By Standar<br>Ranked/Alphabetical Stud<br>Standards Mastery<br>Student Responses | rd<br>Jent Report | •   |

# Frequency Distribution

This report was recently updated so that it reflects students' final scores on assessments, not just their scores on the multiple choice portion.

You may view the histogram with intervals at 20% or 10%. The x-axis is the percent score on the assessment and the y-axis is the percentage of students obtaining scores in a particular range.

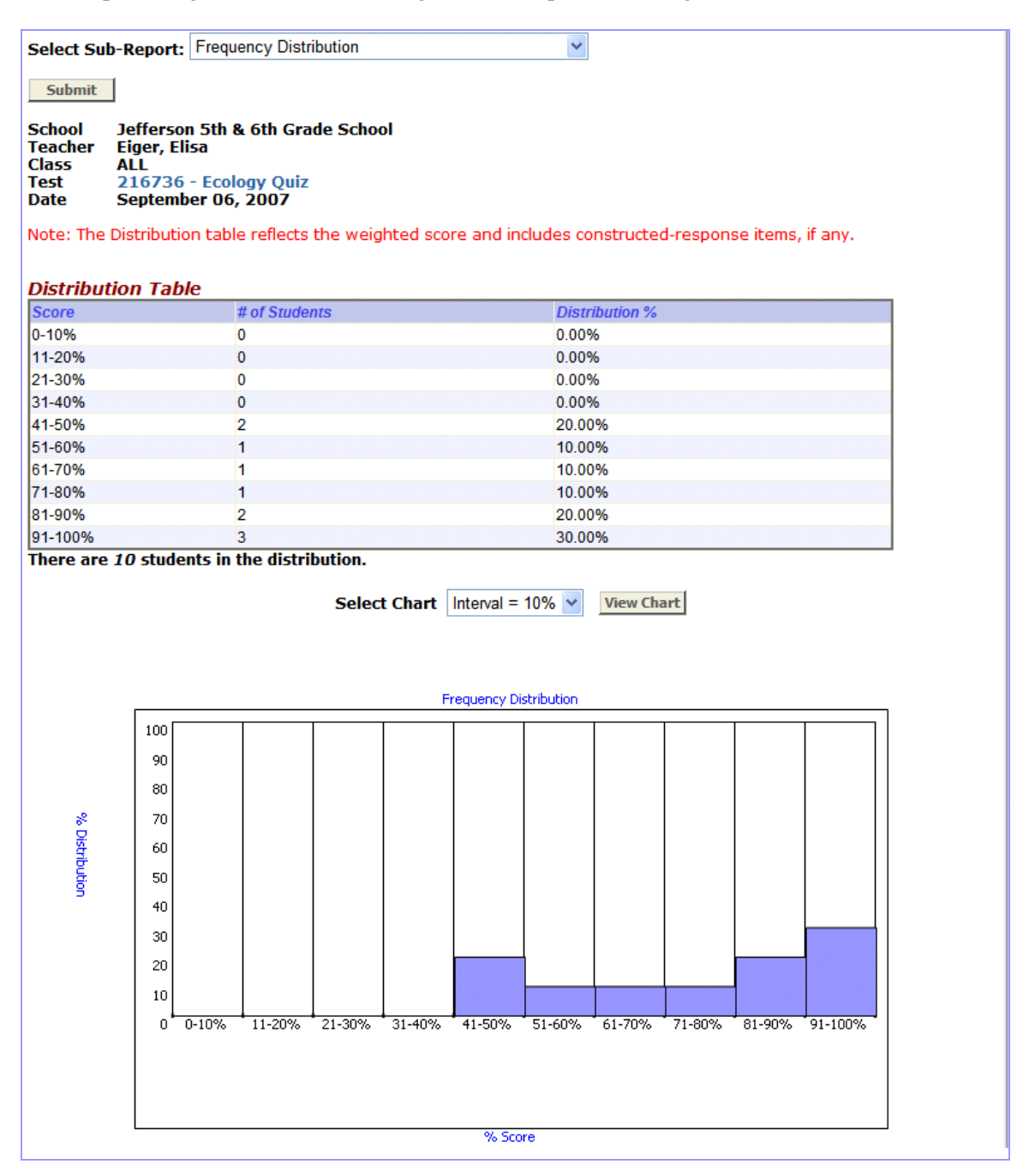

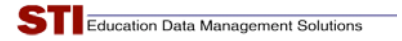

# Item Analysis

In this report, there are some clickable elements that are not colored light blue, as they usually are in STIAssessment. Click each **number (percent)** for the correct and incorrect answer choices to obtain a list of students who selected that answer choice.

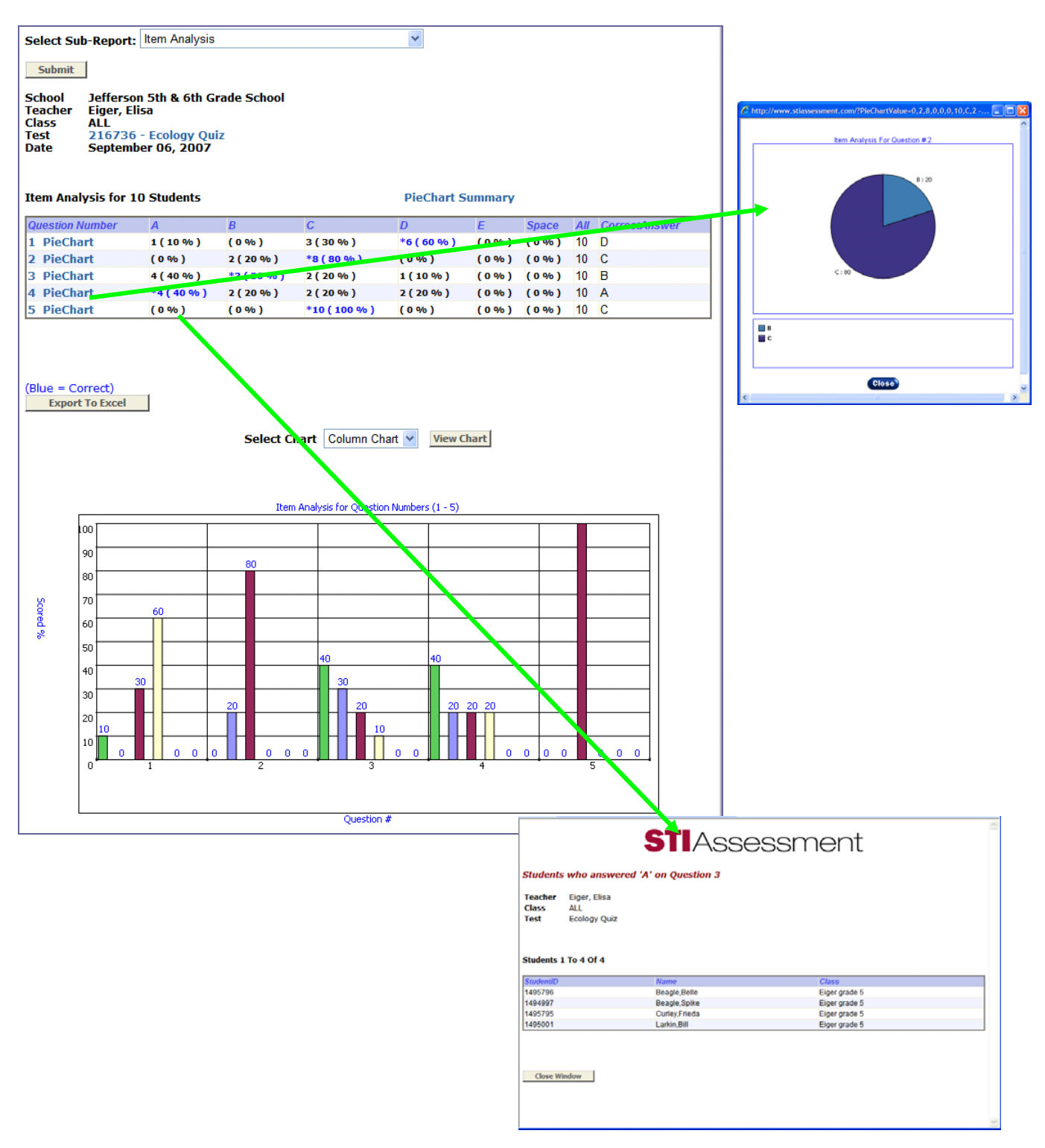

Since it provides an analysis of which answer choices students selected, the Item Analysis Report covers multiplechoice items only.

## Item Analysis by Standard

This report groups multiple-choice items by the standard to which they are aligned.

| Select Sub-Report                                                                                                    | Item Analysis | By Standard           |             | *      |         |       |     |               |
|----------------------------------------------------------------------------------------------------|---------------|-----------------------|-------------|--------|---------|-------|-----|---------------|
| Submit                                                                                                    |               |                       |             |        |         |       |     |               |
| Submit         School       Jefferson 5th & 6th Grade School         Teacher       Eiger, Elisa         Class       ALL         Test       216736 - Ecology Quiz         Date       September 06, 2007         Item Analysis for 10 Students         3.4.1 recognizes that all populations living together (biotic resources) and the physical factors (abiotic resources) with which they interact compose an ecosystem. |               |                       |             |        |         |       |     |               |
| Quastion Number                                                                                                    | Δ             | D                     | C           | D      | E       | Space | A11 | CorroctAnswor |
|                                                                                                    | 4 ( 40.96 )   | 2 ( 20 % )            | 2 ( 20.94 ) | 1(10%) | (0.96.) | (0.%) | 10  | D             |
| 5                                                                                                    | 4 (40 %)      | 3 ( 30 % )<br>( 0 % ) | 2 (20 %)    | (0.%)  | (0%)    | (0%)  | 10  | 0             |
| 5                                                                                                    | (0%)          | (0%)                  | 10(100%)    | (0%)   | (0%)    | (0%)  | 10  | C             |
| 100<br>90<br>80<br>70<br>60<br>40<br>40<br>30<br>20<br>10                                                                                                    | 20            | 10 0                  | 0           | 0 0    |         | 0 5   | 0   | 0             |
|                                                                                                    |               |                       | Question    | n#     |         |       |     |               |
| A                                                                                                    |               |                       | [           | В      |         |       |     |               |
| <b>■</b> ⊂                                                                                                    |               |                       | ſ           | D      |         |       |     |               |
| —<br>Е                                                                                                    |               |                       | I           | Space  |         |       |     |               |
|                                                                                                    |               |                       |             |        |         |       |     |               |
| 3.4 The student will identify and relate interactions of populations of organisms within an ecosystem.                                                                                                    |               |                       |             |        |         |       |     |               |
| Question Number                                                                                                    | A             | В                     | С           | D      | Ε       | Space | All | CorrectAnswer |
| 1                                                                                                    | 1 (10 %)      | (0%)                  | 3(30%)      | 6(60%) | (0%)    | (0%)  | 10  | D             |
| 2                                                                                                    | (0%)          | 2(20%)                | 8(80%)      | (0%)   | (0%)    | (0%)  | 10  | С             |
|                                                                                                    |               |                       |             |        |         |       |     |               |

The Item Analysis by Standard report reflects student performance on multiple-choice items only; constructed-response items have a separate report, <u>Constructed-Response Item Analysis by Standard</u>.

# Ranked/Alphabetical Student Report

This report reflects the students' final scores on an assessment, not just their scores on the multiple choice portion.

|                   |                                    |                             |             | unusual had an | n Hala   | Longut    |
|-------------------|------------------------------------|-----------------------------|-------------|----------------|----------|-----------|
| STI Acca          | acemant —                          | O                           |             | www.su-k12.col | п нер    | Logout    |
|                   | 53311011                           | Communication               | Assessment  | wanagement     | lestsc   | Reports   |
| Home Resources    | Reports   Analysis   Class Reports | orts Group   Ranked Student | Report      |                | User:Tan | my Duncan |
|                   |                                    |                             |             |                |          |           |
|                   |                                    |                             |             |                |          |           |
| Select Sub-Report | Ranked/Alphabetical Stud           | dent Report                 | *           |                |          |           |
|                   |                                    |                             |             |                |          |           |
| Submit            |                                    |                             |             |                |          |           |
| School Joffers    | on 5th & 6th Crada Scho            | ol                          |             |                |          |           |
| Teacher Eiger, E  | lisa                               | UI                          |             |                |          |           |
| Class ALL         |                                    |                             |             |                |          |           |
| Test 216730       | 6 - Ecology Quiz                   |                             |             |                |          |           |
| Date Septem       | iber 00, 2007                      |                             |             |                |          |           |
|                   |                                    |                             |             |                |          |           |
|                   |                                    |                             |             |                |          |           |
| Sort Field Rank   | <ul> <li>Ascending</li> </ul>      | Sort                        |             |                |          |           |
| Rank Stud         | ent Name                           |                             |             | Result         | Score    |           |
| 1 Bea             | ale. Snoopy                        |                             |             | 5 of 5         | 100.00%  |           |
| 1 Van             | Pelt. Linus                        |                             |             | 5 of 5         | 100.00%  |           |
| 3 Littl           | ebird, Harriet                     |                             |             | 4 of 5         | 80.00%   |           |
| 4 Bea             | gle, Belle                         |                             |             | 3 of 5         | 60.00%   |           |
| 4 Bea             | gle, Spike                         |                             |             | 3 of 5         | 60.00%   |           |
| 4 Byro            | d, Woodstock                       |                             |             | 3 of 5         | 60.00%   |           |
| 7 Curl            | ey, Frieda                         |                             |             | 2 of 5         | 40.00%   |           |
| 7 Lark            | cin, Bill                          |                             |             | 2 of 5         | 40.00%   |           |
| 7 Ptite           | sa, Oliver                         |                             |             | 2 of 5         | 40.00%   |           |
| 7 Vog             | el, Conrad                         |                             |             | 2 of 5         | 40.00%   |           |
| 10 \$             | Student Averages                   |                             |             | 3 of 5         | 62 %     |           |
| Export To Excel   |                                    |                             |             |                |          |           |
|                   |                                    |                             |             |                |          |           |
|                   |                                    | © 2007 Software Techn       | ology, Inc. |                |          |           |
|                   |                                    |                             |             |                |          |           |

## Standards Mastery

The Standards Mastery report reflects student performance on multiple-choice items only.

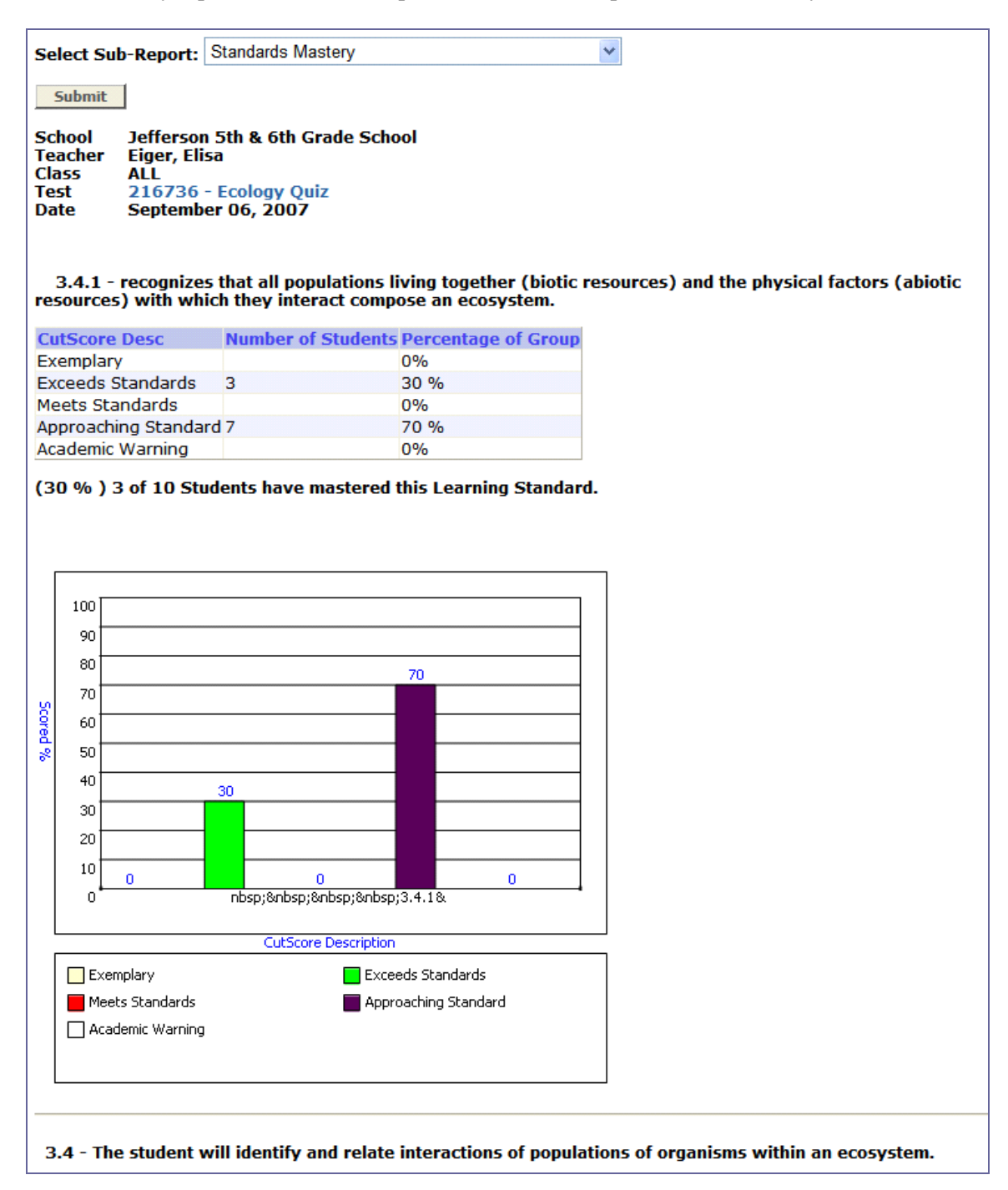
#### Student Responses

This report is good for finding cheaters and students who did not try their hardest. For example, in the accompanying screenshot, you can see that Conrad and Oliver both answered *C* for all the items.

|                                                                                                  | 1                                             |                              |             | www.sti-k12.com | Help     | Logout     |
|--------------------------------------------------------------------------------------------------|-----------------------------------------------|------------------------------|-------------|-----------------|----------|------------|
| JIASSES                                                                                          | sment –                                       | Communication                | Assessment  | Management      | TestSC   |            |
| Home Resources> Repo                                                                             | orts   Analysis   Class Rep                   | orts Group   Student Respons | 25          |                 | User:Tam | 1my Duncan |
|                                                                                                  |                                               |                              |             |                 |          |            |
| Select Sub-Report: Stu                                                                           | Ident Responses                               |                              | ~           |                 |          |            |
|                                                                                                  |                                               |                              |             |                 |          |            |
| Submit                                                                                           |                                               |                              |             |                 |          |            |
| School Jefferson 5t<br>Teacher Eiger, Elisa<br>Class ALL<br>Test 216736 - Ec<br>Date September C | h & 6th Grade Scho<br>cology Quiz<br>06, 2007 | ol                           |             |                 |          |            |
| studID                                                                                           | StudentName                                   |                              |             | 123456789       |          |            |
| 1489906                                                                                          | Beagle, Snoopy<br>Pts: 100                    |                              |             | bdcac<br>       |          |            |
| 1489907                                                                                          | Byrd, Woodstock<br>Pts: 60                    | τ                            |             | ddebe<br>xx-    |          |            |
| 1494997                                                                                          | Beagle, Spike<br>Pts: 60                      |                              |             | accac<br>xx     |          |            |
| 1494998                                                                                          | Littlebird, Har<br>Pts: 80                    | rriet                        |             | bacac<br>-x     |          |            |
| 1494999                                                                                          | Vogel, Conrad<br>Pts: 40                      |                              |             | ccccc<br>xx-x-  |          |            |
| 1495000                                                                                          | Ptitsa, Oliver<br>Pts: 40                     |                              |             |                 |          |            |
| 1495001                                                                                          | Larkin, Bill<br>Pts: 40                       |                              |             | adbbc<br>x-xx-  |          |            |
| 1495794                                                                                          | Van Pelt, Linus<br>Pts: 100                   | 3                            |             | bdcac           |          |            |
| 1495795                                                                                          | Curley, Frieda<br>Pts: 40                     |                              |             | adbdc<br>x-xx-  |          |            |
| 1495796                                                                                          | Beagle, Belle<br>Pts: 60                      |                              |             | adede<br>xx-    |          |            |
| Export To Excel                                                                                  | 2.00. 00                                      |                              |             |                 |          |            |
|                                                                                                  |                                               | © 2007 Software Techno       | ology, Inc. |                 |          |            |

Since it provides an analysis of which answer choices students selected, the Student Response report covers multiple-choice items only. If students took their assessments online, their written work for constructed-response items can be viewed through the Student Performance reports.

| STI /                                                     | Assessment                                                                                                    | Communicatio                                                                    | n Asses<br>rformance Repo                | sment M                             | www.ati-k12.co<br>lanagement                                                           | m Help Logor<br>TestSCOPE<br>Roso<br>User Tammy Dunc                   |                                                                                                    |     |  |  |  |
|-----------------------------------------------------------|----------------------------------------------------------------------------------------------------|---------------------------------------------------------------------------------|------------------------------------------|-------------------------------------|----------------------------------------------------------------------------------------|------------------------------------------------------------------------|----------------------------------------------------------------------------------------------------|-----|--|--|--|
| Schoo<br>Teach<br>Class<br>Stude<br>Stude<br>Test<br>Date | Individual Student Report School Jefferson Sh & School Teacher Eiger Eilea Cless Eiger grade 5 Student Byrd, Woodstock Student D 1489907 Teat E Cology Quiz Date Thursday, September 66, 2007 |                                                                                 |                                          |                                     |                                                                                        |                                                                        |                                                                                                    |     |  |  |  |
| Studer<br>Multip<br>Constr<br>Overal<br>Perfor            | nt Responses<br>le Choice 3/5 = 60%<br>ucted Response 15/15 = 100%<br>Il Score 86%<br>mance Exceeds Standards                                                                                 |                                                                                 |                                          | Test In<br>Multip<br>Const<br>Targe | nformation<br>ble Choice 35%<br>ructed Respon<br>t Score 75%                           | se 65%, 15 points                                                      | Constructed Response Online Student Essay Rubric Imagine that due to the popularity of the Harry Potter books. Hey! Why does everyone pick on the birds? It's so unfair!                                                                                                    |     |  |  |  |
| 0#<br>1<br>2<br>3<br>4<br>5<br>6<br>7<br>7<br>8           | Student Answer<br>D<br>D<br>C<br>C<br>Constructed Response<br>Constructed Response<br>Constructed Response                                                                                    | Correct Answer<br>B<br>D<br>C<br>A<br>C<br>C<br>A<br>C<br>C<br>2007 Software Te | Correct<br>X<br>X<br>X<br>chnology, Inc. | 2<br>2<br>10<br>3                   | \$1110<br>834655<br>834654<br>834654<br>834658<br>834658<br>834657<br>834688<br>834654 | State 10<br>3.4.1<br>3.4<br>3.4<br>6.2<br>3.4.1<br>3.4.3<br>6.2<br>3.4 | owls are suddenly in great demand as pets. Bind catchers<br>trap all the owls and sell them to pet stores. What short-<br>term and long-term consequences might this have on the<br>ecosystem?<br>A long term effect might be that the<br>rabbits become so numerous that they eat<br>all the grass and then starve. Because<br>the rabbits are all the food the crickets<br>and mice will starve too. And then the<br>frogs and snakes won't have anything to<br>eat and they'll starve too.<br>Why is ecology so depressing? | III |  |  |  |

## Constructed Response Item Analysis by Standard

The Item Analysis by Standards Report for constructed-response items groups items by standard and shows the breakdown of scores.

| Se                              | ect Sı                                      | ub-Report: Cor                                                     | nstructed-Respor                                  | nse Item Analysis                                         | s By Standard 👻                |                   |                            |                          |
|---------------------------------|---------------------------------------------|--------------------------------------------------------------------|---------------------------------------------------|-----------------------------------------------------------|--------------------------------|-------------------|----------------------------|--------------------------|
| 9                               | Submit                                      |                                                                    |                                                   |                                                           |                                |                   |                            |                          |
| Scl<br>Tea<br>Cla<br>Teg<br>Dat | nool<br>acher<br>ss<br>st<br>te             | Jefferson 5tl<br>Eiger, Elisa<br>ALL<br>216736 - Ec<br>September 0 | h & 6th Grade<br>cology Quiz<br>06, 2007          | School                                                    |                                |                   |                            |                          |
| Ite                             | m Ana                                       | alysis for 10 St                                                   | udent(s)                                          |                                                           |                                |                   |                            |                          |
| 3.                              | <b>4</b> (834                               | 4654) <b>The stude</b>                                             | nt will identify                                  | and relate inte                                           | eractions of pop               | ulations of orga  | nisms within aı            | i ecosystem.             |
| Qu                              | estion                                      | # /te                                                              | em ID                                             | 0 points                                                  | 1 points                       | 2 points          | 3 points                   | Mean                     |
| 8                               |                                             | 10                                                                 | 0000246                                           | 2 (20%)                                                   | 1 (10%)                        | 3 (30%)           | 4 (40%)                    | 1.9                      |
| Scored %                        | 80<br>70<br>60<br>50<br>40<br>20<br>10<br>0 | 20                                                                 |                                                   |                                                           | 30                             | 40                |                            |                          |
|                                 |                                             |                                                                    |                                                   |                                                           |                                |                   |                            |                          |
| che                             | 3.4.3 (<br>emical                           | (834657) <b>traces</b><br>energy) to co                            | the energy flo<br>nsumers and d                   | Point Value<br>w from the sum<br>ecomposers in            | (source of rad<br>food webs.   | iant energy) to p | producers (via             | photosynthesis –         |
| che                             | 3.4.3 (<br>emical                           | (834657) <b>traces</b><br>  <b>energy) to co</b><br>#              | the energy flo<br>nsumers and d<br><i>Item ID</i> | Point Value<br>w from the sun<br>ecomposers in<br>0 point | i (source of rad<br>food webs. | iant energy) to p | producers (via<br>2 points | photosynthesis –<br>Mean |

The Constructed-Response Item Analysis by Standard covers constructed-response items only; multiple-choice items have a separate report, <u>Item Analysis by Standard</u>.

#### Standards by Class

You have the option of viewing the graph for this report by overall multiple-choice average or by the percent scores for individual standards, and in bar or column format.

|                           | veo reports   P                 | marysis   Class Ri | eports Group   S | anuaro by class Re    | ~~~           |        | User.       | ranimy Duncan    |
|---------------------------|---------------------------------|--------------------|------------------|-----------------------|---------------|--------|-------------|------------------|
| School<br>Teacher         | Jefferson 5th &<br>Eiger, Elisa | 6th Grade Sch      | iool             |                       |               |        |             |                  |
| Test                      | 210730 - ECOR                   | ogy Quiz           |                  |                       |               |        |             |                  |
| Date                      | September 00,                   | 2007               |                  |                       |               |        |             |                  |
| Class                     | Eiger grade 5                   |                    |                  |                       |               |        |             |                  |
|                           | Concerns 1                      | Van data ak        | Stude            | nt Name (Perc         | centage Corre | ect)   |             | Linux Max        |
| Standards                 | Beagle                          | Byrd               | Beagle           | Littlebird            | Vogel         | Ptitsa | Bill Larkin | Pelt             |
| All Standards             | 100.00%                         | 60.00%             | 60.00%           | 80.00%                | 40.00%        | 40.00% | 40.00%      | 100.00%          |
| 3.4                       | 100.00%                         | 100.00%            | 50.00%           | 50.00%                | 50.00%        | 50.00% | 50.00%      | 100.00%          |
| 3.4.1                     | 100.00%                         | 50.00%             | 50.00%           | 100.00%               | 50.00%        | 50.00% | 50.00%      | 100.00%          |
| 6.2                       | 100.00%                         | 0.00%              | 100.00%          | 100.00%               | 0.00%         | 0.00%  | 0.00%       | 100.00%          |
|                           |                                 |                    |                  |                       |               |        | Student I   | Name<br>Correct) |
| Standards                 |                                 |                    |                  |                       |               |        | Frieda Be   | elle Beagle      |
| All Standarde             |                                 |                    |                  |                       |               |        | 40 00%      | 60.00%           |
| 3.4                       |                                 |                    |                  |                       |               |        | 50.00%      | 100.00%          |
| 3.4.1                     |                                 |                    |                  |                       |               |        | 50.00%      | 50.00%           |
| 6.2                       |                                 |                    |                  |                       |               |        | 0.00%       | 0.00%            |
| Bill Larkin<br>Belle Beag | le                              | 0                  | 8: Linu          | us Van Pelt           |               | 09:    | Frieda Cu   | rley             |
|                           |                                 |                    |                  |                       |               |        |             |                  |
|                           |                                 |                    | Standar          | d By Class - Eiger gr | ade 5         |        |             |                  |
| 100                       |                                 |                    |                  |                       |               |        |             |                  |
| 90                        |                                 |                    |                  |                       |               |        |             |                  |
| 80                        |                                 |                    |                  |                       |               |        |             |                  |
|                           |                                 |                    |                  |                       |               |        |             |                  |
| /0                        |                                 |                    |                  |                       |               |        |             |                  |
| 60                        |                                 |                    |                  |                       |               |        |             |                  |
| 50                        | 50 50                           | 50 50              | 50               | 50 50 50              | 50 50         | ╶╢┠┤┠┥ | 50 50       | 50               |
|                           |                                 |                    |                  |                       |               |        |             |                  |
| 40                        |                                 |                    |                  |                       |               |        |             |                  |
| 30                        |                                 |                    |                  |                       |               |        |             |                  |
|                           |                                 |                    |                  |                       |               |        |             |                  |
| 20                        |                                 |                    |                  |                       |               |        |             |                  |
| 10                        |                                 | ┥┝╋╋╢┝╴            |                  |                       |               |        |             |                  |
|                           |                                 |                    | 04               |                       |               |        |             | 10               |
| 0 01                      | 02                              | 05                 | 04               | 00 00                 | 07            | 00     | 07          | 10               |
|                           |                                 |                    |                  | Students              |               |        |             |                  |
|                           |                                 |                    |                  |                       |               |        |             |                  |
|                           |                                 |                    |                  |                       |               |        |             |                  |

## Class Performance by Teacher

If you are an SA, start by selecting a teacher. If you are a teacher, go directly to the class selection index page.

Select a class, then click the Load Tests button. An assessment-index table will appear.

(Note that despite what you see in the accompanying screenshots, you will not be selecting a school year; you will be limited to the current school year.)

|              |          |                 | 1               |                              |             | www.sti-k12.com | n Help Log   |
|--------------|----------|-----------------|-----------------|------------------------------|-------------|-----------------|--------------|
| <b>JII</b> A | sse      | SSM             | ent -           | Communication                | Assessment  | Management      | TestSCOP     |
| Home Resour  | rces →   | Reports   Analy | ysis   Class Pe | erformance By Teacher        |             |                 | User:Tammy D |
|              |          |                 |                 |                              |             |                 |              |
| elect Schoo  | ol j     | DemoSTI Je      | fferson 5th     | & 6th Grade School 🛛 👻       |             |                 |              |
| elect Teach  | ner      | ALL             | *               |                              |             |                 |              |
| Submit       |          |                 |                 |                              |             |                 |              |
| laccor 1 To  | 7.057    |                 |                 |                              |             |                 |              |
|              | Class ID | 1               | D               | )escription                  |             | Teacher         |              |
|              | 784709   |                 | A               | llanTest                     |             | Allan           |              |
|              | 784733   |                 | A               | llanTest2                    |             | allan           |              |
|              | 681943   |                 | c               | chaffev, 4                   |             | Chris           |              |
|              | 682056   |                 | G               | Grade 5 Class 2              |             | Michael         |              |
| 7            | 682058   |                 | G               | arade 6 Class 2              |             | Michael         |              |
|              | 682055   |                 | G               | ade 5 Class 1                |             | Missy           |              |
|              | 600057   |                 | 0               |                              |             | Misey           |              |
| Load Tests   | īest ID  | × Asce          | ending 💌        | Sort                         |             |                 |              |
| ssessment    | 5 1 To 8 | Of 8            |                 |                              |             |                 |              |
| taux Dan     |          | Test ID         | Descripti       | on<br>Tudiae Crada C Doo Too |             |                 | Date         |
| lew Report   | C<br>•   | 169348          | Social S        | tudies Grade 6 Pre Tes       | t<br>ct     |                 | 6/8/2005     |
| iew Report   |          | 160303          | Social S        | Crade 6 Dre Test             | 51          |                 | 6/8/2005     |
| iow Roport   | L<br>F   | 160207          | Science         | Grade 6 Post Tost            |             |                 | 6/9/2005     |
| iew Report   | •        | 160303          | English         | / Language Arts Grade        | 6 Dro Tost  |                 | 6/8/2005     |
| iew Report   | r<br>F   | 169401          | Math Gr         | ade 6 Pre Test               | o me rese   |                 | 6/8/2005     |
| iow Bonor    | t        | 169406          | English         | / Language Arts Grade        | 6 Post Test |                 | 6/8/2005     |
| lew Reput    |          | 160/13          | Math Ca         | , geographic didde           |             |                 |              |
| View Deport  | t        | 169406          | English         | / Language Arts Grade        | 6 Post Test |                 | 6/8/2005     |

Click the blue **View Report** link for the assessment for which you want a report.

| lass ID  | Desc              | ription             | Teacher Name                                                                          |           |
|----------|-------------------|---------------------|---------------------------------------------------------------------------------------|-----------|
| 82057    | Grad              | e 6 Class 1         | Alvarez, Missy                                                                        |           |
|          |                   |                     |                                                                                       |           |
|          |                   |                     | Class IDs (P                                                                          | ercentage |
|          |                   |                     | Corre                                                                                 | ct)       |
| andards  |                   |                     | 682057                                                                                | School    |
| Standard | Is                |                     | 78.25%                                                                                | 77.25     |
| 1.2      |                   |                     | 90.00%                                                                                | 85.009    |
| 1.3      |                   |                     | 74.29%                                                                                | 75.009    |
| 1.4      |                   |                     | 78.67%                                                                                | 78.679    |
| 2.1      |                   |                     | 80.00%                                                                                | 77.149    |
| 2.2      |                   |                     | 83.33%                                                                                | 75.009    |
| 3.1      |                   |                     | 74.00%                                                                                | 74.009    |
| 3.3      |                   |                     | 80.00%                                                                                | 82.509    |
| Export T | Fo Excel          | ]                   | Select Chart Standards View Chart                                                     |           |
| Export T | Fo Excel          | J                   | Select Chart Standards View Chart                                                     |           |
| Export T | Fo Excel          | ]                   | Select Chart Standards View Chart Class Performance By Teacher                        |           |
| Export T | ro Excel          | ]                   | Select Chart Standards Standards Bar Chart View Chart<br>Class Performance By Teacher |           |
| Export T | ro Excel          | 1.2                 | Select Chart Standards S Bar Chart View Chart<br>Class Performance By Teacher         |           |
| Export T | Fo Excel          | 1.2 1               | Select Chart Standards S Bar Chart View Chart<br>Class Performance By Teacher         |           |
| Export T | Sy and            | 1.2 1.3             | Select Chart Standards V Bar Chart View Chart<br>Class Performance By Teacher         |           |
| Export T | Standards         | 12 13 1             | Select Chart Standards Standards Bar Chart View Chart<br>Class Performance By Teacher |           |
| Export T | STandards         | 1.2 1.3 1.4         | Select Chart Standards Bar Chart View Chart                                           |           |
| Export T | Fo Excel          | 1.2 1.3 1.4 2.1     | Select Chart Standards S Bar Chart View Chart<br>Class Performance By Teacher         |           |
| Export T | Fo Excel          | 12 13 1.4 2.1       | Select Chart Standards S Bar Chart View Chart                                         |           |
| Export T | Standard Standard | 1.2 1.3 1.4 2.1 2.2 | Select Chart Standards S Bar Chart View Chart                                         |           |
| Export T | Standards         | 1.2 1.3 1.4 2.1 2.2 | Select Chart Standards Bar Chart View Chart                                           |           |

#### **Class Performance by Teacher**

This report is not available at the teacher level. If you are an SA, start by selecting teachers. Click the **Load Tests** button. An assessment-index table will appear.

Click the blue **View Report** link for the assessment for which you want a report.

|                                                                                                    |                    |                        |                     |               | www.sti-k12.com     | Help Logo      | out  |
|----------------------------------------------------------------------------------------------------|--------------------|------------------------|---------------------|---------------|---------------------|----------------|------|
| JIAS                                                                                                    | sessme             | ent <sub>con</sub>     | nmunication         | Assessment    | Management <b>T</b> | estSCOPF       | 7M   |
| Home Resources                                                                                                    | 6> Reports   Analy | sis   Teacher Perfoman | ice                 |               |                     | User:Tammy Dur | ncan |
|                                                                                                    |                    |                        |                     |               |                     |                |      |
|                                                                                                    |                    |                        |                     |               |                     |                |      |
| Select School                                                                                                    | DemoSTI Jef        | ferson 5th & 6th Gr    | ade School 🛛 👻      |               |                     |                |      |
|                                                                                                    |                    |                        |                     |               |                     |                |      |
|                                                                                                    |                    |                        |                     |               |                     |                |      |
| Cubmit                                                                                                    |                    |                        |                     |               |                     |                |      |
| Submit                                                                                                    |                    |                        |                     |               |                     |                |      |
|                                                                                                    |                    |                        |                     |               |                     |                |      |
| Classes 1 To F                                                                                                    | OFE                |                        |                     |               |                     |                |      |
|                                                                                                    | Teacher ID         |                        | Teacher I           | Vame          |                     |                |      |
|                                                                                                    | 937516             |                        | Ackard.Mi           | chael         |                     |                |      |
|                                                                                                    | 957128             |                        | allan.allar         | 1             |                     |                |      |
|                                                                                                    | 937515             |                        | Alvarez Mi          | ssv           |                     |                |      |
|                                                                                                    | 937679             |                        | Fitzsimmo           | ons.Chris     |                     |                |      |
|                                                                                                    | 957096             |                        | Sanschad            | irin.Allan    |                     |                |      |
|                                                                                                    |                    |                        |                     |               |                     |                |      |
| Select Year                                                                                                    | 2004-2005 💊        | •                      |                     |               |                     |                |      |
| Load Tests                                                                                                    |                    | _                      |                     |               |                     |                |      |
|                                                                                                    |                    |                        |                     |               |                     |                |      |
| Sort Field Test                                                                                                    | ID 🔽 Ascer         | nding 🔽 Sort           |                     |               |                     |                |      |
| View All                                                                                                    | iew Pages          |                        |                     |               |                     |                |      |
| Accoccmonte 1                                                                                                    | To 10 Of 15        |                        |                     |               |                     |                |      |
| ASSESSMENTS 1                                                                                                    | Test ID            | Description            |                     |               |                     | Date           |      |
| View Report                                                                                                    | 169347             | Social Studies         | Grade 5 Pre Te      | est           |                     | 6/8/2005       |      |
| View Report                                                                                                    | 169348             | Social Studies         | Grade 6 Pre Te      | est           |                     | 6/8/2005       |      |
| View Report                                                                                                    | 169354             | Social Studies         | Grade 5 Post T      | est           |                     | 6/8/2005       |      |
| View Report                                                                                                    | 169355             | Social Studies         | Grade 6 Post T      | est           |                     | 6/8/2005       |      |
| View Report                                                                                                    | 169375             | Science Grade          | 5 Pre Test          |               |                     | 6/8/2005       |      |
| View Report                                                                                                    | 169381             | Science Grade          | 6 Pre Test          |               |                     | 6/8/2005       |      |
| View Report                                                                                                    | 169386             | Science Grade          | 5 Post Test         |               |                     | 6/8/2005       |      |
| View Report                                                                                                    | 169387             | Science Grade          | 6 Post Test         |               |                     | 6/8/2005       |      |
| View Report                                                                                                    | 169392             | English / Langu        | Jage Arts Grad      | e 5 Pre Test  |                     | 6/8/2005       |      |
| View Report                                                                                                    | 169393             | English / Langu        | Jage Arts Grad      | e 6 Pre Test  |                     | 6/8/2005       |      |
| < <first <previ<="" td=""><td>ous Prev 10</td><td>1</td><td>2 Of 2</td><td>Next 10 &gt;Next</td><td>&gt;&gt;Last</td><td></td><td></td></first> | ous Prev 10        | 1                      | 2 Of 2              | Next 10 >Next | >>Last              |                |      |
|                                                                                                    |                    |                        |                     |               |                     |                |      |
|                                                                                                    |                    | 0                      | 2007 Software Techr | ology, Inc.   |                     |                |      |

The report compares how the two teachers' students performed on the standards assessed by the assessment.

| Selected Teacher | (s)                                  |             |             |          |
|------------------|--------------------------------------|-------------|-------------|----------|
| TeacherID T      | eacher Name                          |             |             |          |
| 937515 A         | varez,Missy                          |             |             |          |
| 937310 N         | And Gimichaet                        | Teacher IDe | (Dercentage | Corroct) |
| Standards        |                                      | 937515      | 937516      | School   |
| All Standards    |                                      | 78.40%      | 81.20%      | 79.80%   |
| 1.1              |                                      | 70.00%      | 90.00%      | 80.00%   |
| 1.2              |                                      | 70.00%      | 70.00%      | 70.00%   |
| 1.3              |                                      | 70.00%      | 70.00%      | 70.00%   |
| 1.4              |                                      | 70.00%      | 60.00%      | 65.00%   |
| 1.5              |                                      | 70.00%      | 90.00%      | 80.00%   |
| 2.1              |                                      | 60.00%      | 80.00%      | 70.00%   |
| 2.2              |                                      | 60.00%      | 100.00%     | 80.00%   |
| 2.3              |                                      | 100.00%     | 60.00%      | 80.00%   |
| 2.4              |                                      | 90.00%      | 80.00%      | 85.00%   |
| 2.4.1            |                                      | 80.00%      | 70.00%      | 75.00%   |
| 3.1              |                                      | 80.00%      | 90.00%      | 85.00%   |
| 3.2              |                                      | 70.00%      | 80.00%      | 75.00%   |
| 3.3              |                                      | 60.00%      | 90.00%      | 75.00%   |
| 3.4              |                                      | 90.00%      | 60.00%      | 75.00%   |
| 3.5              |                                      | 80.00%      | 90.00%      | 85.00%   |
| 4.1              |                                      | 86.67%      | 76.67%      | 81.67%   |
| 4.2              |                                      | 85.00%      | 90.00%      | 87.50%   |
| 5.1              |                                      | 82.50%      | 87.50%      | 85.00%   |
| Export To Excel  | Select Chart Standards V Bar Chart V | iew Chart   |             |          |
|                  | Teacher Performance                  |             |             |          |
|                  |                                      | 8 8         |             |          |

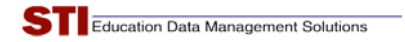

#### **Class Performance Growth**

Similar to the Student Performance Growth Report, this report allows you to compare class performance across two or more assessments.

| Test 169355 -       | Social Studies Grade 6 Post Test                              |                |                          |  |  |  |  |  |  |  |  |  |
|---------------------|---------------------------------------------------------------|----------------|--------------------------|--|--|--|--|--|--|--|--|--|
| Date 6/8/2005       |                                                               |                |                          |  |  |  |  |  |  |  |  |  |
| Selected Schools(s) |                                                               |                |                          |  |  |  |  |  |  |  |  |  |
| School ID           | Name                                                          |                |                          |  |  |  |  |  |  |  |  |  |
| 2266                | DemoSTI Jefferson 5th & 6th Grade School                      |                |                          |  |  |  |  |  |  |  |  |  |
| 2267                | DemoSTI Madison 5th & 6th Grade School                        |                |                          |  |  |  |  |  |  |  |  |  |
|                     |                                                               |                |                          |  |  |  |  |  |  |  |  |  |
|                     |                                                               | School IDs (Pe | ercentage Correct)       |  |  |  |  |  |  |  |  |  |
| Standards           |                                                               | 2266           | 2267 District<br>Average |  |  |  |  |  |  |  |  |  |
| All Standards       |                                                               | 76.50%         | 81.33% 78.57%            |  |  |  |  |  |  |  |  |  |
| 1.1                 |                                                               | 80.00%         | 70.00% 75.71%            |  |  |  |  |  |  |  |  |  |
| 1.2                 |                                                               | 85.00%         | 93.33% 88.57%            |  |  |  |  |  |  |  |  |  |
| 1.3                 |                                                               | 75.00%         | 86.67% 80.00%            |  |  |  |  |  |  |  |  |  |
| 1.4                 |                                                               | 60.00%         | 80.00% 68.57%            |  |  |  |  |  |  |  |  |  |
| 1.5                 |                                                               | 85.00%         | 93.33% 88.57%            |  |  |  |  |  |  |  |  |  |
| 2.1                 |                                                               | 90.00%         | 83.33% 87.14%            |  |  |  |  |  |  |  |  |  |
| 2.2                 |                                                               | 80.00%         | 73.33% 77.14%            |  |  |  |  |  |  |  |  |  |
| 2.3                 |                                                               | 72.50%         | 73.33% 72.86%            |  |  |  |  |  |  |  |  |  |
| 2.4                 |                                                               | 85.00%         | 80.00% 82.86%            |  |  |  |  |  |  |  |  |  |
| 2.4.1               |                                                               | 67.50%         | 90.00% 77.14%            |  |  |  |  |  |  |  |  |  |
| 3.1                 |                                                               | 77.50%         | 83.33% 80.00%            |  |  |  |  |  |  |  |  |  |
| 3.2                 |                                                               | 65.00%         | 83.33% 72.86%            |  |  |  |  |  |  |  |  |  |
| 3.3                 |                                                               | 75.00%         | 86.67% 80.00%            |  |  |  |  |  |  |  |  |  |
| 3.4                 |                                                               | 75.00%         | 86.67% 80.00%            |  |  |  |  |  |  |  |  |  |
| 3.5                 |                                                               | 85.00%         | 93.33% 88.57%            |  |  |  |  |  |  |  |  |  |
| 4.1                 |                                                               | 72.86%         | 80.95% 76.33%            |  |  |  |  |  |  |  |  |  |
| 5.1                 |                                                               | 79.00%         | 77.33% 78.29%            |  |  |  |  |  |  |  |  |  |
| Export To Excel     | Export To Excel Select Chart Standards V Bar Chart View Chart |                |                          |  |  |  |  |  |  |  |  |  |
|                     | School Performance                                            |                | 7                        |  |  |  |  |  |  |  |  |  |
|                     |                                                               |                |                          |  |  |  |  |  |  |  |  |  |
|                     |                                                               | 87             |                          |  |  |  |  |  |  |  |  |  |

#### Class Pre/Post Performance Growth

Use this report to compare a class's performance on a pre-test and a post-test. This report differs from the Class Performance Growth Report only in that it allows you to select no more than two assessments.

#### **Class Performance by Sub-Population**

This report compares performance of students in different demographic groups by standard.

|                                                                                 |                             | mont                                                                                                    |                                                            |                  | -                 | www.st      | i-k12.com   1 | nelp logout       |
|---------------------------------------------------------------------------------|-----------------------------|----------------------------------------------------------------------------------------------------|------------------------------------------------------------|------------------|-------------------|-------------|---------------|-------------------|
|                                                                                 | 22622                       |                                                                                                    | Commu                                                      | inication        | Assessmer         | nt Manage   | ment Tes      | tSCOPE<br>Reports |
| Home Resou                                                                      | rces Reports                | >>Multiple Choic                                                                                                    | e >> Class Perform                                         | mance By Sub-Pop | oulation          |             | Us            | er:Tammy Duncar   |
| Cabaal                                                                          | Dama CTI 1-6                | see 5th 0 c                                                                                                    | the Care die Cale a                                        |                  |                   |             |               |                   |
| School                                                                          | Ackard Micha                | erson otn & o<br>ol                                                                                                    | th Grade Scho                                              | DI               |                   |             |               |                   |
| Class                                                                           |                             | ei                                                                                                    |                                                            |                  |                   |             |               |                   |
| Student                                                                         | ALL                         |                                                                                                    |                                                            |                  |                   |             |               |                   |
| Test                                                                            | 169347 - So                 | cial Studies                                                                                                    | Grade 5 Pre T                                              | est              |                   |             |               |                   |
| Date                                                                            | June, 2005                  |                                                                                                    |                                                            |                  |                   |             |               |                   |
|                                                                                 |                             |                                                                                                    |                                                            |                  |                   |             |               |                   |
| Available                                                                       | e Demographic               | s                                                                                                    | Selected Dem                                               | ographics        | -                 |             |               |                   |
| free_lunch-Y<br>free_lunch-N<br>race-African<br>Title1-No<br>Title1-0<br>ELP-No | 'es<br>lo<br>American/Black | A provide the second second secon | ce-Latino<br>nder-Male<br>P-Yes<br>nder-Female<br>ce-White |                  |                   |             |               |                   |
|                                                                                 |                             | Generate Reno                                                                                                    | et                                                         |                  | 2                 |             |               |                   |
|                                                                                 |                             | Generate Repo                                                                                                    |                                                            |                  |                   |             |               |                   |
|                                                                                 |                             |                                                                                                    |                                                            |                  |                   |             |               |                   |
| Standard                                                                        | DistrictAvg                 | SchoolAvg                                                                                                    | TeacherAvg                                                 | Gender-<br>Male  | Gender-<br>Female | Race-Latino | Race-White    | ELP-Yes           |
| All Standard                                                                    | 67.88%                      | 66.20%                                                                                                    | 64.00%                                                     | 56.00%           | 67.43%            | 74.00%      | 74.00%        | 64.00             |
| 1.a                                                                             | 69.09%                      | 65.00%                                                                                                    | 60.00%                                                     | 66.67%           | 57.14%            | 80.00%      | 50.00%        | 60.00             |
| 1.b                                                                             | 69.09%                      | 65.00%                                                                                                    | 60.00%                                                     | 66.67%           | 57.14%            | 80.00%      | 50.00%        | 60.00             |
| 1.1                                                                             | 60.61%                      | 65.00%                                                                                                    | 60.00%                                                     | 66.67%           | <b>57.1</b> 4%    | 75.00%      | 0.00%         | 60.00             |
| 1.2                                                                             | 66.67%                      | 60.00%                                                                                                    | 60.00%                                                     | 66.67%           | 57.14%            | 100.00%     | 50.00%        | 60.00             |
| 1.3                                                                             | 75.76%                      | 80.00%                                                                                                    | 80.00%                                                     | 66.67%           | 85.71%            | 100.00%     | 100.00%       | 80.00             |
| 1.4                                                                             | 66.67%                      | 50.00%                                                                                                    | 40.00%                                                     | 33.33%           | 42.86%            | 50.00%      | 50.00%        | 40.00             |
| 1.5                                                                             | 75.76%                      | 70.00%                                                                                                    | 60.00%                                                     | 100.00%          | 42.86%            | 75.00%      | 50.00%        | 60.00             |
| 2.a                                                                             | 67.27%                      | 64.00%                                                                                                    | 66.00%                                                     | 46.67%           | 74.29%            | 70.00%      | 80.00%        | 66.00             |
| 2.b                                                                             | 67.27%                      | 64.00%                                                                                                    | 66.00%                                                     | 46.67%           | 74.29%            | 70.00%      | 80.00%        | 66.00             |
| 2.1                                                                             | 63.64%                      | 65.00%                                                                                                    | 70.00%                                                     | 66.67%           | 71.43%            | 50.00%      | 100.00%       | 70.00             |
| 2.2                                                                             | 66.67%                      | 60.00%                                                                                                    | 50.00%                                                     | 33.33%           | 57.14%            | 75.00%      | 50.00%        | 50.00             |
| 2.3                                                                             | 72.73%                      | 70.00%                                                                                                    | 70.00%                                                     | 33.33%           | 85.71%            | 75.00%      | 100.00%       | 70.00             |
| 2.4                                                                             | 66.67%                      | 62.50%                                                                                                    | 70.00%                                                     | 50.00%           | 78.57%            | 75.00%      | 75.00%        | 70.00             |
| 2.4.1                                                                           | 66.67%                      | 65.00%                                                                                                    | 80.00%                                                     | 33.33%           | 100.00%           | 75.00%      | 100.00%       | 80.009            |
| 3.a                                                                             | 70.71%                      | 65.83%                                                                                                    | 65.00%                                                     | 44.44%           | 73.81%            | 70.83%      | 83.33%        | 65.00             |
| 3.b                                                                             | 70.71%                      | 65.83%                                                                                                    | 65.00%                                                     | 44.44%           | 73.81%            | 70.83%      | 83.33%        | 65.00             |

#### **Overview Report (Grade Performance Report)**

The Overview Report for a class shows information about the structure of the assessment as well as other useful information about the assessment, such as the class mean (average). It breaks down the results for the multiplechoice and constructed-response portions of the assessment, showing the raw scores as well as the weighted scores and final combined score. It compares each student's score with the district-wide target score, and gives the performance/achievement level associated with the score.

Teachers may view results for their classes, SA's for their schools.

| ome Resources                                                                                                    | Reports   An                                                                                            | alysis   Grou                                                 | up Reports   Ove                                                                                     | erview                                                                                                    |                                                                         |                                                                                                |                                                                       |                                                                                                | User: Ta                                                                                                    | Repo<br>mmy Dun                                                     |
|----------------------------------------------------------------------------------------------------|----------------------------------------------------------------------------------------------------|---------------------------------------------------------------|----------------------------------------------------------------------------------------------------|----------------------------------------------------------------------------------------------------|-------------------------------------------------------------------------|------------------------------------------------------------------------------------------------|-----------------------------------------------------------------------|------------------------------------------------------------------------------------------------|----------------------------------------------------------------------------------------------------|---------------------------------------------------------------------|
| Overview                                                                                                    |                                                                                                    |                                                               |                                                                                                    |                                                                                                    |                                                                         |                                                                                                |                                                                       |                                                                                                |                                                                                                    |                                                                     |
| School Jeffers<br>Teacher Eiger,<br>Class ALL<br>Test Ecolo<br>Date Septer                                                                                                    | on 5th & 6th<br>Elisa<br><b>gy Quiz</b><br>mber 06, 200                                                 | Grade Sch<br>7                                                | nool                                                                                                 |                                                                                                    |                                                                         |                                                                                                | Test I<br>Multi<br>Consi<br>Targe<br>Class                            | Information<br>ple Choice 35%<br>tructed Respon<br>et Score 75%<br>Mean 74%                    | %, 5 items<br><b>nse</b> 65%, 15                                                                                                 | points                                                              |
|                                                                                                    |                                                                                                    |                                                               |                                                                                                    |                                                                                                    |                                                                         | L                                                                                              |                                                                       |                                                                                                |                                                                                                    |                                                                     |
| Student Name                                                                                                    | MC Result I                                                                                             | MC Score s                                                    | AC Weighted                                                                                          | CR Result CR                                                                                                    | Score                                                                   | CR Weighted                                                                                    | Score                                                                 | Difference<br>(Actual Target)                                                                  | Performance                                                                                                    | e/                                                                  |
| Student Name                                                                                                    | MC Result N                                                                                             | MC Score S                                                    | AC Weighted<br>Score<br>0.35                                                                         | CR Result CR                                                                                                    | Score<br>93%                                                            | CR Weighted<br>Score                                                                           | Score                                                                 | Difference<br>(Actual-Target)<br>21%                                                           | Performance<br>Achievemen<br>Exemplary                                                                                           | e /<br>t                                                            |
| Student Name<br>Beagle, Snoopy<br>Byrd, Woodstocl                                                                                                    | MC Result I                                                                                             | MC Score S<br>100%<br>60%                                     | AC Weighted<br>Score<br>0.35<br>0.21                                                                 | CR Result CR :<br>14 of 15<br>15 of 15                                                                                  | Score<br>93%                                                            | CR Weighted<br>Score<br>0.6067<br>0.65                                                         | Score<br>96%<br>86%                                                   | Difference<br>(Actual-Target)<br>21%<br>11%                                                    | Performance<br>Achievemen<br>Exemplary<br>Exceeds Stat                                                                           | e /<br>t                                                            |
| Student Name<br>Beagle, Snoopy<br>Byrd, Woodstocl<br>Beagle, Snike                                                                                                    | MC Result I<br>5 of 5<br>k 3 of 5<br>3 of 5                                                             | NC Score S<br>100%<br>60%                                     | IC Weighted<br>Score<br>0.35<br>0.21<br>0.21                                                         | CR Result CR 3<br>14 of 15<br>15 of 15<br>7 of 15                                                                       | 93%<br>100%<br>47%                                                      | CR Weighted<br>Score<br>0.6067<br>0.65<br>0.3033                                               | Score<br>96%<br>86%<br>51%                                            | Difference<br>(Actual-Target)<br>21%<br>11%<br>-24%                                            | Performance<br>Achievemen<br>Exemplary<br>Exceeds Star<br>Academic W                                                             | e /<br>t<br>ndards<br>arning                                        |
| Student Name<br>Beagle, Snoopy<br>Byrd, Woodstocl<br>Beagle, Spike<br>Littlebird, Harrie                                                                                         | MC Result I<br>5 of 5<br>k 3 of 5<br>3 of 5<br>t 4 of 5                                                 | NC Score S<br>100%<br>60%<br>60%<br>80%                       | IC Weighted<br>Score<br>0.35<br>0.21<br>0.21<br>0.28                                                 | CR Result CR 3<br>14 of 15<br>15 of 15<br>7 of 15<br>15 of 15                                                           | 93%<br>100%<br>47%                                                      | CR Weighted<br>Score<br>0.6067<br>0.65<br>0.3033<br>0.65                                       | Score<br>96%<br>86%<br>51%<br>93%                                     | Difference<br>(Actual-Target)<br>21%<br>11%<br>-24%<br>18%                                     | Performance<br>Achievemen<br>Exemplary<br>Exceeds Stat<br>Academic Wa<br>Exemplary                                               | e /<br>t<br>ndards<br>arning                                        |
| Student Name<br>Beagle, Snoopy<br>Byrd, Woodstocl<br>Beagle, Spike<br>Littlebird, Harrie<br>Jonel, Conrad                                                                        | MC Result 1<br>5 of 5<br>k 3 of 5<br>3 of 5<br>2 of 5<br>2 of 5                                         | MC Score N<br>100%<br>60%<br>80%<br>40%                       | IC Weighted<br>Score<br>0.35<br>0.21<br>0.21<br>0.28<br>0.14                                         | CR Result CR 14 of 15<br>15 of 15<br>7 of 15<br>15 of 15<br>15 of 15<br>14 of 15                                        | 93%<br>93%<br>100%<br>47%<br>100%<br>93%                                | CR Weighted<br>Score<br>0.6067<br>0.65<br>0.3033<br>0.65<br>0.6067                             | Score<br>96%<br>86%<br>51%<br>93%<br>75%                              | Difference<br>(Actual-Target)<br>21%<br>11%<br>-24%<br>18%<br>0%                               | Performance<br>Achievemen<br>Exemplary<br>Exceeds Star<br>Academic Wa<br>Exemplary<br>Meets Stand                                | e /<br>t<br>ndards<br>arning<br>ards                                |
| Student Name<br>Beagle, Snoopy<br>Byrd, Woodstocl<br>Beagle, Spike<br>Littlebird, Harrie<br>Jogel, Conrad<br>Pitisa, Oliver                                                      | MC Result I<br>5 of 5<br>k 3 of 5<br>3 of 5<br>et 4 of 5<br>2 of 5<br>2 of 5                            | MC Score N<br>100%<br>60%<br>80%<br>40%<br>40%                | IC Weighted<br>Score<br>0.35<br>0.21<br>0.21<br>0.28<br>0.14<br>0.14                                 | CR Result CR<br>14 of 15<br>15 of 15<br>7 of 15<br>15 of 15<br>14 of 15<br>8 of 15                                      | Score<br>93%<br>100%<br>47%<br>100%<br>93%<br>53%                       | CR Weighted<br>Score<br>0.6067<br>0.65<br>0.3033<br>0.65<br>0.6067<br>0.3467                   | Score<br>96%<br>86%<br>51%<br>93%<br>75%<br>49%                       | Difference<br>(Actual-Target)<br>21%<br>11%<br>-24%<br>18%<br>0%<br>-26%                       | Performance<br>Achievemen<br>Exemplary<br>Exceeds Star<br>Academic Wa<br>Exemplary<br>Meets Stand:<br>Academic Wa                | e /<br>t<br>ndards<br>arning<br>ards<br>arning                      |
| Student Name<br>Beagle, Snoopy<br>Byrd, Woodstocl<br>Beagle, Spike<br>Littlebird, Harrie<br>Vogel, Conrad<br>Ptitsa, Oliver<br>Jarkin, Bill                                      | MC Result I<br>5 of 5<br>k 3 of 5<br>3 of 5<br>2 of 5<br>2 of 5<br>2 of 5<br>2 of 5                     | NC Score S<br>100%<br>60%<br>60%<br>80%<br>40%<br>40%         | AC Weighted<br>Score<br>0.35<br>0.21<br>0.21<br>0.28<br>0.14<br>0.14<br>0.14                         | CR Result CR 3<br>14 of 15<br>15 of 15<br>7 of 15<br>15 of 15<br>14 of 15<br>8 of 15<br>12 of 15                        | Score<br>93%<br>100%<br>47%<br>100%<br>93%<br>53%                       | CR Weighted<br>Score<br>0.6067<br>0.65<br>0.3033<br>0.65<br>0.6067<br>0.3467<br>0.52           | Score<br>96%<br>86%<br>51%<br>93%<br>75%<br>49%<br>66%                | Difference<br>(Actual-Target)<br>21%<br>11%<br>-24%<br>18%<br>0%<br>-26%<br>-9%                | Performance<br>Achievemen<br>Exemplary<br>Exceeds Stat<br>Academic Wa<br>Exemplary<br>Meets Stand<br>Academic Wa                 | e /<br>t<br>andards<br>arning<br>ards<br>arning<br>Stand:           |
| Student Name<br>Beagle, Snoopy<br>Byrd, Woodstocl<br>Beagle, Spike<br>Littlebird, Harrie<br>Vogel, Conrad<br>Ptitsa, Oliver<br>Larkin, Bill<br>Van Pelt, Linus                   | MC Result 1<br>5 of 5<br>k 3 of 5<br>3 of 5<br>2 of 5<br>2 of 5<br>2 of 5<br>5 of 5                     | NC Score S<br>100%<br>60%<br>60%<br>80%<br>40%<br>40%<br>100% | IC Weighted<br>Score<br>0.35<br>0.21<br>0.21<br>0.28<br>0.14<br>0.14<br>0.14<br>0.35                 | CR Result CR 3<br>14 of 15<br>15 of 15<br>7 of 15<br>15 of 15<br>14 of 15<br>8 of 15<br>12 of 15<br>15 of 15            | Score<br>93%<br>100%<br>47%<br>100%<br>93%<br>53%<br>80%                | CR Weighted<br>Score<br>0.6067<br>0.65<br>0.3033<br>0.65<br>0.6067<br>0.3467<br>0.52<br>0.65   | Score<br>96%<br>86%<br>51%<br>93%<br>75%<br>49%<br>66%                | Difference<br>(Actual-Target)<br>21%<br>11%<br>-24%<br>18%<br>0%<br>-26%<br>-9%<br>25%         | Performance<br>Achievemen<br>Exemplary<br>Exceeds Stat<br>Academic W:<br>Academic W:<br>Academic W:<br>Approaching<br>Exemplary  | e /<br>t<br>andards<br>arning<br>ards<br>arning<br>Standa           |
| Student Name<br>Beagle, Snoopy<br>Byrd, Woodstocl<br>Beagle, Spike<br>Littlebird, Harrie<br>Vogel, Conrad<br>Ptitsa, Oliver<br>Larkin, Bill<br>Van Pelt, Linus<br>Curley. Frieda | MC Result I<br>5 of 5<br>8 3 of 5<br>3 of 5<br>2 of 5<br>2 of 5<br>2 of 5<br>5 of 5<br>2 of 5<br>2 of 5 | MC Score S<br>100%<br>60%<br>80%<br>40%<br>40%<br>100%<br>40% | IC Weighted<br>Score<br>0.35<br>0.21<br>0.21<br>0.28<br>0.14<br>0.14<br>0.14<br>0.15<br>0.35<br>0.14 | CR Result CR 3<br>14 of 15<br>15 of 15<br>7 of 15<br>15 of 15<br>14 of 15<br>8 of 15<br>12 of 15<br>15 of 15<br>7 of 15 | Score<br>93%<br>100%<br>47%<br>100%<br>93%<br>53%<br>80%<br>100%<br>47% | CR Weighted<br>Score<br>0.6067<br>0.3033<br>0.65<br>0.6067<br>0.3467<br>0.52<br>0.65<br>0.3033 | Score<br>96%<br>86%<br>51%<br>93%<br>75%<br>49%<br>66%<br>100%<br>44% | Difference<br>(Actual-Target)<br>21%<br>11%<br>-24%<br>18%<br>0%<br>-26%<br>-9%<br>25%<br>-31% | Performance<br>Achievemen<br>Exemplary<br>Exceeds Stand<br>Academic Wa<br>Academic Wa<br>Approaching<br>Exemplary<br>Academic Wa | e /<br>t<br>andards<br>arning<br>ards<br>arning<br>Standa<br>arning |

## Analysis Reports – Assessments

## Assessment Analysis

This report indicates the total of all correct responses compared to the total responses, giving a percentage correct per standard.

| STI<br>Home Re                                | As                       |                                                                      | Communi       | cation Asses | www.sti-k12.co<br>sment Management | Help Logout<br>TestSCOPF <sup>TM</sup><br>Reports<br>User:Tammy Duncan |
|-----------------------------------------------|--------------------------|----------------------------------------------------------------------|---------------|--------------|------------------------------------|------------------------------------------------------------------------|
| Scho<br>Teac<br>Class<br>Stud<br>Test<br>Date | ool<br>cher<br>s<br>lent | ALL<br>ALL<br>ALL<br>ALL<br><b>216736 - Ecology Quiz</b><br>9/6/2007 |               |              |                                    |                                                                        |
| Standar<br>All Stan                           | rds<br>Idards            |                                                                      | Correct<br>31 | Total<br>50  | Percent<br>62.00%                  |                                                                        |
| 3.4                                           | 4.1                      |                                                                      | 14<br>13      | 20<br>20     | 70.00%<br>65.00%                   |                                                                        |
| 6.2                                           |                          |                                                                      | 4             | 10           | 40.00%                             |                                                                        |
|                                               |                          | Select Ch                                                            | art Standards | Column Chart | View Chart                         |                                                                        |
|                                               | 90                       |                                                                      |               |              |                                    |                                                                        |
|                                               | 80                       | 70                                                                   |               |              |                                    |                                                                        |
| Score                                         | 70                       | Ĩ                                                                    |               | 65           |                                    |                                                                        |
| ed %                                          | 60                       |                                                                      |               |              |                                    |                                                                        |
|                                               | 40                       |                                                                      |               |              | 40                                 |                                                                        |
|                                               | 30                       |                                                                      |               |              |                                    |                                                                        |
|                                               | 20                       |                                                                      |               |              |                                    |                                                                        |
|                                               | 10                       |                                                                      |               |              |                                    |                                                                        |
|                                               | 0                        | 3.4                                                                  |               | 3.4.1        | 6.2                                |                                                                        |

# Usage

This group of reports is available to the School Administrator, as well as to the DACur where noted. Click the red **Usage** link on the navigation bar to see the home page for the usage section of TestSCOPE.

| STI/<br>Home Res | ASSESS<br>ources> Analysi | ment       | nistrative                    |      |     |
|------------------|---------------------------|------------|-------------------------------|------|-----|
| Assessment -     | Communication             | Assessment | www.sti-k12.com<br>Management | Help |     |
| Usage            | TestSCOPE <sup>74</sup> R | eports     |                               |      | Use |

## User Login History

6

This report is also available to the DACur.

Teacher Utilization
 School Utilization

| Asse          | essment                    | Comm                                 | inicatio                                 | n As                    | sessment Manage                                                                                                  | ement Test                                           | SCOPE                                  |                     |          |             |
|---------------|----------------------------|--------------------------------------|------------------------------------------|-------------------------|----------------------------------------------------------------------------------------------------|------------------------------------------------------|----------------------------------------|---------------------|----------|-------------|
|               |                            |                                      |                                          |                         |                                                                                                    |                                                      | Reports                                |                     |          |             |
| e Resources — | Reports   Usage   User Log | in History                           |                                          |                         |                                                                                                    |                                                      | User:HS Principal                      |                     |          |             |
| ser Login Hi  | story                      |                                      |                                          |                         |                                                                                                    |                                                      |                                        |                     |          |             |
| hool          | DemoSTI Adams Hig          | n School                             |                                          |                         |                                                                                                    |                                                      |                                        |                     |          |             |
| lect UserType | ALL 🗸                      | •                                    |                                          |                         |                                                                                                    |                                                      |                                        |                     |          |             |
| tivity Deriod | ALL .                      |                                      |                                          |                         |                                                                                                    |                                                      |                                        |                     |          |             |
| inty renou    |                            | ST                                   | Acc                                      |                         | ment - ca                                                                                                    |                                                      | A                                      | More official       | K12.0011 |             |
| liew Users    | ALL                        |                                      |                                          |                         |                                                                                                    | nmunication                                          | Assessment                             | wanager             | nent     | Re          |
|               | Day(s)                     | Home R                               | esources                                 | Repo                    | rts   Usage   User Login History                                                                                 |                                                      |                                        |                     |          | User:HS Pr  |
|               | Month(s)                   |                                      |                                          |                         |                                                                                                    |                                                      |                                        |                     |          |             |
|               | Year(s)                    | User                                 | Login H                                  | listory                 |                                                                                                    |                                                      |                                        |                     |          |             |
|               | 11001(3)                   |                                      |                                          | -                       |                                                                                                    |                                                      |                                        |                     |          |             |
|               |                            | ID                                   | LName                                    | FName                   | School                                                                                                    | Min_DT_Login                                         | Max_DT_Login                           | UserType            | Browser  | No.OfLogin  |
|               |                            | 739627                               | Akins                                    | Dustin                  | DemoSTI Adams High School                                                                                        | 07/21/2009                                           | 07/23/2009                             | Student             | IE       | 4           |
|               |                            | 739621                               | Anderson                                 | Kayla                   | DemoSTI Adams High School                                                                                        | 07/22/2009                                           | 07/23/2009                             | Student             | E        | 3           |
|               |                            | 739622                               | Araz                                     | Isabella                | DemoSTI Adams High School                                                                                        | 07/22/2009                                           | 07/23/2009                             | Student             | IE       | 4           |
|               |                            | 739623                               | Holtzer                                  | Carey                   | DemoSTI Adams High School                                                                                        | 07/22/2009                                           | 07/23/2009                             | Student             | E        | 2           |
|               |                            | 739629                               | Li                                       | Viet                    | DemoSTI Adams High School                                                                                        | 07/22/2009                                           | 07/23/2009                             | Student             | IE       | 2           |
|               |                            | 957809                               | McCants                                  | Caufield                | DemoSTI Adams High School                                                                                        | 07/22/2009                                           | 08/26/2009                             | Teacher             | E        | 19          |
|               |                            | 957809                               | McCants                                  | Caufield                | DemoSTI Adams High School                                                                                        | 08/27/2009                                           | 08/27/2009                             | Teacher             | IE       | 1           |
|               |                            | 739624                               | O'Dell                                   | Ryan                    | DemoSTI Adams High School                                                                                        | 07/22/2009                                           | 07/23/2009                             | Student             | IE       | 2           |
|               |                            |                                      |                                          |                         | 0.897                                                                                                    | 07/00/000                                            | 07/23/2000                             | Student             | F        | 2           |
|               |                            | 739625                               | Olivares                                 | James                   | DemoSTI Adams High School                                                                                        | 0772272009                                           | 0112312003                             | olugoni             |          |             |
|               |                            | 739625<br>957806                     | Olivares<br>Principal                    | James<br>HS             | DemoSTI Adams High School<br>DemoSTI Adams High School                                                           | 08/21/2009                                           | 08/21/2009                             | SA                  | E        | 2           |
|               |                            | 739625<br>957806<br>957806           | Olivares<br>Principal<br>Principal       | James<br>HS<br>HS       | DemoSTI Adams High School<br>DemoSTI Adams High School<br>DemoSTI Adams High School                              | 08/21/2009<br>08/21/2009<br>08/27/2009               | 08/21/2009<br>08/27/2009               | SA<br>SA            | E        | 2           |
|               |                            | 739625<br>957806<br>957806<br>739626 | Olivares<br>Principal<br>Principal<br>Vu | James<br>HS<br>HS<br>Li | DemoSTI Adams High School<br>DemoSTI Adams High School<br>DemoSTI Adams High School<br>DemoSTI Adams High School | 07/22/2009<br>08/21/2009<br>08/27/2009<br>07/22/2009 | 08/21/2009<br>08/27/2009<br>07/23/2009 | SA<br>SA<br>Student | EEE      | 2<br>1<br>2 |

## **Teacher Utilization**

This report provides the number of assessments created by a particular during a year. The DACur can view only the number (s)he created.

| JIASSES                                                   | ssment –                                 |               |            |                        |                  |
|-----------------------------------------------------------|------------------------------------------|---------------|------------|------------------------|------------------|
| Hame Becourses - Ba                                       |                                          | Communication | Assessment | Management             | TestSCOPE        |
| me Resources> Reports   Usage   Teacher Ut                |                                          | tion          |            |                        | User:HS Principa |
| Teacher Utilization                                       |                                          |               |            |                        |                  |
| Sahaal                                                    | Domo STI Adomo Hig                       | h Sabaal      |            |                        |                  |
| school                                                    | Demos II Adams Higi                      | I SCHOOL      |            |                        |                  |
| select Year                                               | 2009-2010 🚩                              |               |            |                        |                  |
| Submit 1                                                  |                                          |               |            |                        |                  |
|                                                           |                                          |               |            |                        |                  |
|                                                           |                                          |               |            |                        |                  |
|                                                           |                                          |               |            |                        |                  |
|                                                           |                                          |               |            |                        |                  |
|                                                           |                                          |               |            |                        |                  |
|                                                           | •                                        |               |            |                        |                  |
| seasements 1 To 3 Of 3                                    | •                                        |               |            |                        |                  |
| Assessments 1 To 3 Of 3                                   | Name                                     |               |            | No. Of Tests           |                  |
| Assessments 1 To 3 Of 3<br>Teacher ID<br>157809           | Name<br>McCants. Caufi                   | eld           |            | No. Of Tests           |                  |
| Assessments 1 To 3 Of 3<br>Teacher ID<br>357809<br>357807 | Name<br>McCants, Caufi<br>Mullins, Laura | eld           |            | No. Of Tests<br>4<br>0 |                  |

#### **School Utilization**

This report yields a list of assessments that have been taken in the school.

| CTI                                                      | A                                                                                                  |               |            | www.sti-k12.com                  | n i Help            | Logout       |
|----------------------------------------------------------|----------------------------------------------------------------------------------------------------|---------------|------------|----------------------------------|---------------------|--------------|
| 211                                                      | Assessment -                                                                                       | Communication | Assessment | Management                       | TestSC              |              |
| Home Re                                                  | SOURCES                                                                                            | ization       |            |                                  | User:               | IS Principal |
| School                                                   | Utilization                                                                                        |               |            |                                  |                     |              |
|                                                          |                                                                                                    |               |            |                                  |                     |              |
|                                                          |                                                                                                    |               |            |                                  |                     |              |
| District: _P                                             | residential for STI                                                                                |               |            |                                  |                     |              |
| District: _P                                             | residential for STI                                                                                |               |            |                                  |                     |              |
| District: _P                                             | residential for STI                                                                                |               |            |                                  |                     |              |
| District: _P<br>DemoSTI A                                | dams High School                                                                                   |               |            |                                  |                     |              |
| District: _P<br>DemoSTI A<br><u>Test ID</u>              | dams High School                                                                                   |               |            | Date                             | Questions           |              |
| District: _P<br>DemoSTI A<br>Test ID<br>185983           | dams High School           Description           Social Studies Inquiry Test                       |               |            | Date<br>07/22/2009               | Questions<br>3      |              |
| District: _P<br>DemoSTI A<br>Test ID<br>185983<br>185995 | dams High School<br>Description<br>Social Studies Inquiry Test<br>Freedom of Speech Quiz with MC a | and CR        |            | Date<br>07/22/2009<br>07/23/2009 | Questions<br>3<br>4 | _            |

## **Class by Teacher**

Select a school and teacher and click the **Submit** button to view a list of the classes taught.

|                     |                                 |                        |             | www.sti-k12.com     | Help      | Logout     |
|---------------------|---------------------------------|------------------------|-------------|---------------------|-----------|------------|
| JIASSE              | ssment                          | Communication          | Assessment  | Management <b>T</b> | estSC     | Reports    |
| Home Resources>     | Reports   Administrative   Clas | ises by Teacher        |             |                     | User: Tan | nmy Duncan |
|                     |                                 |                        |             |                     |           |            |
| Select School       | Jefferson 5th & 6th Grad        | e School 💌             |             |                     |           |            |
|                     |                                 |                        |             |                     |           |            |
| Select Teacher      | Kendley, James                  | /                      |             |                     |           |            |
| Submit              |                                 |                        |             |                     |           |            |
|                     |                                 |                        |             |                     |           |            |
|                     |                                 |                        |             |                     |           |            |
| Classos 1 To 2 Of 2 |                                 |                        |             |                     |           |            |
| Classes 1 10 5 01 5 |                                 |                        |             |                     |           |            |
| Class ID            | Class                           | Grade                  | No. Of Stud | lents               |           |            |
| 1203184             | First                           | 5                      | 2           |                     |           |            |
| 1220356             | g6demo                          | 6                      | 3           |                     |           |            |
| 1203185             | Second                          | 5                      | 1           |                     |           |            |
|                     |                                 |                        |             |                     |           |            |
|                     |                                 |                        |             |                     |           |            |
|                     |                                 |                        |             |                     |           |            |
|                     |                                 |                        |             |                     |           |            |
|                     |                                 |                        |             |                     |           |            |
|                     |                                 |                        |             |                     |           |            |
|                     |                                 |                        |             |                     |           |            |
|                     |                                 |                        |             |                     |           |            |
|                     |                                 |                        |             |                     |           |            |
|                     |                                 | © 2007 Software Techno | ology, Inc. |                     |           |            |

# **Archived Reports**

To access previous years' reports, click on the **Archived Reports** link on the login page. This link directs users to an alternate STIAssessment Web site with access to historical TestSCOPE® data.

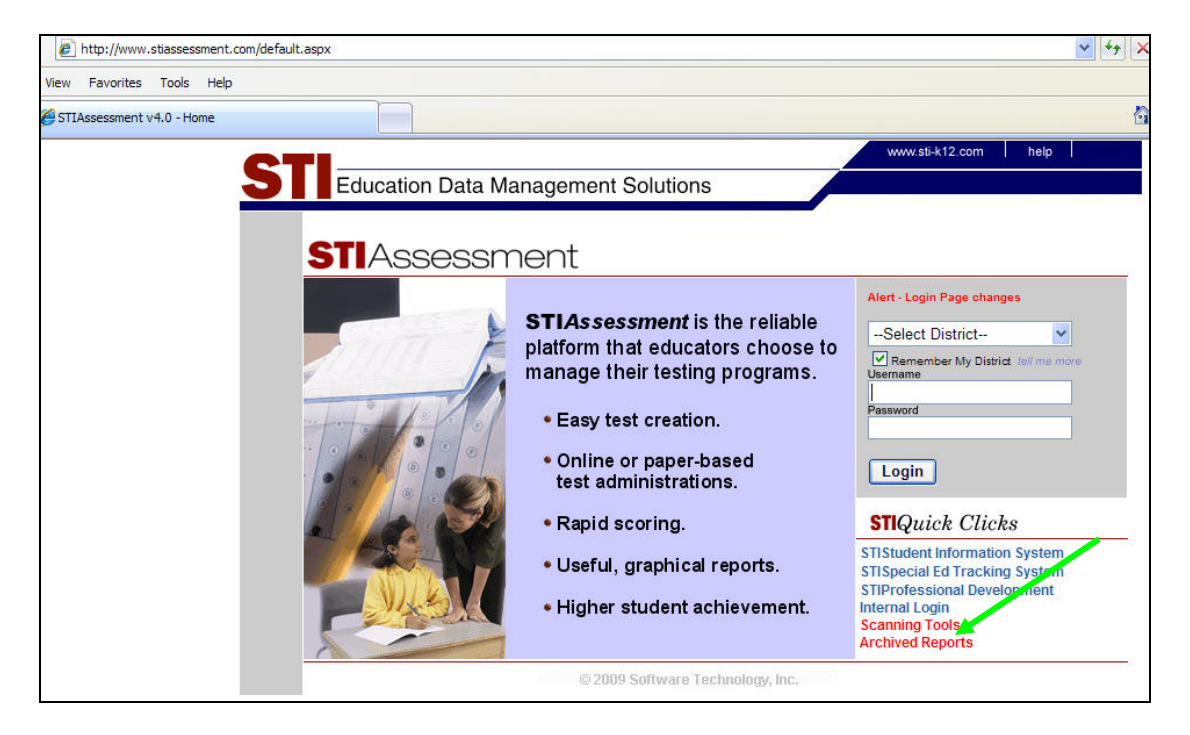

- 1. Log in using the login authentication that you used in the year archived. If you have changed your login on the current <u>www.stiassessment.com</u> Web site, those login changes are not reflected in the archived Web site.
- 2. Click on TestSCOPE® Reports.

Note: Neither Communication, Assessment, nor Management functions are available on the archived site, only TestSCOPE® Reports.